# Assembly and operating instructions

DULCOMETER<sup>®</sup> Multi-parameter controller diaLog DACb Part 2 – Operation and settings

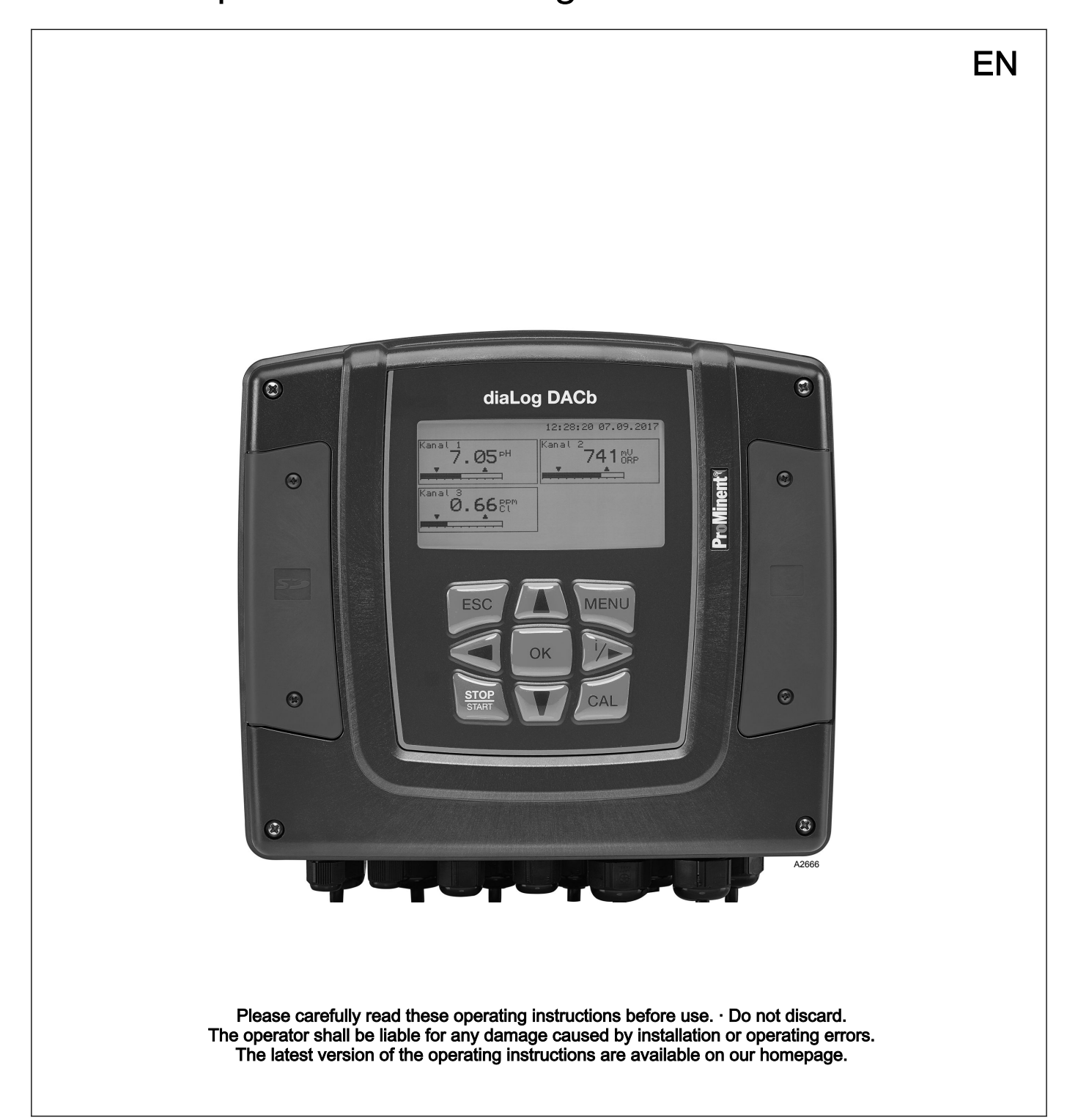

# Table of contents

| 1 | Structure of the operating instructions                                              | . 5            |
|---|--------------------------------------------------------------------------------------|----------------|
| 2 | Operating concept                                                                    | 6              |
|   | 2.1 Display and keys                                                                 | 6              |
|   | 2.2 Functions of the keys                                                            | 9              |
|   | 2.3 Changes the set operating language                                               | 10             |
|   | 2.4 Acknowledge fault or warning message                                             | 10             |
|   | 2.5 Key Lock                                                                         | 11             |
|   | 2.6 Measured variables and measuring inputs                                          | 11             |
| 3 | Functional description                                                               | 12             |
|   | 3.1 Standard equipment                                                               | 12             |
|   | 3.2 Optional equipment                                                               | 12             |
| 4 | Subsequent extension of functions                                                    | 14             |
| 5 | Functions for Backing Up the Controller Settings                                     | 15             |
| 6 | Information on fieldbus products                                                     | 18             |
| 7 | Commissioning                                                                        | 19             |
|   | 7.1 Switch-on behaviour during commissioning                                         | 19             |
|   | 7.2 Adjusting the backlight and contrast of the controller                           |                |
|   | display                                                                              | 20             |
|   | 7.3 Resetting the operating language                                                 | 20             |
|   | 7.4 Defining metering and control processes                                          | 20             |
|   | 7.5 Calibrating conductive conductivity, sensor parameter adjustment.                | 21             |
| 8 | Setting measured variables                                                           | 22             |
|   | 8.1 Information on the measured variables                                            | 23             |
|   | 8.1.1 Measured variable pH [mV]                                                      | 23             |
|   | 8.1.2 Temperature                                                                    | 24             |
|   | 8.1.3 Measured variable pH [mA]                                                      | 25             |
|   | 8.1.4 ORP [mV], ORP [mA]                                                             | 25             |
|   | 8.1.5 Chlorine, bromine, chlorine dioxide, chlorite, dis-<br>solved oxygen and ozone | 25             |
|   | 8.1.6 Measured variable fluoride                                                     | 27             |
|   | 8.1.7 Peracetic acid                                                                 | 28             |
|   | 8.1.8 Hydrogen peroxide                                                              | 28             |
|   | 8.1.9 Conductivity [mA]                                                              | 28             |
|   | 8.1.10 Conductive [conductivity]                                                     | 29             |
|   | 8.1.11 Temperature [mA], (as main measured variable)                                 | 31             |
|   | 8.1.12 mA general                                                                    | 31             |
|   | 8.1.13 Features of the two-channel version                                           | 31             |
| 9 | Calibration                                                                          | 32             |
|   | 9.1 Calibrating the pH Sensor                                                        | 33             |
|   | 9.1.1 Selecting the Calibration Process for pH                                       | 36             |
|   | 9.1.2 2-Point Calibration of the pH Sensor (CAL)                                     | 37             |
|   | 9.1.3 pH sensor calibration (CAL) with an external sample (1-point)                  | ⊿1             |
|   | 9.1.4 Calibration of the nH Sensor (CAL) by                                          | <del>-</del> 1 |
|   | [Data Input]                                                                         | 44             |
|   | 9.2 Calibrating the ORP Sensor                                                       | 46             |
|   | 9.2.1 Selecting the calibration process for ORP                                      | 46             |
|   | 9.2.2 1-point calibration of ORP sensor (CAL)                                        | 46             |
|   |                                                                                      |                |

## Table of contents

|     | 9.2.3 Calibration data for ORP sensor (CAL)               | 49       |
|-----|-----------------------------------------------------------|----------|
|     | 9.3 Calibrating the Fluoride Sensor                       | 50       |
|     | 9.3.1 Selection of the calibration process for fluoride   | 50       |
|     | 9.3.2 2-point fluoride sensor calibration (CAL)           | 51       |
|     | 9.3.3 1-point fluoride sensor calibration (CAL)           | 53       |
|     | 9.4 Calibration of Amperometric Sensors                   | 55       |
|     | 9.4.1 Selecting the calibration process for amperometric  |          |
|     | measured variables                                        | 56       |
|     | 9.4.2 Calibrating the slope                               | 57       |
|     | 9.4.3 Calibration of zero point                           | 59       |
|     | 9.5 Calibrating the oxygen sensor                         | 61       |
|     | 9.5.1 Specify the calibration interval                    | 61       |
|     | 9.5.2 Selection of the calibration process for the meas-  | 01       |
|     | ured variable O <sub>2</sub>                              | 62       |
|     | 9.6 Measured value [mA general] calibration               | 69       |
|     | 9.7 Calibrating Conductivity <i>[mA]</i>                  | 69       |
|     | 9.8 Calibrating conductive conductivity                   | 70       |
|     | 9.8.1 Calibrating conductive conductivity sensor param-   | 10       |
|     | eter adjustment                                           | 70       |
|     | 9.8.2 Calibrating conductive conductivity, cell constant  | 71       |
|     | 9.8.3 Calibrating conductive conductivity, temperature    |          |
|     | coefficient                                               | 72       |
|     | 9.9 Calibrating temperature                               | 73       |
| 10  | Setting up the <i>[Control]</i>                           | 74       |
|     | 10.1 Control parameter [Type]                             | 80       |
|     | 10.2 Control parameter [System response]                  | 80       |
|     | 10.3 Control parameter [Setpoint]                         | 81       |
|     | 10.4 Control parameter [vp]                               | 81       |
|     | 10.5 Control parameter [Ti]                               | Q1       |
|     | 10.6 Control parameter [Td]                               | 22       |
|     | 10.7 Control parameter [Add Basic load]                   | 02<br>02 |
|     | 10.7 Control parameter [Add. Basic load]                  | 02       |
|     | 10.8 Control parameter [Checkout time]                    | 02       |
|     | 10.9 Control parameter [max. cirl var.]                   | 02       |
|     | 10.10 Interference variable                               | 02       |
|     | 10.10.1 Additive and multiplicative feed forward control  | 83       |
|     | 10.10.2 Multiplicative Interference variable              | 84       |
|     | signal                                                    | 85       |
|     | 10.12 [Parameter switch] via the digital input or [Timer] | 86       |
| 44  | Setting the <i>II init values</i> !                       | 00       |
| 1.1 | Setting the [Limit values]                                | 89       |
|     | 11.1 Function of the limit values                         | 89       |
|     | 11.2 Setting limit values channel 1                       | 91       |
|     | 11.2.1 Setting [Limit 1]                                  | 91       |
|     | 11.2.2 Setting [Limit 2]                                  | 92       |
|     | 11.2.3 Setting [System response]                          | 93       |
| 12  | Digital input functions that can be set                   | 94       |
| 13  | Setting the [Pumps]                                       | 96       |
|     | 13.1 Setting [Pump 1]                                     | 96       |
| 11  | Setting the <i>IRelays</i> I                              | 00       |
| 14  |                                                           | 30       |
|     | 14.1 Setting Keiay 1                                      | 98       |
|     |                                                           | 100      |

|    | 14.1.2 Functional description of [Relay timer]        | 100 |
|----|-------------------------------------------------------|-----|
|    | 14.1.3 Function description [Limit 1] or [Limit 2]    | 100 |
|    | 14.1.4 Functional description of                      |     |
|    | [Limit value 1/2 (control variable)]                  | 101 |
|    | 14.1.5 Function description of <i>[Cycle]</i>         | 101 |
|    | 14.1.6 Functional description of [Pulse length (PWM)] | 101 |
| 15 | Setting [digital inputs]                              | 102 |
|    | 15.1 Setting [Digital input 1]                        | 102 |
| 16 | Setting the [mA outputs]                              | 104 |
|    | 16.1 Setting the [mA outputs]                         | 105 |
| 17 | Care and maintenance                                  | 107 |
| 18 | Function: Data logger                                 | 108 |
|    | 18.1 Activating, reading and deleting log books       | 108 |
|    | 18.2 Configuring log books                            | 109 |
|    | 18.2.1 Using the <i>[calibration log book]</i>        | 110 |
|    | 18.2.2 Using the <i>[error log book]</i>              | 111 |
|    | 18.2.3 Using the [Data log book] (optional)           | 112 |
| 19 | [Diagnostics]                                         | 115 |
|    | 19.1 Displaying <i>[logbooks]</i>                     | 115 |
|    | 19.1.1 Displaying the [Calibration Log Book]          | 115 |
|    | 19.1.2 Reading the [Error Log Book]                   | 116 |
|    | 19.2 Displaying [simulation]                          | 116 |
|    | 19.3 Display [Device information]                     | 117 |
|    | 19.4 Error messages and warning messages              | 117 |
|    | 19.4.1 Error messages                                 | 117 |
|    | 19.4.2 Warning messages                               | 121 |
|    | 19.5 Help texts                                       | 122 |
| 20 | Index                                                 | 123 |

# 1 Structure of the operating instructions

These operating instructions are divided into two parts.

- Part 1: Assembly and installation (part number 990458)
- Part 2: Operation and settings (part number 990459)

# 2 Operating concept

## 2.1 Display and keys

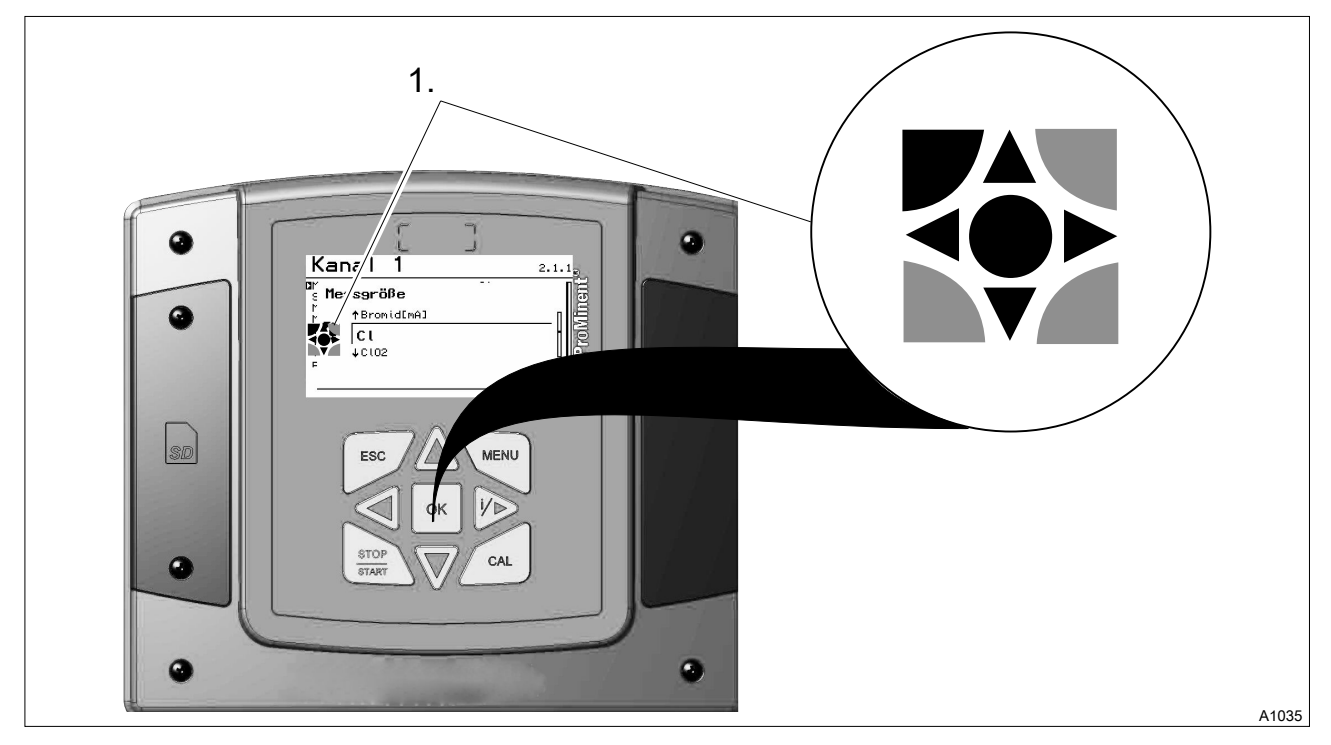

Fig. 1: Operating cross (1) / Active keys are displayed in [black] in the display; inactive keys in [grey].

The following path is shown as an example:

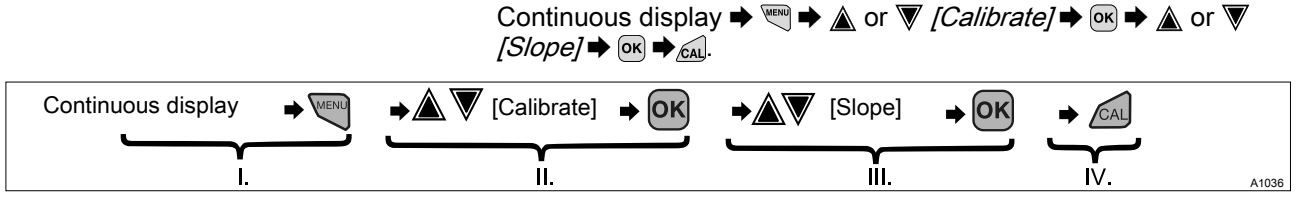

Fig. 2: A display change is made within a sequence of actions.

- I. Continuous display 1
- II. Display 2
- III. Display 3
- IV. Display 4

The function of the keys is described in the table  $\Leftrightarrow$  *Chapter 2.2 'Functions of the keys ' on page 9*.

 $\Rightarrow$  = describes as a symbol an action by the operator that leads to a new possibility for an action.

*[Naming in the display]* = square brackets contain the name that appears with the identical wording in the controller display.

Additional information can be obtained via the  $\gg$  key.

Illun In th the i 'red

#### Illumination of the display

In the event of an error with the status [ERROR], the backlight of the display changes from 'white' to 'red'. This makes it easier for the operator to react to an error.

### Operating concept

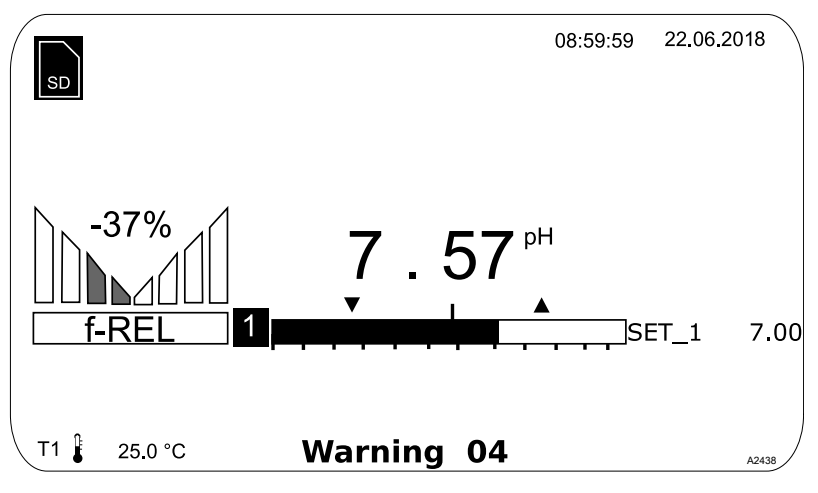

*Fig. 3: Example of a continuous display when used with one measuring channel (e.g. pH).* 

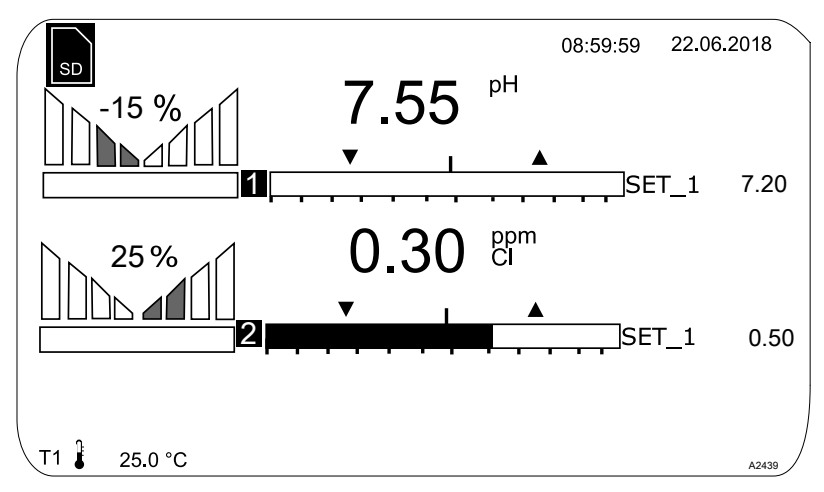

*Fig. 4: Example of a continuous display when used with two measuring channels (e.g. pH/chlorine).* 

If you are using 3 measuring channels, select the desired measuring channel in the display using  $\underline{\land}$  or  $\overline{\nabla}$ .

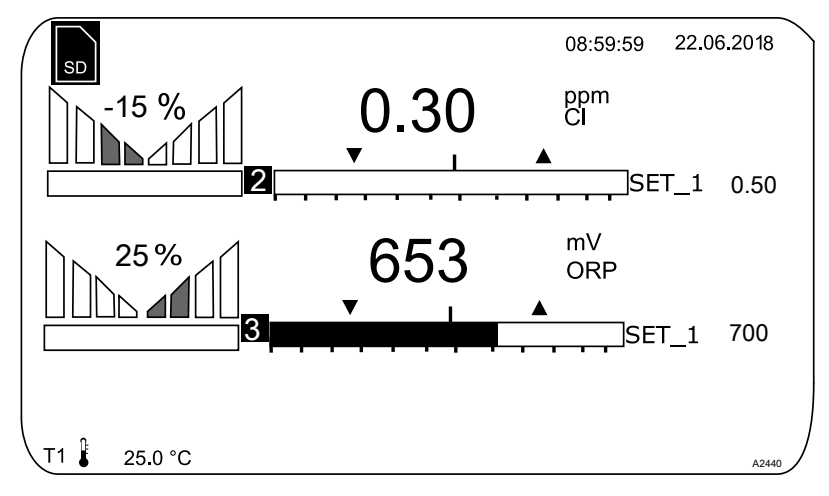

*Fig. 5: Example of a continuous display when used with 3 measuring channels (e.g. pH/chlorine/ORP).* 

If you are using 3 measuring channels, you can use  $\underline{\land}$  or  $\overline{\nabla}$  to display the overall view of the measuring channels as the fourth view, see .

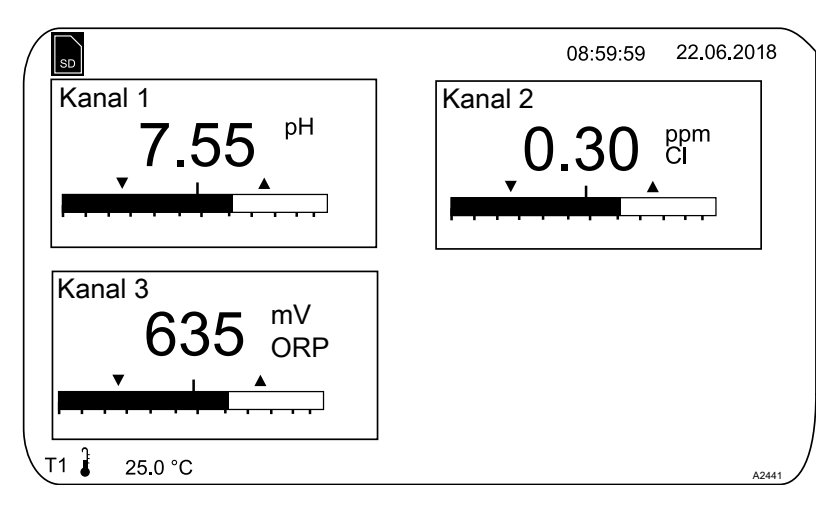

*Fig. 6: Example of a continuous display when used with 3 measuring channels (e.g. pH/chlorine/ORP) and the display of all 3 measuring channels* 

Parameters in the adjustable menus

Setting of the various parameters in the adjustable menus

#### No time-controlled menu items

The controller does not exit any menu items in a time-controlled manner, the controller remains in a menu item until this menu item is exited by the user.

- **1.** Select the desired parameter in the display using  $\underline{A}$  or  $\overline{\nabla}$ .
  - ⇒ There is an arrow tip in front of the selected parameter, which indicates the selected parameter.
- 2. Press or.

⇔

- ⇒ You are now in the setting menu for the desired parameter.
- **3.** You can adjust the desired value in the setting menu using the four arrow keys and then save it using **•**.

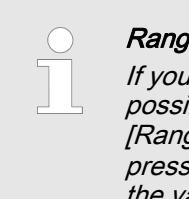

#### Range error

If you enter a value that is outside the possible setting range, the message [Range error] appears after in has been pressed. Pressing in or is returns you to the value to be set.

The controller returns to the menu once  $\ensuremath{\mbox{\tiny OK}}$  has been pressed.

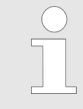

#### Cancelling the setting process

Pressing stream returns you to the menu without a value being saved.

# 2.2 Functions of the keys

| Tab. 1: Functior  | ns of the keys                                                                                                    |
|-------------------|----------------------------------------------------------------------------------------------------|
| Key               | Function                                                                                                    |
|                   | Confirmation in the setting menu: Confirms and saves the input values.                                             |
| OK                | Confirmation in the continuous display: Displays all information about saved errors and warnings.                  |
| ESC               | Back to the continuous display or to the start of the respective setting menu, in which you are currently located. |
| MENU              | Enables direct access to all of the controller's setting menus.                                                    |
| CAL               | Enables direct access to the controller's calibration menu from the continuous display.                            |
| STOP              | Start/Stop of the controller's control and metering function from any display.                                     |
|                   | To increase a displayed number value and to jump upwards in the operating menu.                                    |
|                   | Confirmation in the setting menu: Moves the cursor to the right.                                                   |
|                   | Confirmation in the continuous display: Displays further information about the controller input and output values. |
| $\mathbf{\nabla}$ | To decrease a displayed number value and to jump down in the operating menu.                                       |
|                   | Moves the cursor to the left.                                                                                      |

## 2.3 Changes the set operating language

**1.** Simultaneously press the keys 📴 and 🛕

⇒ The controller changes to the menu for setting the operating language.

|          | nguage             | 2     |
|----------|--------------------|-------|
| <b>.</b> | Language<br>German |       |
|          |                    | A1482 |

Fig. 7: Menu for setting the operating language

- **2.** Now using keys  $\underline{\land}$  and  $\overline{\nabla}$  you can set the desired operating language
- 3. Confirm your selection by pressing the key or
  - ⇒ The controller changes back to the continuous display and indicates the selected operating language.

### 2.4 Acknowledge fault or warning message

If the controller recognises an error *[Error]*, the control is stopped, the backlight switches to red lighting and the alarm relay is deactivated. You can access the next value to be set by pressing the ork key. In this process, the controller indicates all errors and warnings. The pending alarm messages can be selected and, if required, acknowledged/confirmed. If you acknowledge an error, the alarm relay activates and the backlight switches back to white light. In the bottom part of the display, the error or warning message that has occurred remains displayed, such as *[Error 01]*, until the cause has been cleared.

In the event of a warning, e.g. the controller signals that a sensor has not been calibrated yet, further processing using the controller is possible with or without acknowledgement of the message.

In the event of an error message *[Error]*, *[e.g.]* the controller signals that no sensor is connected, then after acknowledgement of the message, no further processing is possible using the controller. You must now rectify the error - for this see the chapter on Diagnostics and Troubleshooting.

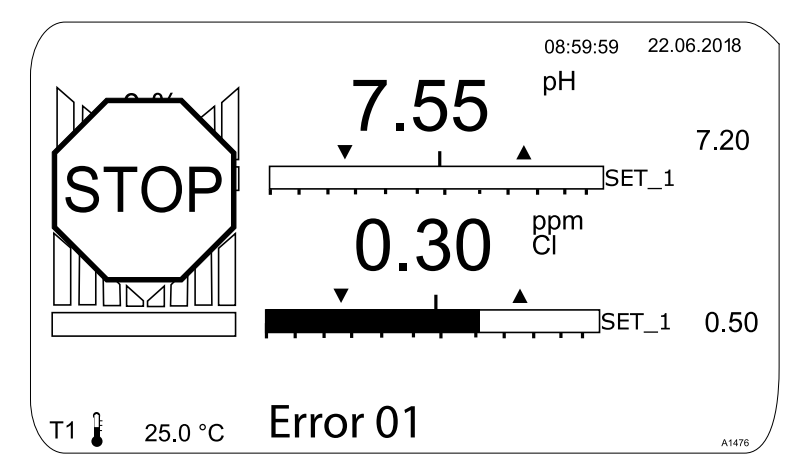

Fig. 8: Alarm message, controller stops control

## 2.5 Key Lock

The controller has a key lock. If the key lock is activated, the keys cannot be pressed. The key lock can be activated or deactivated by simultaneously pressing  $\underline{\land}$  and  $\overline{\nabla}$ . An activated key lock is indicated by the  $\vartheta$ - symbol.

#### Measured variable **Measuring input** Modul type pH (mV) mV VA mV/mA measuring input or mV/mV measuring input VV Temperature (mV) ORP (mV) pH (mA) mΑ VA mV/mA measuring input or mA/mA measuring input ORP (mA) AA mA general Bromine Chlorine Chlorine dioxide Chlorite Fluoride Oxygen Ozone Peracetic acid Hydrogen peroxide Conductivity (mA) Temperature (mA) Conductivity (conductive) L3 Conductive conductivity

## 2.6 Measured variables and measuring inputs

# 3 Functional description

The DULCOMETER Multi-parameter Controller diaLog DACb is a ProMinent controller platform. In the remainder of this document, the term *'controller'* is consistently used for the DULCOMETER. The controller has been developed for the continuous measurement and control of liquid analysis parameters. For water treatment processes in environmental technology and industry. The controller is available in a version with 2 or 3 measuring channels. The controller can operate together with conventional analogue sensors and actuators.

Typical applications:

- Potable water treatment,
- Waste water treatment,
- Industrial and process water treatment,
- Swimming pool water treatment.

### 3.1 Standard equipment

- 1 measuring channel with 14 freely selectable measured variables (via mV or mA input) depending on the identity code.
- PID controller with frequency-based metering pump control for 2 metering pumps.
- 2 analogue outputs for measured value, correction value or control variable (depending on the optional equipment).
- 4 digital inputs for sample water fault detection, pause and parameter switch-over.
- 2 relays with limit value function, timer and non-continuous control (depending on the optional equipment).
- Power supply for sensors 20 V DC, 70 mA
- Measured variables and language selection during commissioning.
- Compensation for the influence of temperature on the pH and fluoride measured variables.
- 22 operating languages.
- Saving and transfer of device parametrisation to an SD card.
- Subsequent upgrade of the software function by means of an activation key or firmware update.
- Interference variable processing (flow) via frequency (digital input), or
- Interference variable processing (flow) via mA (VA and AA module) as standard, or
- pH compensation for chlorine (VA and AA module).
- Measured value trend display via the controller display.

## 3.2 Optional equipment

- Third complete measuring and control channel with 14 freely selectable measured variables (via mV or mA input).
- Data and event logger with an SD card.
- Interference variable processing (flow) additionally via mA, if the mA inputs of channel 1 and 2 (VA or AA module) are assigned or not available (VV module).
- External remote setpoint for channel 1.
- 3 additional digital inputs, e.g. for level monitoring.
- PROFIBUS<sup>®</sup>-DP \*.

- Modbus-RTU.
- PROFINET<sup>®</sup>.
- Visualisation via LAN/Wi-Fi web access.

## 4 Subsequent extension of functions

User qualification, subsequent extension of functions: trained user, see Part 1 of the Operating Instructions, the Safety and responsibility and User qualification sections.

Requirement: The hardware for channel 3 must be available in the controller. The data logger can be enabled without the need for extension of the hardware. Missing hardware can only be retrofitted in the manufacturer's factory. Channel 2 can be enabled from upgrade package 2 or upgrade package 3. The upgrade packages correspond to the upgrade packages also described in the identity code. The data logger function can always be enabled.

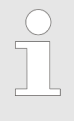

#### Validity of the enable code

An enable code is only valid and can only be used for the relevant controller with the specified serial number.

The enable code can be sent by email and is then read into the controller from the SD card (maximum 32 GB) or entered using the controller keypad. The enabled function is then available and simply needs to be activated and parametrised.

The following information is required to determine the enable code:

- the serial number of the controller in question, see the operating menu under [Diagnostics], [Device information,].
- the upgrade package required.

| Present                     | Required                         | Order number |
|-----------------------------|----------------------------------|--------------|
| Package 2                   | Upgrade: Package 2 to package 3. | 1047874      |
|                             | Upgrade: Package 2 to package 4. | 1047875      |
| Package 3                   | Upgrade: Package 3 to package 4. | 1047876      |
| Package 0=no data<br>logger | Upgrade: data logger.            | 1047877      |

Manual entry of the enable code:

- 1. Press .
- 2. ▶ Use ▲ and ▼ to select [Setup].
- 3. Press ок.
- 4. ▶ Use ▲ and ▼ to select [Enable code].
- 5. Press OK.
- 6. Select [Manual input].
- 7. Press or.
- 8. Juse the 4 arrow keys to enter the enable code.
- 9. Press OK.
- **10.** Use ▲ and ▼ to select [Double check].
- 11. Press or.
  - $\Rightarrow$  The controller is now restarted.

# 5 Functions for Backing Up the Controller Settings

User qualification, backing up settings: trained user, see Part 1 of the Operating Instructions, the User qualification section.

The following functions are available:

- Save device configuration as a text file.
- Save device configuration to an SD card.
- Load device configuration file from the SD card into the DAC.

# Saving the device configuration as a text file

| Maximum SD card size:                                    | 32 GB                                                                                                    |
|----------------------------------------------------------|----------------------------------------------------------------------------------------------------|
|                                                          | This function enables you to save the device configuration to the SD card (maximum 32 GB) for documentation purposes and to print it out or document it using a PC and printer. The file that is written has the name CONFIG.TXT and is in ASCII format. An SD card with free space must be inserted in the controller card reader.                                                                                                    |
|                                                          | Proceed as follows to save the configuration to the SD card as a plain text file:                                                                                                    |
|                                                          | <b>1.</b> ▶ Press .                                                                                                    |
|                                                          | 2. ▶ Use ▲ and ▼ to select <i>[Setup]</i> .                                                                                                    |
|                                                          | <b>3.</b> Press <b>OK</b> .                                                                                                    |
|                                                          | <b>4.</b> $\blacktriangleright$ Use <b><math>\triangleq</math></b> and <b><math>\overline{\nabla}</math></b> to select <i>[Extended configuration]</i> .                                                                                                    |
|                                                          | <b>5.</b> ▶ Press .                                                                                                    |
|                                                          | <b>6.</b> Use $\blacktriangle$ and $\overline{\nabla}$ to select <i>[Load or save device configuration]</i> .                                                                                                    |
|                                                          | 7. Press 📧.                                                                                                    |
|                                                          | <b>8.</b> Use $\blacktriangle$ and $\overline{\nabla}$ to select [Save device configuration to the SD card as a plain text file].                                                                                                    |
|                                                          | 9. ▶ Press .                                                                                                    |
|                                                          | ⇒ The configuration is now saved, which takes approx. 5 minutes.                                                                                                    |
|                                                          | 10. Next, press or.                                                                                                    |
|                                                          | <b>11.</b> You can now remove the SD card and process the file, if necessary, or simply leave it on the SD card. This file cannot be read back by the controller.                                                                                                    |
| Copying the device configuration file<br>to the SD card: | The [Copy device configuration file to SD card] function can be<br>used for documentation or backup purposes. You can use this file<br>to distribute a recurring device configuration to different controllers.<br>You can save the device configuration set on one controller as a<br>unit configuration file on the SD card. Saving creates the CONFIG<br>directory on the SD card and the file CONFIG.BIN is saved to this<br>directory. This file stores all the user-specific controller settings<br>data. Sensor calibration data is not copied as this data has to be<br>defined separately for each measuring point. An SD card with free<br>space must be inserted in the controller card reader. |
|                                                          | <b>1.</b> ▶ Press .                                                                                                    |
|                                                          | 2. ▶ Use ▲ and ▼ to select <i>[Setup]</i> .                                                                                                    |
|                                                          | <b>3.</b> ▶ Press <b>•</b> K.                                                                                                    |
|                                                          | <b>4.</b> $\blacktriangleright$ Use <b><math>\triangleq</math></b> and <b><math>\overline{\nabla}</math></b> to select <i>[Extended configuration]</i> .                                                                                                    |
|                                                          | 5. Press 📧.                                                                                                    |

- 6. ▶ Use ▲ and ▼ to select [Load or save device configuration].
- 7. Press OK.
- 8. Use ▲ and ▼ to select [Save device configuration file to the SD card].
- 9. Press or.
  - ⇒ The configuration is now saved, which takes approx. 3 minutes.
- 10. Next, press or.
- **11.** You can now remove the SD card and process the file, if necessary, or simply leave it on the SD card.

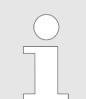

#### Existing configuration accidentally overwritten

If there is a configuration file on an SD card and another configuration file is loaded, the existing configuration file is renamed CONFIG.BAK. The new configuration file is then called CONFIG.BIN. If you wish to use CONFIG.BAK again, you must delete CONFIG.BIN and rename CONFIG.BAK to CONFIG.BIN. You can then use the configuration file again.

Loading the device configuration file from the SD card

#### Different identity codes

If the identity codes of the source and destination controllers differ, only the settings that are common to both controllers will be transferred.

If you have copied a configuration file to an SD card using the *[Copy device configuration file to SD card]*, you can use this function to load the device configuration file from the SD card into a DACa controller or transfer it to another DACa controller (cloning). The source and destination controllers must have the same identity code. This function saves you from having to manually set up the device configuration. Always check that you can use the settings for your intended application.

- 1. An SD card with a CONFIG directory and a valid CONFIG.BIN file must be inserted in the controller's card reader.
- 2. Press .
- 3. ▶ Use ▲ and ▼ to select [Setup].
- 4. Press Ок.
- 5. ▶ Use ▲ and ▼ to select [Extended configuration].
- 6. Press ок.
- 7. ▶ Use ▲ and ▼ to select [Load or save device configuration].
- 8. Press or.
- 9. Use ▲ and ▼ to select [Load device configuration file from SD card].
- 10. Press or.
  - ⇒ The configuration now loads, which can take around 1 minute.

#### 11. Apply with or.

- ⇒ The controller now irrevocably applies the configuration from the SD card and deletes the existing configuration on the controller.
- **12.** The following prompt appears: *[Are you sure?]* If you confirm by pressing **••**, the configuration is transferred.
  - $\Rightarrow~$  The controller then restarts, initialises itself and starts up with the new configuration.

# 6 Information on fieldbus products

You will find further information on our fieldbus products, including GSD files, operating instructions etc. at: <u>www.prominent.com/fieldbus</u>

# 7 Commissioning

**User qualification:** trained user, see Part 1 of the Operating Instructions, the User qualification section

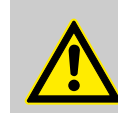

#### WARNING!

Sensor run-in periods

Risk of hazardous incorrect metering.

Take the sensor run-in periods into account when commissioning:

- The sample water must contain sufficient feed chemical for your application (e.g. 0.5 ppm chlorine).
- Correct measurement and metering is only possible if the sensor is working perfectly.
- It is essential to observe the sensor run-in periods.
- Calculate the run-in period when scheduling commissioning.
- It may take an entire working day to run in the sensor.
- Refer to the sensor's operating instructions.

After mechanical and electrical installation, the controller must be integrated into the measuring point.

### 7.1 Switch-on behaviour during commissioning

Switching On - First Steps

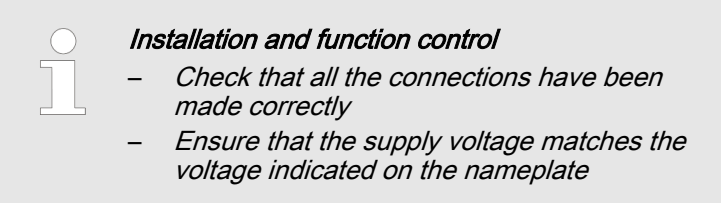

- 1. Switch the supply voltage on
- 2. The controller displays a menu in which you can set the language with which you wish to operate the controller

3. Wait for the controller's module scan

| Module scan                                       |       |
|---------------------------------------------------|-------|
| Base module<br>Softw. version: 01.00.00.00        |       |
| Expansion module<br>Softw. version: 01.00.00.00   |       |
| continue with <ok><br/>Auto continue in 10 s</ok> | A1081 |

#### Fig. 9: Module scan

- ⇒ The controller indicates the controller modules installed and identified.
- 4. Press or
  - ⇒ The controller now changes to its continuous display. From the continuous display, you can access all the controller's functions using <sup>™</sup>.

### 7.2 Adjusting the backlight and contrast of the controller display

Continuous display  $\Rightarrow @ \Rightarrow V [Setup] \Rightarrow @ [Device setup] \Rightarrow \land or V [Device configuration] \Rightarrow @ [Backlight]$ 

Under this menu item you can set the brightness and contrast of your controller display to match the ambient conditions at your installation location.

### 7.3 Resetting the operating language

Resetting the operating language

In the event that a foreign and hence incomprehensible operating language has been set, the controller can be reset to the basic setting. This is implemented by the simultaneous pressing of the set and keys.

If you no longer know whereabouts you are in the operator menu, you must press the 🖻 key as often as necessary until the continuous display becomes visible again.

### 7.4 Defining metering and control processes

Set the controller once you have integrated it into the control circuit. Setting the controller adapts it to your process. Define the following parameters to set up a controller:

- What type of a process is planned?
- Which measured variables are there?
- Is there an in-line, batch or circulation process planned?
- Should the controller operate as a one-way or two-way control?
- Which control variables are there?
- What control parameters are necessary?
- What should the controller do in [HOLD]?
- How should the actuators be controlled?
- How should the mA-outputs be set?

#### 7.5 Calibrating conductive conductivity, sensor parameter adjustment

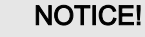

#### The sensor must be dry

Do not allow the conductivity sensor to come into contact with liquid. Only allow the conductivity sensor to come into contact with liquid once the conductivity sensor has been connected, configured and calibrated. The sensor parameters (zero point) of a moist or wet conductivity sensor can no longer be properly calibrated.

If the conductivity sensor has come into contact with liquid prior to calibration, there is an option to dry the conductivity sensor. A dry conductivity sensor can be successfully recalibrated to the sensor parameters.

If *[Sensor not dry]* continues to be displayed despite the conductivity sensor having been dried, then you will have to wait some time until the controller has detected the sensor as dry.

Once you have selected the sensor type, the prompt automatically appears asking whether the sensor parameters (zero point) have to be determined. You can initiate this prompt manually as follows:

Continuous display  $\Rightarrow$  Menu  $\Rightarrow \land$  or  $\nabla$  [Measurement]  $\Rightarrow \bowtie \Rightarrow \land$ or  $\nabla$  [Measuring channel X Conductivity]  $\bowtie \Rightarrow \land$  or  $\nabla$ [Sensor parameter adjustment]  $\Rightarrow \bowtie$ .

- **1.** Use the arrow keys to select *[Automatically determine sensor parameters].*
- 2. Continue with or.
  - ⇒ You will see the display showing [Sensor dry] and [Automatically determine sensor parameters].
- 3. Continue with OK.
  - ⇒ You will see the display with the message [Sensor parameters are automatically determined].

The sensor parameters are automatically carried over.

# 8 Setting measured variables

User qualification: trained user, see Part 1 of the Operating Instructions, the User qualification section

Continuous display  $\Rightarrow \forall \forall [Measurement] \Rightarrow \forall [Measurement] \Rightarrow \land or \forall [Meas. channel 1] & \land or \forall [Measured variable] &.$ 

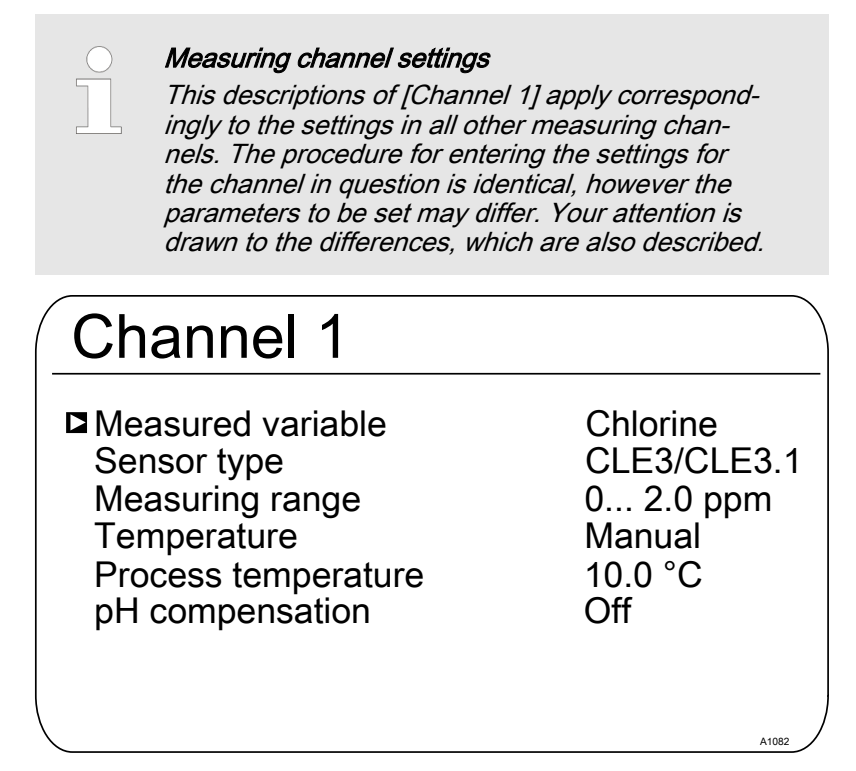

*Fig. 10: Setting measured variables, using the example of [Channel 1] and the measured variable [Chlorine].* 

Tab. 2: You can set the following measured variables on the controller:

| Measured variable | Meaning                                             | Unit                                                                                                    |
|-------------------|-----------------------------------------------------|----------------------------------------------------------------------------------------------------|
| [None]            | The controller does not perform a measure-<br>ment. |                                                                                                    |
| [pH [mV]]         | pH sensor with mV signal                            | [pH]                                                                                                    |
| [pH [mA]]         | pH sensor with mA signal                            | [pH]                                                                                                    |
| [ORP [mV]]        | ORP sensor with mV signal                           | [mV]                                                                                                    |
| [ORP [mA]]        | ORP sensor with mA signal                           | [mV]                                                                                                    |
| [mA general]      |                                                     | <ul> <li>[Freely selectable]</li> <li>[%]</li> <li>[mA]</li> <li>[m]</li> <li>[bar]</li> <li>[psi]</li> <li>[m<sup>3</sup>/h]</li> <li>[gal/h]</li> <li>[ppm]</li> <li>[%RH]</li> <li>[NTU]</li> </ul> |

### Setting measured variables

| Measured variable  | Meaning                                          | Unit                        |
|--------------------|--------------------------------------------------|-----------------------------|
| [Bromine]          | Bromine                                          | [ppm]                       |
| [Chlorine]         | Chlorine                                         | [ppm]                       |
| [Chlorine dioxide] | Chlorine dioxide                                 | [ppm]                       |
| [Chlorite]         | Chlorite                                         | [ppm]                       |
| [Fluoride [mA]]    | Fluoride                                         | [ppm]                       |
| [Dissolved O2]     | Oxygen                                           | [ppm]                       |
| [Ozone]            | Ozone                                            | [ppm]                       |
| [Peracetic acid]   | Peracetic acid                                   | [ppm]                       |
| [Hydrogen per.]    | Hydrogen peroxide with a sensor type [PER]       | [ppm]                       |
| [Cond. [mA]]       | Conductivity sensor with mA signal               | [µS]                        |
| [Conductivity]     | Conductive conductivity                          | [µS]                        |
| [Temp. [mA]]       | Temperature sensor with mA signal                | <i>[°C]</i> or <i>[°F]</i>  |
| [Temp.[Pt100x]]    | Temperature with a sensor type Pt 100 or Pt 1000 | <i>[°C]</i> or <i>[°F</i> ] |

**INFORMATION:** If you are measuring the pH with potential equalisation, you must set this procedure as a parameter when selecting the measured variable.

## 8.1 Information on the measured variables

| Available measured variables | <b>INFORMATION:</b> All measured variables are available and can be |
|------------------------------|---------------------------------------------------------------------|
|                              | used in the controller.                                             |

### 8.1.1 Measured variable pH [mV]

| The measured variable pH [mV] | The pH sensor of the measured variable pH [mV] is connected<br>using a coaxial cable via which the mV signal is transmitted to the<br>controller. This measurement can be used if the cable is less than<br>10 metres in length. |
|-------------------------------|----------------------------------------------------------------------------------------------------|
| Decimal places                | The function shows the pH value in the display with one or two decimal places. An adaptation of the display to one decimal place makes sense if a change in the 1/100 value is unimportant or if the value is unsteady.          |
|                               | Factory setting: 2 decimal places                                                                                                    |

| Setting measured variables |                                                                                                    |
|----------------------------|----------------------------------------------------------------------------------------------------|
| Glass break detection      | [ON] / [OFF]: Switches the pH sensor's glass break detection [ON] or [OFF]. The factory setting is [OFF]. The controller displays an error message if an error is detected in the [ON] setting.                                                                                                    |
|                            | The internal resistance of the sensor falls significantly in the event of a glass break. This status is detected and an error message is issued.                                                                                                    |
|                            | The internal resistance of the sensor also falls at media tempera-<br>tures of > 50 °C and a glass break is incorrectly detected.                                                                                                    |
|                            | The <i>[glass break detection]</i> function works up to a sensor cable length of approx. 2 m. External factors, such as the medium to be measured, can also affect glass break detection and lead to an incorrect interpretation. In these cases, glass break detection must be switched off to avoid an incorrect interpretation.                                     |
| Cable break detection      | [ON] / [OFF]: Switches the cable break detection of the coaxial cable [ON] or [OFF]. The factory setting is [OFF]. The controller displays an alarm message when an error is detected in the [ON] setting.                                                                                                    |
|                            | The resistance of an open cable end is measured in the event of a cable break or if no sensor is connected. This resistance is very high. This status is detected and an error message is issued.                                                                                                    |
|                            | Depending on the type of sensor, the resistance can also fall below the trigger threshold at media temperatures of < 10 °C and a glass break is incorrectly detected.                                                                                                    |
|                            | The <i>[cable break detection]</i> function works up to a sensor cable length of approx. 2 m. External factors, such as the medium to be measured, can also affect cable break detection and lead to an incorrect interpretation. In these cases, cable break detection needs to be switched off to avoid an incorrect interpretation.                                 |
| 8.1.2 Temperature          |                                                                                                    |
| Temperature                | With amperometric measured variables, the temperature influence<br>on the measurement is automatically compensated in the sensor.<br>A separate temperature measurement is only used, if necessary, to<br>display and issue the temperature values via an mA-output. Sepa-<br>rate temperature compensation is only needed with a chlorine<br>dioxide sensor type CDP. |
| Temperature compensation   | This function is used for compensation of the temperature influ-<br>ence on the measurement. This is only necessary with pH and flu-<br>oride measurement and when chlorine dioxide is measured using a<br>CDP sensor.                                                                                                    |
|                            | Temperature: [Off] / [Manual] / [Automatic]                                                                                                    |
|                            | <ul> <li>[Off] switches the process temperature setting off</li> <li>[Manual angles the process temperature to be process.]</li> </ul>                                                                                                    |
|                            | <ul> <li><i>[Ivianual]</i> enables the process temperature to be manually<br/>specified, which makes sense with constant temperatures</li> </ul>                                                                                                    |
|                            | [Automatic] uses a measured process temperature. Automatic<br>measurement of the temperature using the temperature<br>sensor, e.g. Pt1000. With pH, temperature compensation can<br>be switched [ON] or [OFF] in the menu.                                                                                                    |

### 8.1.3 Measured variable pH [mA]

| Measured variable pH [mA]: | If the measured variable <i>'pH [mA]'</i> , i.e. pH measurement using a mA signal, is selected, then the possibility of sensor monitoring for cable or glass breaks is no longer available.                                                                                                    |
|----------------------------|----------------------------------------------------------------------------------------------------|
|                            | For a pH measurement using a mA signal, either a DMTa or a pH-V1 measuring transducer is connected to the pH sensor. A 2-con-<br>ductor connection cable is used between the DMTa-/pH-V1 meas-<br>uring transducer and the controller. The connection cable supplies<br>the DMTa-/pH-V1 measuring transducer and routes the measured<br>value as a 4 20 mA signal to the controller. |
|                            | When using the DMTa measuring transducer or the measuring transducer of another supplier, the measuring range allocation must be set to the following values:                                                                                                    |
|                            | <ul> <li>4 mA = 15.45 pH</li> <li>20 mA = -1.45 pH</li> </ul>                                                                                                    |
|                            | With a pH-V1 measuring transducer, the setting of the measuring range allocation is automatically specified.                                                                                                    |
| Temperature compensation   | This function is used to compensate for the temperature influence<br>on the measurement. The process temperature is set in the DMTa<br>measuring transducer when using a DMTa measuring transducer                                                                                                    |

Temperature: [Off] / [Manual] / [Automatic]

- [Off] switches the process temperature setting off
- [Manual] permits manual process temperature setting
- [Automatic] uses a measured process temperature

## 8.1.4 ORP [mV], ORP [mA]

Measured variables ORP [mV], ORP [mA]

If the measured variable '*ORP* [*mV*]' or '*ORP* [*mA*]' is selected, measurement of the process temperature is only possible for information or recording purposes.

For the measured variable 'ORP [mV]', the measuring range is fixed in the range -1500 mV ... + 1500 mV.

For the measured variable 'ORP [mA]', the measuring range is dependent on the RH-V1 measuring transducer and is 0 ... +1000 mV.

### 8.1.5 Chlorine, bromine, chlorine dioxide, chlorite, dissolved oxygen and ozone

| Measured variable chlorine, bromine,<br>chlorine dioxide, chlorite, dissolved<br>oxygen and ozone: | The measured variables chlorine , bromine, chlorine dioxide,<br>chlorite, dissolved oxygen and ozone are always measured using a<br>mA signal because the measuring transducer is located in the<br>sensor.                                         |  |  |
|----------------------------------------------------------------------------------------------------|----------------------------------------------------------------------------------------------------|--|--|
|                                                                                                    | The temperature compensation takes place automatically inside<br>the sensor (exception: CDP, chlorine dioxide sensor). For further<br>information see the operating instructions of the sensor used.                                                |  |  |
| Measurement of chlorine with pH compensation                                                       | <b>INFORMATION:</b> The pH compensation function is only possible with the measured variables VA (pH as an mV signal) and AA (pH as an mA signal) and is included as standard with these measured variables. Channel 3 does not have this function. |  |  |

Chlorine used in water disinfection comes in various forms, e.g. as liquid sodium hypochlorite, as dissolved calcium hypochlorite, or as chlorine gas. All of these forms can be measured with chlorine sensors. After adding chlorine to water, the chlorine splits into two fractions depending on the pH value:

- 1. Into hypochlorous acid (also known as subchlorous acid, HOCI) – a strongly oxidising, efficient, anti-bacterial agent that destroys most organisms very quickly.
- 2. Into the hypochlorite anion (OCI-) with a weak anti-bacterial effect that takes a long time to kill off organisms.

The sensors for measuring free chlorine selectively measure the very effective hypochlorous acid (HOCI), but not the hypochlorite anion. If the pH value changes during the process, then the ratio of the two chlorine fractions changes, and hence the sensitivity (slope) of the chlorine sensor. If the pH value increases, the measured HOCI concentration decreases. If there is an integrated control, then the control tries to compensate for the change. If the pH value now decreases again, it can lead to significant overmetering of chlorine, even though no additional chlorine has been metered. The use of a pH-compensated chlorine measurement can prevent this.

As the graph shows, with pH values of > 8.5, less than 10% of the HOCI is contained in the water and hence the disinfecting power is lower. The chlorine value shown after compensation is a mathematically calculated chlorine value. The mathematically calculated chlorine value does not change the effective disinfection effect in the water. Nevertheless, the above overmetering is avoided. The recognised reference method DPD 1 (for free chlorine) is used as a comparison method to calibrate the amperometric sensors. The reference method is pH-independent (or buffers the pH value to approx. 6.5) and therefore determines the free chlorine almost as 100% HOCI. The pH influence on the chlorine value measured by the sensor can be compensated by the controller so that the concentration value measured by the amperometric chlorine measuring system corresponds to this free chlorine value. The controller can carry out this compensation automatically either using an integrated pH measurement or manually relative to a fixed pH value. We recommend the automatic version. Nonetheless, it is also essential to measure the sample water temperature, as it has a significant influence on the pH measurement. If this influence were not compensated, then the pH value would be measured incorrectly and the chlorine value would then also be incorrectly compensated.

No calibration is possible with high pH values without pH compensation, as the difference between the measurement with the chlorine sensor and the comparison DPD 1 reference method is too great.

The working range of pH compensation: pH 4.00 ... 8.50, Temperature: 5 ... 45  $^{\circ}\text{C}$ 

Measurement of dissolved oxygen: You need to enter the following correction variables in the event of exacting requirements relating to measuring accuracy (see specification of sensor types): Air pressure, Higher than NNI, Salinity or Conductivity. The temperature correction variable is corrected in the sensor with sensor types DO1, DO2 and DO3. If you switch the temperature to "OFF" for these sensor types, then you need to update the values of the correction variable at least prior to each calibration.

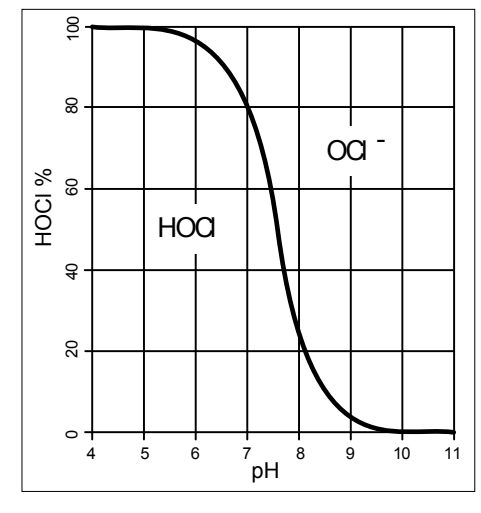

Fig. 11: HOCI/OCL<sup>-</sup> equilibrium

|                                  |                                                                                           | Calibration of the chlorine sensor with active pH<br>compensation<br>It is essential that you always calibrate the pH<br>sensor first and only then the chlorine sensor.<br>Whenever the pH sensor is calibrated in future, the<br>chlorine sensor always needs to be calibrated<br>afterwards. Otherwise the chlorine measurement<br>will be incorrect. |
|----------------------------------|-------------------------------------------------------------------------------------------|----------------------------------------------------------------------------------------------------|
|                                  |                                                                                           |                                                                                                    |
| Sensor type:                     | First selec<br>nameplate<br>sensor-spe                                                    | t the sensor type. The sensor type is given on the sensor<br>e. This sensor selection is necessary and activates the<br>ecific data in the controller.                                                                                                    |
| Measuring range of the sensors   | Select the sensor nai rect measi                                                          | measuring range. The measuring range is given on the meplate. An incorrect measuring range leads to an incor-<br>urement.                                                                                                    |
| Temperature                      | The temper<br>recording  <br>perature c<br>variable <i>[C</i><br>selected, t<br>temperatu | erature measurement is used only for information and<br>purposes, but not for temperature compensation. Tem-<br>ompensation is performed in the sensor. If the measured<br><i>Chlorine dioxide]</i> and the <i>[CDP]</i> type of sensor have been<br>hen a separate temperature measurement is needed for<br>re compensation.                            |
| 8.1.6 Measured variable fluoride |                                                                                           |                                                                                                    |

| Fluoride Measured Variable                  | When measuring fluoride as the measured variable, the sensor<br>signal is converted into a 4 - 20 mA signal by a FPV1 or FP100V1<br>measuring transducer, depending on the measuring range. The<br>measuring transducer is connected to the controller's mA input.<br>The REFP-SE reference sensor is connected to the measuring<br>transducer using a coaxial cable with an SN 6 plug.                                    |  |  |
|---------------------------------------------|----------------------------------------------------------------------------------------------------|--|--|
|                                             | FPV1 measuring transducer: Measuring range 0.0510 mg/l.                                                                                                    |  |  |
|                                             | FP100V1 measuring transducer: Measuring range 0.5 100 mg/l.                                                                                                    |  |  |
| Measuring range of the measuring transducer | Select the measuring range. The measuring range is printed on the nameplate of the measuring transducer. An incorrect measuring range will lead to an incorrect measurement.                                                                                                    |  |  |
| Temperature compensation                    | This function is used for compensation of the temperature influ-<br>ence on the measurement. This is only necessary with pH and flu-<br>oride measurement and when chlorine dioxide is measured using a<br>CDP sensor.                                                                                                    |  |  |
|                                             | Temperature: [Off] / [Manual] / [Automatic]                                                                                                    |  |  |
|                                             | <ul> <li>[Off] switches the process temperature setting off</li> <li>[Manual] enables the process temperature to be manually specified, which makes sense with constant temperatures</li> <li>[Automatic] uses a measured process temperature. Automatic measurement of the temperature using the temperature sensor, e.g. Pt1000. With pH, temperature compensation can be switched /ONI or /OFFI in the menu.</li> </ul> |  |  |

| 8.1.7 Peracetic acid                             |                                                                                                    |
|--------------------------------------------------|----------------------------------------------------------------------------------------------------|
| Peracetic acid measured variable                 | Peracetic acid as a measured variable is measured via one of the<br>two mA sensor inputs. Temperature compensation is performed in<br>the sensor. An additionally connected temperature sensor is only<br>used for display and data recording with a data logger and can be<br>issued on a mA-output via field bus or web server.         |
| Measuring range of the sensors                   | Select the measuring range. The measuring range is given on the sensor nameplate. An incorrect measuring range leads to an incorrect measurement.                                                                                                    |
| Temperature                                      | The temperature measurement is used only for information or recording purposes, but not for temperature compensation. Temperature compensation is carried out in the sensor.                                                                                                    |
| 8.1.8 Hydrogen peroxide                          |                                                                                                    |
| Hydrogen peroxide as a measured<br>variable [mA] | Hydrogen peroxide as a measured variable is measured via one of<br>the two mA sensor inputs. Temperature compensation is per-<br>formed in the sensor. An additionally connected temperature<br>sensor is only used for display and data recording with a data<br>logger and can be issued on a mA-output via field bus or web<br>server. |
| Measuring range of the sensors                   | Select the measuring range. The measuring range is given on the sensor nameplate. An incorrect measuring range leads to an incorrect measurement.                                                                                                    |
| Temperature                                      | The temperature measurement is used only for information or recording purposes, but not for temperature compensation. Temperature compensation is carried out in the sensor.                                                                                                    |
| 8.1.9 Conductivity [mA]                          |                                                                                                    |
| Measured variable conductivity [mA]              | When measuring conductivity [mA], use of a measuring transducer<br>is a prerequisite, e.g. a measuring transducer DMTa conductivity.<br>A conductivity sensor cannot be directly connected to the con-<br>troller.                                                                                                    |
|                                                  | Measuring range:                                                                                                    |
|                                                  | Select the measuring range corresponding to the measuring<br>range of the measuring transducer used. An incorrect meas-<br>uring range leads to an incorrect measurement.                                                                                                    |
|                                                  | Temperature:                                                                                                    |
|                                                  | The temperature measurement is used only for information or<br>recording purposes, but not however for temperature compen-<br>sation. Temperature compensation is carried out in the meas-<br>uring transducer.                                                                                                    |

## 8.1.10 Conductive [conductivity]

Temperature compensation and reference temperature

#### NOTICE!

#### The sensor must be dry

Do not allow the conductivity sensor to come into contact with liquid. Only allow the conductivity sensor to come into contact with liquid once the conductivity sensor has been connected, configured and calibrated. The sensor parameters (zero point) of a moist or wet conductivity sensor can no longer be properly calibrated.

If the conductivity sensor has come into contact with liquid prior to calibration, there is an option to dry the conductivity sensor. A dry conductivity sensor can be successfully recalibrated to the sensor parameters.

Set the temperature compensation and reference temperature for correct display of the conductive conductivity and resistance.

Non-adjustable values are specified by the controller for the display of *[TDS]* and *[SAL]*.

| Tab. | 3: | Temperature | compensation | and | reference | temperature |
|------|----|-------------|--------------|-----|-----------|-------------|
|      |    | ,           | ,            |     |           | ,           |

| $\cdots \qquad \qquad \qquad \qquad \qquad \qquad \qquad \qquad \qquad \qquad \qquad \qquad \qquad \qquad \qquad \qquad \qquad \qquad \qquad$ |                                                |                                                                                                    |                                                                                                    |  |
|----------------------------------------------------------------------------------------------------|------------------------------------------------|----------------------------------------------------------------------------------------------------|----------------------------------------------------------------------------------------------------|--|
| Description                                                                                                    | Type of temperature compensation               | Area                                                                                                    | Reference tempera-<br>ture<br>(°C)                                                                                                    |  |
| off                                                                                                    | none                                           |                                                                                                    |                                                                                                    |  |
| lin                                                                                                    | linear, 0 9.99%/K                              | - 20 °C…150 °C                                                                                                    | 15 °C … 30 °C adjust-<br>able                                                                                                    |  |
| nLF                                                                                                    | non-linear for natural<br>water (DIN EN 27888) | 0 °C35 °C                                                                                                    | 20 °C or 25 °C select-<br>able                                                                                                    |  |
|                                                                                                    | extended nLF function                          | 35 °C 120 °C                                                                                                    | 20 °C or 25 °C select-<br>able                                                                                                    |  |
|                                                                                                    | linear                                         | 0 °C40 °C                                                                                                    | 25 °C, fixed                                                                                                    |  |
|                                                                                                    | non-linear according to PSS-78                 | 0 °C35 °C                                                                                                    | 15 °C, fixed according to PSS-78                                                                                                    |  |
|                                                                                                    | Description Off lin nLF                        | DescriptionType of temperature<br>compensationoffnonelinlinear, 0 9.99%/KnLFnon-linear for natural<br>water (DIN EN 27888)linearlinearnon-linear according<br>to PSS-78 | DescriptionType of temperature<br>compensationAreaoffnone-linlinear, 0 9.99%/K- 20 °C150 °CnLFnon-linear for natural<br>water (DIN EN 27888)0 °C35 °Clinear0 °C40 °Cnon-linear according<br>to PSS-780 °C35 °C |  |

The conductive conductivity measured at the fluid temperature is converted to the reference temperature *[TREF]*.

Changing the reference temperature The temperature coefficient must be recalibrated if the reference temperature is changed. Adjustable process for temperature compensation [off] Temperature compensation is switched off. It is measured based on the set reference temperature. [lin] Linear temperature compensation via the temperature range permitted for the sensors. The reference temperature can be set between 15 °C ... 30 °C. [nLF] Non-linear temperature compensation according to DIN EN 27888 for natural water, between 0 °C ... 35 °C. The reference temperature can be switched, 20 °C / 25 °C. Measured variable: TDS value Symbol displayed in the controller's display: [TDS] (total dissolved solids) Unit of measurement: ppm (mg/l) Physical variable: Total of all inorganic and organic substances dissolved in a solvent Display range: 0 .... 9999 ppm Temperature range: 0 ... 35 °C *[TLIMIT↑]*: ≤ 40 °C

Setting the TDS value displayed: You can set a multiplicative factor *[TDS]* in the menu, with which the TDS value displayed can be changed:

Displayed TDS value [ppm] = K (25 °C) [uS/cm]\* TDS factor

Setting range of TDS factor: 0.400 ... 1.000 (Default: 0.640)

Temperature compensation is always linear on the TDS display with a reference temperature of 25 °C.

Measured variable: Salinity (SAL) Symbol displayed in the controller's display: [SAL] units: ‰ (g/kg)

Physical variable: Mass of salts in one kg of water given in PSU (p ractical salinity units).

The salinity is derived from the conductivity measured, with a specified non-linear temperature compensation and a reference conductivity (KCL).

Display range: 0 .... 70.0 ‰

Temperature range: 0 ... 35 °C

*[TLIMIT↑]*: ≤ 35 °C

The salinity [SAL] is calculated based on the [Practical Salinity Scale 1978 (PSS-78)]

## 8.1.11 Temperature [mA], (as main measured variable)

| Measured variable temperature [mA], | For the measured variable <i>'Temperature [mA]'</i> use of a DMTa |  |  |
|-------------------------------------|-------------------------------------------------------------------|--|--|
| (as main measured variable):        | temperature measuring transducer or a Pt100V1 measuring trans-    |  |  |
|                                     | ducer is prerequisite. The measuring range is: 0 100 °C. A tem-   |  |  |
|                                     | perature sensor cannot be connected directly to the controller.   |  |  |

### 8.1.12 mA general

Measured variable [mA general]

With the *[mA general]* measured variable, various preselected measured variable can be selected and/or one measured variable can also be freely edited with its unit of measure. The temperature measurement cannot be used for compensation purposes, because the influence of the temperature measurement on the measured value is not known. In principle, the settings are performed in the same way as with the other measured variable. A standardised calibrated signal is expected by the controller from each connected device

### 8.1.13 Features of the two-channel version

| Two channel version                                            | If a second measuring channel is available (dependent on the iden-<br>tity code, channel 2), then this second measuring channel can be<br>configured according to the descriptions of the first measuring<br>channel.                                                                                                    |
|----------------------------------------------------------------|----------------------------------------------------------------------------------------------------|
| Two channel version with two iden-<br>tical measured variables | If the measured variables of measuring channel 1 and measuring channel 2 are chosen identically, then the menu item [Differential meas]appears in the [Measurement] menu. The [Differential meas] function is switched off "ex works". The function [Differential meas] can be activated and the calculation [K1-K2] executed. The result of the calculation is displayed in the main display 2 by pressing the $\nabla$ key or $\triangle$ key. By pressing the $\nabla$ or $\triangle$ key again you jump back to the main display 1. The limit value criteria for the [Differential meas] can be set in the menu [Limit values]. |

# 9 Calibration

User qualification: instructed personnel, see Part 1 of the Operating Instructions, the User qualification section

| $\left( \right)$ | $\mathbf{D}$ |  |
|------------------|--------------|--|
| 1                |              |  |
| _                |              |  |

#### Measuring channel settings

This descriptions of [Channel 1] apply correspondingly to the settings in all other measuring channels. The procedure for entering the settings for the channel in question is identical, however the parameters to be set may differ. Your attention is drawn to the differences, which are also described.

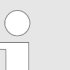

#### Display tolerances

The display tolerances between the sensor and/or measuring equipment and controller must be calibrated with sensors and/or with output signals from measuring equipment that does not require calibration or where calibration is performed in the sensor/measuring equipment. See the respective operating instructions for the sensor or measuring equipment for more information.

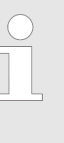

#### Cancelling the calibration process with ESC

The ESC key can be used to cancel an ongoing calibration process at any stage. The controller then continues to work with the last valid calibration result.

Continuous display  $\Rightarrow$  Menu  $\Rightarrow \land$  or  $\nabla$  [Calibration]  $\Rightarrow$   $\infty$ .

or

Continuous display

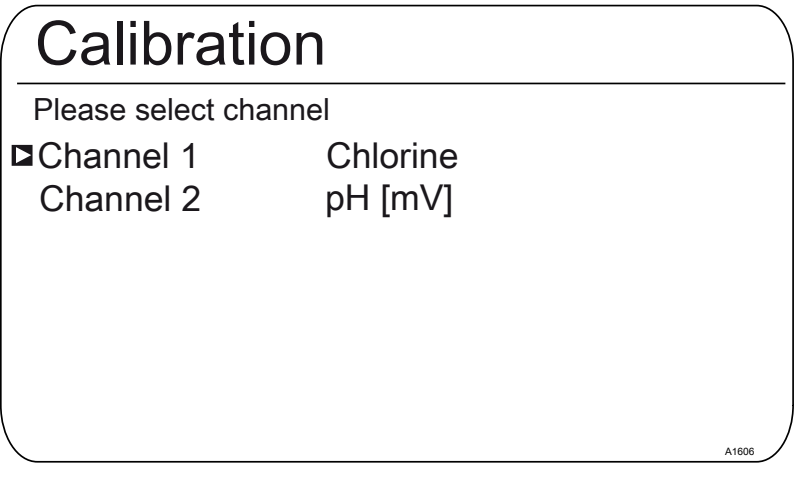

Fig. 12: Please select the channel.

| CAL CI                            |                       |       |
|-----------------------------------|-----------------------|-------|
| Last calibratio                   | n 31.03. 2013 13:11:1 | 1     |
| Slope                             | 100 %                 |       |
| Zero point                        | 4.00 mA               |       |
| ■Slope calibrat<br>Calibration of | ion<br>zero point     |       |
|                                   |                       | A1039 |

Fig. 13: [Calibration] display using [Chlorine] as an example.

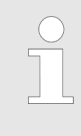

#### Calibrating the measuring channels

The calibration processes are identical for all measuring channels. However, it is necessary to calibrate each measuring channel separately.

## 9.1 Calibrating the pH Sensor

To ensure a high level of measuring accuracy, adjust the pH sensor at set time intervals. This calibration interval seriously depends on the application of the pH sensor and on the required measurement accuracy and reproducibility. The calibration interval can vary between daily and every few months.

Tab. 4: Valid calibration values

| Evaluation | Zero point    | Slope              |
|------------|---------------|--------------------|
| Good       | -30 mV +30 mV | -55 mV/pH62 mV/pH  |
| Acceptable | -60 mV30 mV   | - 40 mV/pH55 mV/pH |
|            | +30 mV +60 mV | -62 mV/pH 65 mV/pH |

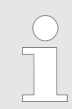

If you measure the pH with potential equalisation, set the [Potential equalisation] procedure as a parameter when selecting the measured variable as a parameter.

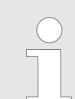

Calibrate the pH-sensor for the function: pH compensation for chlorine measurement

It is mandatory that the pH measurement is always calibrated first and then the chlorine measurement. All other calibration of the pH measurement must always be followed by calibration of the chlorine measurement. Otherwise the chlorine measurement will be inaccurate. Selecting the calibration process

Select the calibration process prior to initial calibration. This selection is saved until you select a new process.

- 2-point calibration: This is the recommended calibration process because it evaluates the sensor characteristic data: asymmetric potential, slope and response speed. 2 buffer solutions are needed for 2-point calibration, e.g. pH 7 and pH 4 if subsequent measurement is to be performed in an acidic medium or pH 7 and pH 10, if subsequent measurement is to be performed in an alkaline medium. The buffer gap should be at least 2 pH units.
- Samples (1-point) calibration: There are two options here. Samples (1-point) calibration is only recommended with reservations. From time to time check the sensor with 2-point calibration.
  - The pH sensor remains in the sample medium and you should calibrate a sample of the medium to be measured against an external comparison measurement. Perform the comparison measurement using an electrochemical method. Deviations of up to ± 0.5 pH units can occur using the phenol red method (photometer).
  - Calibration solely using a pH 7 buffer. This only calibrates the zero point. The sensor is not checked for an acceptable slope.
- Data input: With this calibration method, using a comparison measuring device, determine in advance the characteristic data of the pH sensor (asymmetry and slope) at standard temperature and enter this data into the controller. The comparative calibration should not have been done more than a week before, as the pH sensor's characteristic data changes if it is stored for longer.

#### Buffer temperature dependencies

#### Buffer temperature

At temperatures that differ by 25°C in the process, adjust the pH of the buffer solution by entering the reference values printed on the buffer solution bottle into the controller prior to calibration.

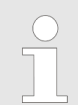

#### Buffer temperature dependencies

An incorrectly entered buffer temperature can lead to incorrect calibration.

Each buffer has different temperature dependencies. You have various choices in terms of compensating for these temperature dependencies, so that the controller can correctly process the buffer temperature.

- Buffer temperature [Manual]: Ensure that the buffer temperature is identical for both buffers. Enter the buffer temperature in the [CAL Setup] menu item in the controller.
- Buffer temperature [Automatic]: Then immerse the temperature sensor connected to the controller together with the pH sensor into the buffer. Wait for a sufficiently long period of time until the pH and temperature sensor have recorded the buffer temperature.
- Buffer temperature [Off]: this setting is not recommended. Please use another setting.

The sensor stability information displayed during calibration, *[acceptable], [good]* and *[very good]*, indicates to what extent the sensor signal fluctuates during calibration. At the start of calibration, the waiting time for stabilisation of the measured value is 30 seconds; during this waiting time, *[Please wait!]* flashes in the display. You cannot continue with calibration during this waiting time.

If the pH sensor is cold, e.g. < 10  $^{\circ}$ C, then the pH sensor responds slowly and you have to wait a few minutes until the sensor signal has stabilised.

The controller has no waiting time limit. You will see the actual [sensor voltage] in mV and can identify high fluctuations and assign influences to them, such as the movement of the sensor cable.

Calibration is impossible if the sensor signal is very unsteady and the sensor signal is disrupted by external influences, or if the sensor cable has a cable break or the coaxial cable is damp. Rectify any fault or cable break.

You can only continue with calibration once the signal bar has reached the *[acceptable]* range and remains there or moves towards *[good]* or *[very good]*. Changes to the signal within the ranges *[acceptable]*, *[good]* and *[very good]* are permitted.

The signal fluctuation width within the ranges is specified as follows:

- first 30 seconds wait time, then evaluation of the sensor signal
- Acceptable: 0.5 mV/30s
- Good: 0.3 mV/30s
- Very good: 0.1mV/30s

| CAL pH                                            |                                          |       |
|---------------------------------------------------|------------------------------------------|-------|
| Buffer 1:<br>Buffer 2:<br>Calibr param, for 25 °C | 0 mV<br>173 mV                           |       |
| Slope<br>% Slope<br>Asymmetry<br>Zero point       | -58.07 mV/pH<br>98<br>-0.1 mV<br>6.99 pH |       |
| Accept with <cal></cal>                           |                                          | A1019 |

Fig. 14: Display of the calibration result

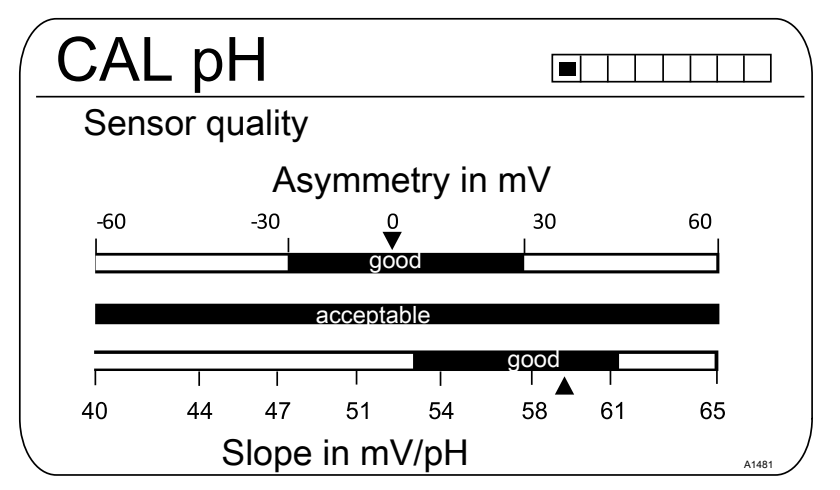

Fig. 15: Displayed after the key has been pressed

### 9.1.1 Selecting the Calibration Process for pH

To calibrate the controller there are three available calibration processes:

- 2-point
- Sample (1-point)
- Data input

Selecting the calibration process

- 1. Continuous display
  - ⇒ The Calibration menu is displayed, you may need to select [Channel 1] or [Channel 2], depending on the measuring channel on which the pH measurement is performed.
| 2. Press or         |             |
|---------------------|-------------|
| CAL pH              |             |
| Calibration process | 2 point     |
| Buffer detection    | requirement |
| Buffer manufacturer | ProMinent   |
| Buffer value 1      | рН 7        |
| Buffer value 2      | рН 4        |
| Buffer temperature  | Off         |
|                     | A1025       |

Fig. 16: Selecting the calibration process

- $\Rightarrow$  The menu for selecting the calibration process appears.
- 3. Use the arrow keys to select the required menu item and press  $\mathbf{\overline{s}}$ 
  - ⇒ The input window appears and you can make the necessary settings for your process
- **4.** Use the arrow keys to select the calibration process and press  $\overline{\mbox{\tiny OK}}$
- 5. Continue with CAL
  - $\Rightarrow$  You can now start your chosen calibration process.

# 9.1.2 2-Point Calibration of the pH Sensor (CAL)

| $\bigcirc$ | Correct sensor operation                                                                                                    |
|------------|----------------------------------------------------------------------------------------------------|
|            | <ul> <li>Correct measuring and metering is only pos-<br/>sible if the sensor is working perfectly.</li> </ul>                                                                                  |
|            | <ul> <li>Refer to the sensor's operating instructions.</li> </ul>                                                                                                    |
|            | <ul> <li>2-point calibration is strongly recommended<br/>and is preferable to other methods.</li> </ul>                                                                                        |
|            | <ul> <li>The sensor needs to be removed and refitted<br/>in the in-line probe housing for calibration.<br/>Refer to the operating instructions for your in-<br/>line probe housing.</li> </ul> |

| $\left( \right)$ | $\mathbf{D}$ |  |
|------------------|--------------|--|
|                  |              |  |

#### Defining buffer detection

*There are 2 buffer detection options with 2-point calibration.* 

[Presetting]: select 2 buffers from the 4 possible buffer sets. During calibration, adhere to the selected order e.g. Buffer value 1: pH 7 and Buffer value 2: pH 4:

- ProMinent<sup>®</sup> (pH 4; 7; 9; 10). (default setting)
- NBS/DIN 19266 (pH 1; 4; 7, ; 9).
- DIN 19267 (pH 1;4; 7; 9; 13).
- Merck + Riedel<sup>®</sup> (pH 2; 4; 7; 9; 12).

The buffer sets differ in their pH values and temperature dependencies set in the controller. The pH values at the different temperatures are also printed on the buffer containers.

[Manual]: enter the buffer value with the associated temperature into the controller.

 The pH values of the buffer solution, at temperatures other than 25°C, are printed in a table on the label of the buffer bottle.

Select the available buffer.

| CAL pH              |           |
|---------------------|-----------|
| Calibration process | 2 point   |
| Buffer detection    | Manual    |
| Buffer manufacturer | ProMinent |
| Buffer value 1      | pH 7      |
| Buffer value 2      | pH 4      |
| Buffer temperature  | Manual    |
| Buffer temperature  | 25.0 °С/  |

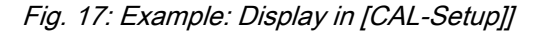

| <b>Used buffer</b><br>Dispose of the used buffer solution. For more infor-<br>mation: refer to the material safety data sheet for<br>the buffer solution. |
|----------------------------------------------------------------------------------------------------|
|                                                                                                    |
|                                                                                                    |
|                                                                                                    |

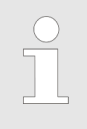

Valid calibration values Valid calibration:

- Zero point -60mV...+60 mV
- Slope 55 mV/pH...62 mV/pH

Two test containers with a buffer solution are required for calibration. The pH values of the buffer solutions must be at least 2 pH values apart. Thoroughly rinse the sensor with water when changing the buffer solution.

Continuous display

| CAL pH                                                                        |                  |                   |          |       |
|-------------------------------------------------------------------------------|------------------|-------------------|----------|-------|
| Last calibration<br>Slope<br>Zero point                                       | 06/0<br>56<br>7, | .64mV/pH<br>00 pH | 14:26:07 | <br>• |
| CAL setup<br>Calibration proce                                                | ess              | 2 pc              | pint     | U     |
| continue with <c< td=""><td>CAL&gt;</td><td></td><td>A</td><td>1016</td></c<> | CAL>             |                   | A        | 1016  |

*Fig. 18: pH sensor calibration (CAL)* 

- **1.** Continue with CAL.
- 2. Rinse the sensor thoroughly with water and dry with a cloth (pat dry, don't rub).
- **3.** Immerse the sensor in test container 1 which contains the buffer solution (e.g. pH 7). Gently move the sensor.
- 4. Continue with CAL.

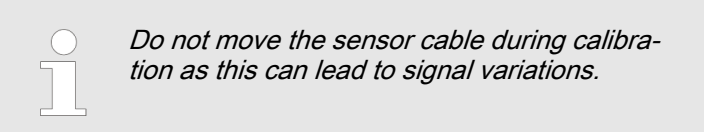

⇒ Calibration is running ②. [Please wait!] flashes.

| CAL pH                                                                        |                              |
|-------------------------------------------------------------------------------|------------------------------|
| Sensor calibration in bu<br>Sensor voltage<br>Buffer temperature<br>Stability | uffer 1<br>0.1 mV<br>25.0 °C |
| acceptable                                                                    | good                         |
| Continue with <cal></cal>                                                     | A1017                        |

Fig. 19: Display of the sensor stability achieved

- 5. The range [acceptable / good / very good] is displayed.
  - ⇒ The black part of the horizontal bar indicates the determined range.
- **6.** As soon as the black bar appears, the display changes from *[Please wait!]* to continue with *A*.

The black bar does not need to be at [very good].

- 7. [Buffer detection] e.g. [Manual]. Press 🐼 and, using the four arrow keys, set the buffer value for buffer 1 to the value of the buffer you are using. Press 🐼 to confirm input of the value.
- 8. Remove the sensor from the buffer solution, rinse thoroughly in water and then dry with a cloth (pat dry, don't rub!)
- 9. Continue with CAL.
- **10.** Immerse the sensor in test container 2 which contains the buffer solution (e.g. pH 4). Gently move the sensor.
- **11.** Continue with CAL.

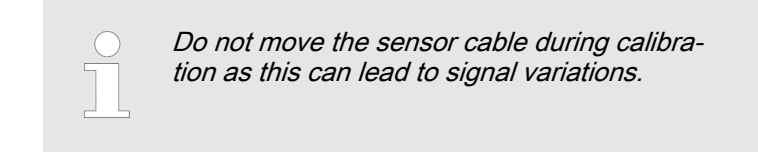

⇒ Calibration is running ②. [Please wait!] flashes.

| CAL pH                                                                           |                           |
|----------------------------------------------------------------------------------|---------------------------|
| Sensor calibration in buffe<br>Sensor voltage<br>Buffer temperature<br>Stability | er 2<br>173 mV<br>25.0 °C |
| acceptable                                                                       | good                      |
| Continue with <cal></cal>                                                        | A1018                     |

- Fig. 20: Display of the sensor stability achieved
- 12. The range [acceptable / good / very good] is displayed.
  - ⇒ The black part of the horizontal bar indicates the determined range.
- **13.** As soon as the black bar appears, the display changes from *[Please wait!]* to continue with <u>CAL</u>.

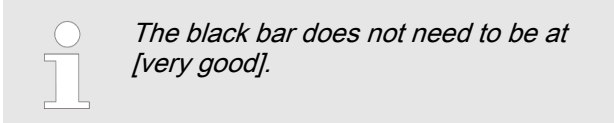

- **14.** [*Puffer detection*] [Manual]: Press **•** and, using the four arrow keys, set the buffer value for buffer 2 to the value of the buffer you are using. Press to confirm input of the value.
- 15. Continue with CAL.

| CAL pH                                           |                                          |       |
|--------------------------------------------------|------------------------------------------|-------|
| Buffer 1:<br>Buffer 2:<br>Calibr param for 25 °C | 0 mV<br>173 mV                           | ۵     |
| Slope<br>% Slope<br>Asymmetry<br>Zero point      | -58.07 mV/pH<br>98<br>-0.1 mV<br>6.99 pH |       |
| Accept with <cal></cal>                          |                                          | A1019 |
| ig. 21: Display of the calibration res           | ult                                      |       |

| <u>16.</u> |                        | Incorrect calibration<br>An error message appears if the result of the<br>calibration lies outside the specified tolerance<br>limits. In this case the current calibration is<br>not carried over.<br>Check the prerequisites for calibration and<br>eliminate the error. Then repeat calibration.                                     |
|------------|------------------------|----------------------------------------------------------------------------------------------------|
|            |                        |                                                                                                    |
|            |                        | Cleaning and care of pH and ORP sensors<br>Please note the separate instructions sup-<br>plied with the pH and ORP sensors for<br>cleaning and care of pH and ORP sensors.<br>After cleaning, the sensor must be condi-<br>tioned in 3-molar potassium chloride solution<br>for 60 minutes before it can be reused for<br>calibration. |
|            |                        |                                                                                                    |
|            | Carry over<br>memory b | r the result of the calibration into the controller y pressing a.                                                                                                    |

⇒ The controller shows the continuous display again and operates with the results of the calibration.

# 9.1.3 pH sensor calibration (CAL) with an external sample (1-point)

Measuring and control behaviour of the controller during calibration
 During calibration the actuating outputs are deactivated. Exception: a basic load or a manual control variable has been set. This remains active. The measured value output [standard signal output mA] is frozen, corresponding to its settings in the mA output menu.
 When calibration/testing has been completed successfully, all of the error checks relating to the measured value are restarted. The controller saves all the determined data for zero point and slope upon a successful calibration.

# NOTICE!

# Poor sensor operation and fluctuating pH values during the process

The calibration method with an external sample has a number of disadvantages compared with the buffer solution calibration method. If the pH value fluctuates significantly during the process, then the pH value may change by a variable amount in the period between sampling, sample measurement and entry of the pH value into the controller. This could mean that the pH value entered into the controller does not correspond to the actual pH value in the process. Consequently the result is a linear displacement of the pH value across the entire measuring range.

If the pH sensor no longer reacts to changes in the pH value and only gives out a constant uniform mV signal, this cannot be detected using the calibration method with an external sample. With the calibration method with two buffers (e.g. pH 7 and pH 4), this becomes apparent if the pH sensor does not detect any changes in the pH value.

The calibration method with an external sample should only be used with installations where there is poor access to the pH sensor and the identical or very uniform pH values are used in the process. In addition the pH sensor should be regularly serviced or replaced.

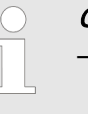

#### Correct sensor operation

- Correct measuring, control and metering is only possible if the sensor is working perfectly
- Refer to the sensor's operating instructions

Tab. 5: Valid calibration values

| Evaluation | Zero point    | Slope             |
|------------|---------------|-------------------|
| Very good  | -30 mV +30 mV | 56 mV/pH 60 mV/pH |
| Good       | -45 mV +45 mV | 56 mV/pH 61 mV/pH |
| Acceptable | -60 mV +60 mV | 55 mV/pH 62 mV/pH |

Continuous display 🔿 🖾

| CAL PH                                          |              |                 |                  |       |
|-------------------------------------------------|--------------|-----------------|------------------|-------|
| Last calibration                                | 06           | /05/2013        | 14:26:07         |       |
| Zero point<br>Slope                             | 7.00<br>59.1 | ) pH<br>6 mV/pH |                  |       |
| CAL setup<br>Calibration pro-<br>Buffer tempera | cess<br>ture | Sample<br>Manua | e (1-point)<br>I | ۵     |
| continue with <                                 | CAL>         |                 |                  | A1023 |

Fig. 22: pH sensor calibration (CAL)

- 1. Continue with CAL
- **2.** Take a water sample at the in-line probe housing and, using a suitable method (measuring strips, hand measuring instrument), measure the pH value of the sample

| CAL pH                |                           |
|-----------------------|---------------------------|
| 1) Take sample        |                           |
| 2) Determine pH valu  | le                        |
| <b>□</b> pH value     | 6.99 pH                   |
|                       |                           |
| Change with <ok></ok> | continue with <cal></cal> |

*Fig. 23: Instructions for determining the pH value using the [Sample] method* 

- 3. Press ĸ
- **4.** Use the arrow keys to enter the pH value you have determined in the controller
- 5. Press OK
- 6. Accept the pH value by pressing a
  - ⇒ All the values of the calibration result are shown in the display.

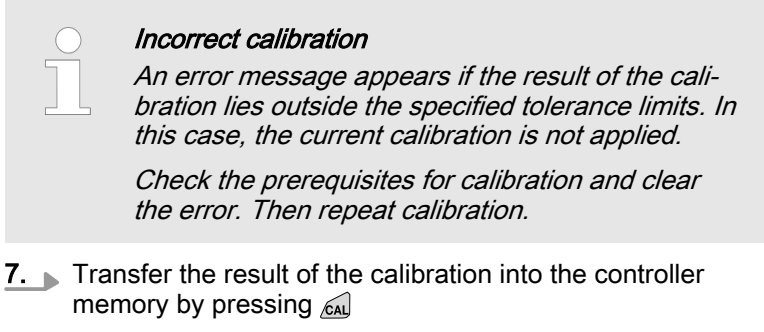

⇒ The controller displays the continuous display again and operates with the results of the calibration.

## 9.1.4 Calibration of the pH Sensor (CAL) by [Data Input]

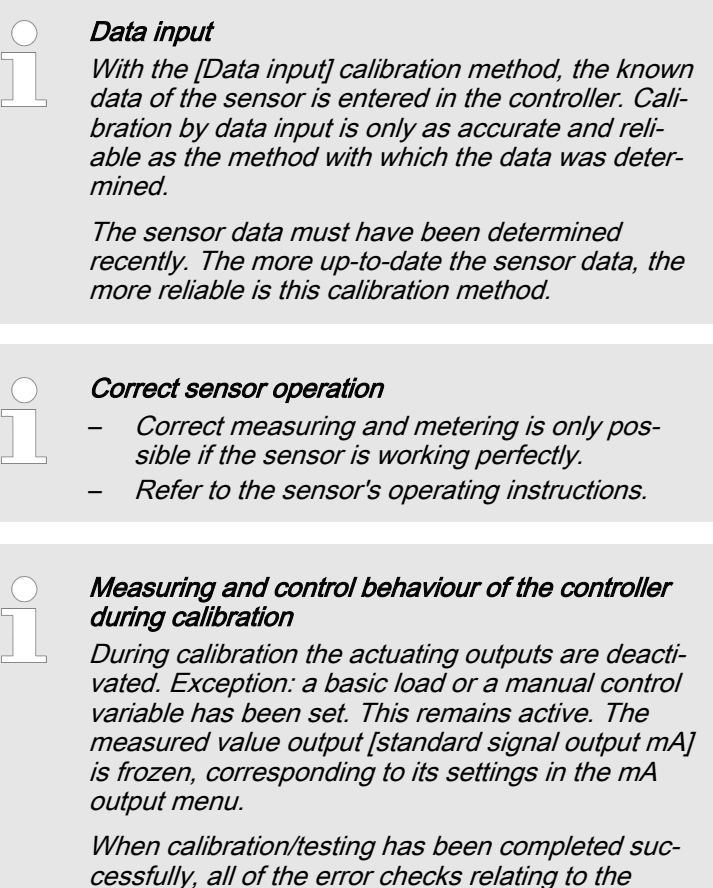

When calibration/testing has been completed successfully, all of the error checks relating to the measured value are restarted. The controller saves all the determined data for zero point and slope upon a successful calibration.

#### Tab. 6: Valid calibration values

| Evaluation | Zero point                      | Slope               |
|------------|---------------------------------|---------------------|
| Good       | -30 mV +30 mV                   | -55 mV/pH62 mV/pH   |
| Acceptable | -60 mV30 mV<br>or +30 mV +60 mV | - 40 mV/pH 65 mV/pH |

Continuous display

| CAL pH              |                        |          |
|---------------------|------------------------|----------|
| Last calibration    | 06/05/2013             | 16:47:32 |
| Zero point<br>Slope | 7,00 pH<br>59.16 mV/pH |          |
| CAL setup           |                        | ۵        |
| Calibration pro     | ocess Data input       |          |
| continue with       | <cal></cal>            | A1024    |
|                     |                        |          |

Fig. 24: pH sensor calibration (CAL)

**1.** Continue with CAL.

| CAL pH                    |              |
|---------------------------|--------------|
| I Slope<br>at 25.0 °C     | -58.07 mV/pH |
| Asymmetry                 | -6.4 mV      |
| at 25.0 °C<br>or          |              |
| Zero point<br>at 25.0 °C  | 6.88 pH      |
| continue with <cal></cal> | A1008        |

Fig. 25: Selection of the settable parameters

- **2.** Use the arrow keys to select the required menu entry and press  $\overline{\mathbf{w}}$ .
  - $\Rightarrow$  The Enter window appears.
- 3. Use the arrow keys to enter the values of your sensor and press or.
- 4. Continue with CAL.

| $\bigcirc$ |
|------------|
|            |
|            |

## Incorrect calibration

An error message appears if the result of the calibration lies outside the specified tolerance limits. In this case the current calibration is not carried over.

*Check the prerequisites for calibration and eliminate the error. Then repeat calibration.* 

- **5.** Carry over the result of the calibration into the controller memory by pressing *Call*.
  - ⇒ The controller shows the continuous display again and operates with the results of the calibration.

# 9.2 Calibrating the ORP Sensor

## 9.2.1 Selecting the calibration process for ORP

There are two calibration processes available for calibrating the controller:

- 1-point (with buffer solution)
- Data input
- 1. ▶ Continuous display ➡ 📶

| CAL ORP                                  |                      |          |
|------------------------------------------|----------------------|----------|
| Offset<br>Last calibration               | 0.0 mV<br>11/04/2013 | 13:26:11 |
| □CAL setup                               |                      | ۵        |
| Calibration process<br>Pot. equalisation | 1 point<br>No        |          |
| continue with <cal></cal>                | >                    | A1027    |

Fig. 26: [ORP] calibration menu

- $\Rightarrow$  The calibration menu is displayed.
- 2. Use on to select the Setup menu or start calibration by pressing a
- 3. 🕞 [CAL Setup]: Press 🛛
  - $\Rightarrow$  The menu for selecting the calibration process appears.
  - **4.** Using the arrow keys select the required menu item *[Calibration process]* and press or
    - $\Rightarrow$  The input window appears.
  - 5.  $\blacktriangleright$  Use the arrow keys to select the calibration process and press  $\overrightarrow{\mbox{ok}}$
  - 6. Continue with CAL
    - ⇒ You can now start your chosen calibration process.

## 9.2.2 1-point calibration of ORP sensor (CAL)

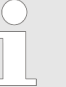

#### Correct sensor operation

- Correct measuring and metering is only possible if the sensor is working perfectly
- Refer to the sensor's operating instructions
- Remove the sensor from the in-line probe housing and re-fit it for calibration. To do this, refer to the operating instructions for your inline probe housing

Selecting the calibration process

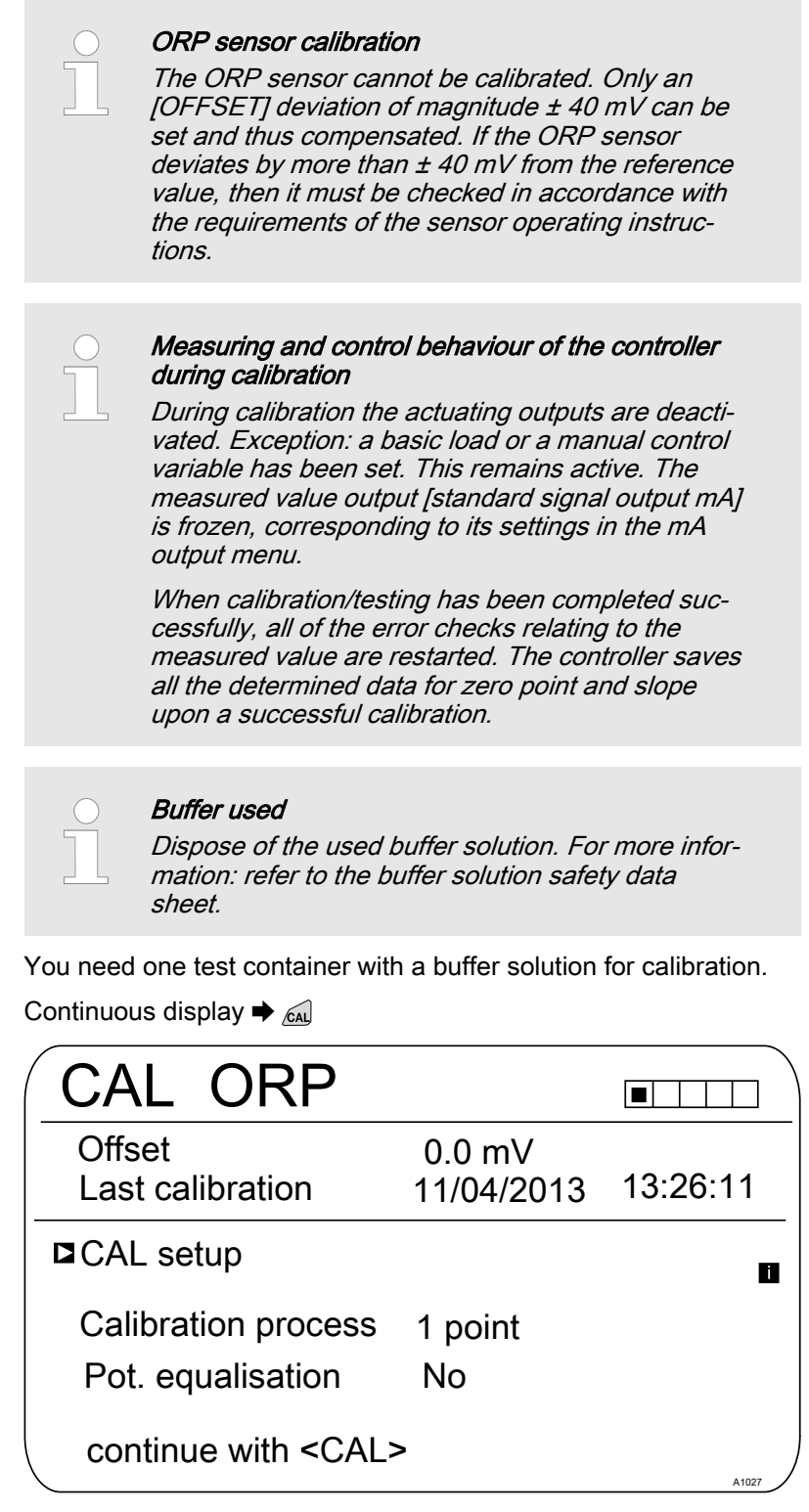

Fig. 27: 1-point calibration of ORP sensor (CAL)

1. Continue with CAL

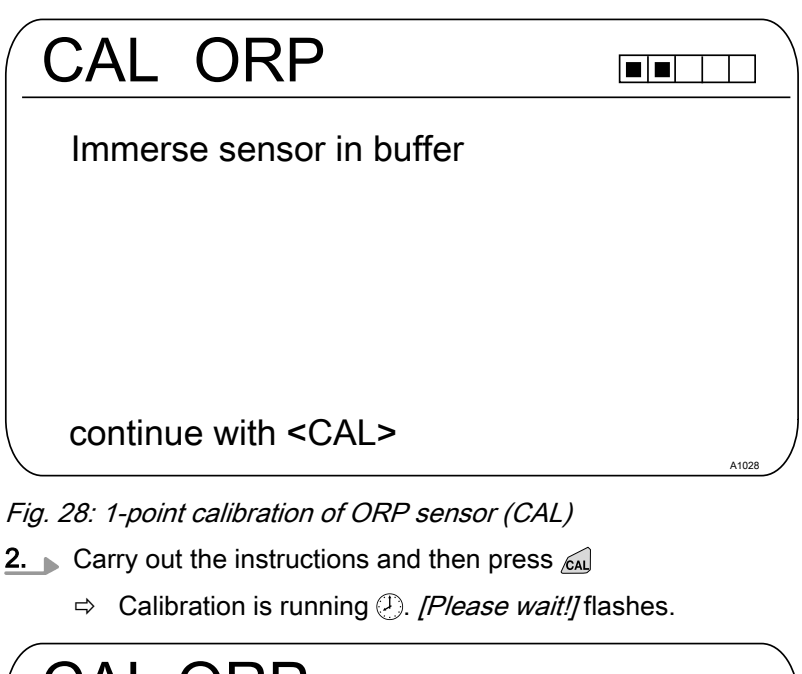

| CAL ORP                                                             |      |           | $\Box$ |
|---------------------------------------------------------------------|------|-----------|--------|
| Sensor calibration in buffer<br>Sensor voltage<br>The stability is: |      | 0.1 mV    |        |
| acceptable                                                          | good | very good |        |
| continue with <cal></cal>                                           | •    |           | A1029  |

Fig. 29: Display of the sensor stability achieved

- 3. The [acceptable / good / very good] range is displayed
  - ⇒ The black part of the horizontal bar indicates the range detected.
- **4.** Continue with CAL

| CAL ORP                 |        |
|-------------------------|--------|
| Buffer value            | 165 mV |
| Offset                  | 0.0 mV |
| Accept with <cal></cal> | A1030  |

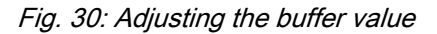

5. Press or and use the four arrow keys to adjust the mV value of the buffer you are using

- 6. Press or
- **7.** Transfer the result of the calibration into the controller memory by pressing
  - $\Rightarrow$  The controller operates with the calibration results.

## 9.2.3 Calibration data for ORP sensor (CAL)

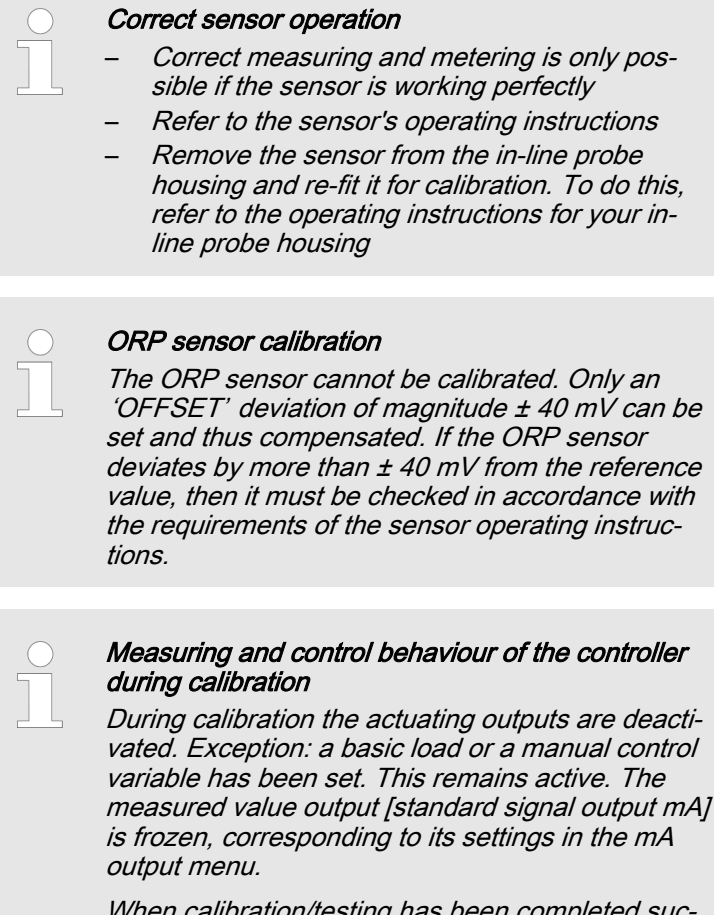

When calibration/testing has been completed successfully, all of the error checks relating to the measured value are restarted. The controller saves all the determined data for zero point and slope upon a successful calibration. Continuous display 🗭 📶

| CAL ORP                                                      |                |          |
|--------------------------------------------------------------|----------------|----------|
| Offset                                                       | 0.0 mV         |          |
| Last calibration                                             | 21.05.2013     | 14:59:56 |
| CAL setup<br>Calibration process                             | Data input off | ∎<br>set |
| continue with <cal< td=""><td>&gt;</td><td>A1032</td></cal<> | >              | A1032    |

Fig. 31: Data input, ORP sensor calibration (CAL)

1. Continue with CAL

| CAL ORP                 |        |
|-------------------------|--------|
| □ Offset                | 0.1 mV |
|                         |        |
|                         |        |
|                         |        |
| Accept with <cal></cal> | A1033  |

- Fig. 32: Adjusting the [Offset]
- 2. Press and use the four arrow keys to adjust the mV value of the buffer you are using
- 3. Press OK
- **4.** Transfer the result of the calibration into the controller memory by pressing
  - $\Rightarrow$  The controller operates with the calibration results.

# 9.3 Calibrating the Fluoride Sensor

# 9.3.1 Selection of the calibration process for fluoride

To calibrate the controller there are two available calibration processes:

- 1 point
- 2 point

Calibration process selection

1. ▶ Continuous display ➡ 📶

| CAL F                       |                           |                        |
|-----------------------------|---------------------------|------------------------|
| 1 ppm =                     | 185.0 mV                  | 16:51:18<br>11/11/2011 |
| Slope                       | -59.16 mV/dec<br>100 %    | 11:11:11<br>11/11/2011 |
| Single point<br>Two point c | calibration<br>alibration |                        |
|                             |                           | A1037                  |

Fig. 33: Calibration menu [Fluoride]

- $\Rightarrow$  The calibration menu is displayed.
- **2.** Using the arrow keys select the desired menu item. Press the  $\ensuremath{\mbox{\tiny OK}}$  key
  - $\Rightarrow$  You can now start the selected calibration process.

# 9.3.2 2-point fluoride sensor calibration (CAL)

|    | $\bigcirc$ | Correct sensor operation                                                                                                    |
|----|------------|----------------------------------------------------------------------------------------------------|
|    |            | <ul> <li>Correct measuring and metering is only pos-<br/>sible if the sensor is working perfectly</li> </ul>                                                                                                    |
|    |            | - Observe the sensor operating instructions                                                                                                    |
|    |            | <ul> <li>The carrying out of a 2-point calibration is<br/>strongly recommended and is to be preferred<br/>to other methods</li> </ul>                                                                                            |
|    |            | <ul> <li>For calibration the sensor must be removed<br/>and refitted in the in-line probe housing. To do<br/>this, observe the operating instructions of your<br/>in-line probe housing</li> </ul>                               |
| ٨a | iterial r  | equired for calibration of fluoride sensors:                                                                                                    |
| _  | - ·        |                                                                                                    |
|    | I wo te    | est containers with calibrating solution                                                                                                    |
|    |            | Measuring and control behaviour of the controller<br>during calibration<br>During calibration the actuating outputs are deacti-                                                                                                  |
|    |            | vated. Exception: a basic load or a manual control<br>variable has been set. This remains active. The<br>measured value output [standard signal output mA]<br>is frozen, corresponding to its settings in the mA<br>output menu. |

When calibration/testing has been completed successfully, all of the error checks relating to the measured value are restarted. The controller saves all the determined data for zero point and slope upon a successful calibration.

| $\bigcirc$ |  |
|------------|--|
| 57         |  |
|            |  |

#### Used calibration solution

Dispose of the used calibration solution. For more information: see calibration solution safety data sheet.

Two test containers with a calibration solution are required for calibration. The fluoride content of the calibrating solutions should be at least 0.5 ppm F<sup>-</sup> apart from each other. The sensor should be rinsed thoroughly with fluoride-free water when changing the calibrating solution.

- **1.** Press the *in the continuous display*.
- 2. Using the arrow keys select [Two point calibration]
- 3. Then press or

| CAL F <sup>-</sup>                                  |          |  |  |
|-----------------------------------------------------|----------|--|--|
| Two point calibration<br>Immerse sensor in buffer 1 |          |  |  |
| Sensor value                                        | 2.50 ppm |  |  |
| Sensor voltage                                      | 161.4 mV |  |  |
| Start with <cal></cal>                              | A1038    |  |  |

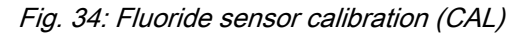

- **4.** Immerse the sensor in test container 1 with calibration solution. When doing so gently move the sensor
- 5. Then press CAL
  - $\Rightarrow$  [Calib. in progress] .

| CAL F                 |                           |
|-----------------------|---------------------------|
| Two point calibration |                           |
|                       |                           |
| ■Sensor value         | 2.50 ppm                  |
| Change with <ok></ok> | continue with <cal></cal> |
|                       | A1040                     |

Fig. 35: Fluoride sensor calibration (CAL)

- 6. Then press on to change the ppm value or press on to continue with the calibration
- 7. Then press CAL

| CAL F <sup>-</sup>                                  |          |       |
|-----------------------------------------------------|----------|-------|
| Two point calibration<br>Immerse sensor in buffer 2 |          |       |
| Sensor value                                        | 4.88 ppm |       |
| Sensor voltage                                      | 144.2 mV |       |
|                                                     |          |       |
| Start with <cal></cal>                              |          | A1041 |

Fig. 36: Fluoride sensor calibration (CAL)

- 8. Immerse the sensor in test container 2 with calibration solution. When doing so gently move the sensor
- 9. Then press CAL
  - $\Rightarrow$  [Calib. in progress] .
- **10.** Then press is to adjust the ppm value or press in to continue with the calibration
- 11. Then press a
- **12.** Import the result of the calibration into the controller memory by pressing the  $\overleftarrow{\mbox{\tiny col}}$  key
  - ⇒ The controller displays the continuous display again and operates with the results of the calibration.

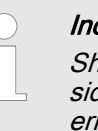

#### Incorrect calibration

Should the result of the calibration lie outside the specified tolerance limits, an error message appears. In this case the current calibration will not be applied.

Check the prerequisites for the calibration and clear the error. Then repeat the calibration

# 9.3.3 1-point fluoride sensor calibration (CAL)

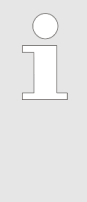

#### Correct sensor operation

- Correct measuring and metering is only possible if the sensor is working perfectly
- Observe the sensor operating instructions
- The carrying out of a 2-point calibration is strongly recommended and is to be preferred to other methods
- For calibration the sensor must be removed and refitted in the in-line probe housing. To do this, observe the operating instructions of your in-line probe housing

Material required for calibration of fluoride sensors:

One test container with calibration solution

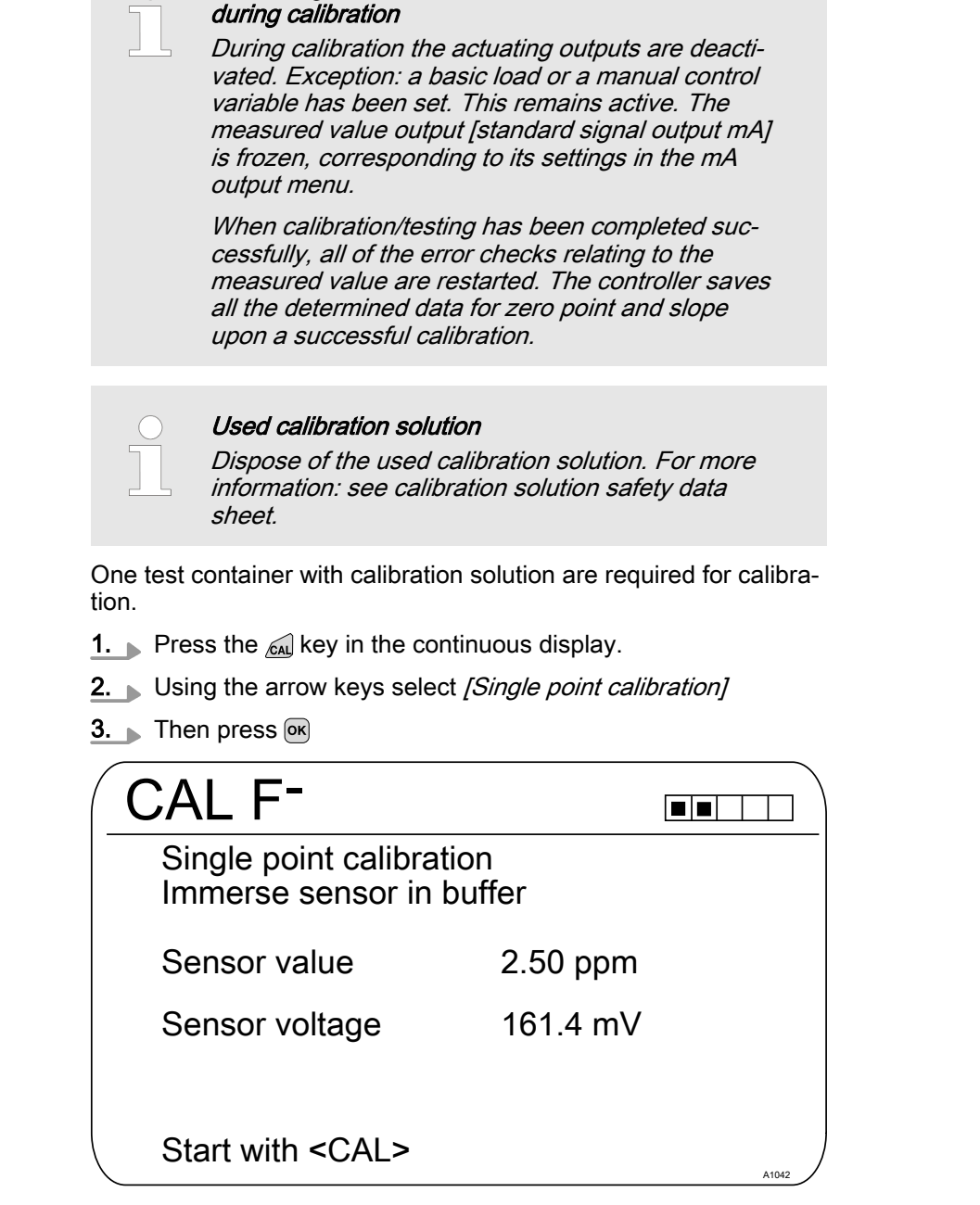

Measuring and control behaviour of the controller

Fig. 37: Fluoride sensor calibration (CAL)

- **4.** Immerse the sensor in test container 1 with calibration solution. When doing so gently move the sensor
- 5. Then press CAL
  - $\Rightarrow$  [Calib. in progress] .

| CAL F <sup>-</sup>       |                           |
|--------------------------|---------------------------|
| Single point calibration | on                        |
|                          |                           |
| Sensor value             | 2.50 ppm                  |
| Change with <ok></ok>    | continue with <cal></cal> |
|                          | A1043                     |

Fig. 38: Fluoride sensor calibration (CAL)

- 6. Then press or to change the ppm value or press at to continue with the calibration
- 7. Then press AL
- 8. \_> Import the result of the calibration into the controller memory by pressing the call key
  - $\Rightarrow$  The controller displays the continuous display again and operates with the results of the calibration.

| C | ) |
|---|---|
|   |   |
|   | L |

#### Incorrect calibration

Should the result of the calibration lie outside the specified tolerance limits, an error message appears. In this case the current calibration will not be applied.

Check the prerequisites for the calibration and clear the error. Then repeat the calibration

# 9.4 Calibration of Amperometric Sensors

| ] | <i>Calibration of Amperometric Sensors</i><br>The calibration procedure for amperometric sen-<br>sors is the same for all amperometric measured<br>variables.                                                                                     |  |  |
|---|----------------------------------------------------------------------------------------------------|--|--|
|   | The procedure for calibrating amperometric meas-<br>ured variables is described throughout based on<br>the measured variable chlorine [CI]. All other<br>measured variables require the same procedure as<br>the measured variable chlorine [CI]. |  |  |
|   | The following measured variables can be cali-<br>brated using the procedure described here:                                                                                                    |  |  |
|   | <ul> <li>Chlorine</li> <li>Chlorine dioxide</li> <li>Bromine</li> <li>Chlorite</li> <li>Ozone</li> <li>Peracetic acid (PES)</li> <li>H<sub>2</sub>O<sub>2</sub></li> </ul>                                                                        |  |  |
|   |                                                                                                    |  |  |

as

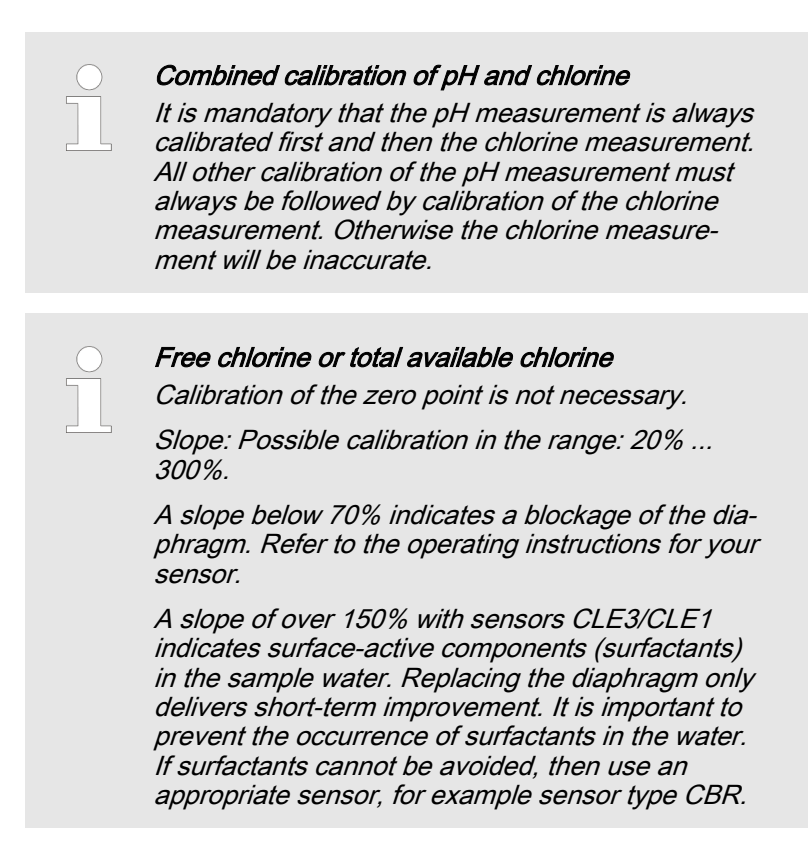

## 9.4.1 Selecting the calibration process for amperometric measured variables

There are two calibration processes available for calibrating the controller:

- Calibrating the slope
- Calibrating the zero point

Selecting the calibration process

1. Continuous display

| CAL CI                                         |                         |  |  |
|------------------------------------------------|-------------------------|--|--|
| Last calibration                               | on 31.03. 2013 13:11:11 |  |  |
| Slope                                          | 100 %                   |  |  |
| Zero point                                     | 4.00 mA                 |  |  |
| Slope calibration<br>Calibration of zero point |                         |  |  |

Fig. 39: [Chlorine] calibration menu

- $\Rightarrow$  The calibration menu is displayed.
- 2. Use the arrow keys to select the chosen menu item. Press or
  - $\Rightarrow$  You can now start your chosen calibration process.

## 9.4.2 Calibrating the slope

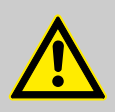

#### CAUTION!

**Correct sensor operation / Run-in period** Damage to the product or its surroundings

- Correct measuring and metering is only possible if the sensor is working perfectly
- Please read the operating manual for the sensor
- Please also read the operating manuals for the fittings and other components used
- It is imperative that the run in periods of the sensors are adhered to
- The run in periods should be allowed for when planning commissioning
- It may take an entire working day to run in the sensor

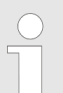

# Measuring and control behaviour of the controller during calibration

During calibration the actuating outputs are deactivated. Exception: a basic load or a manual control variable has been set. This remains active. The measured value output [standard signal output mA] is frozen, corresponding to its settings in the mA output menu.

When calibration/testing has been completed successfully, all of the error checks relating to the measured value are restarted. The controller saves all the determined data for zero point and slope upon a successful calibration.

The measured value frozen at the start of calibration is suggested as a reference value. The reference value can be set using the arrow keys. Calibration is only possible if the reference value is  $\geq 2$ % of the measuring range of the sensor.

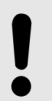

### NOTICE!

Prerequisites for correct calibration of the sensor slope

- The reference method needed is used, depending on the feed chemical used (e.g. DPD 1 for free chlorine).
- The run-in period for the sensor has been complied with; refer to the operating instructions for the sensor.
- There is permitted and constant flow at the inline probe housing
- There is temperature balance between the sensor and the sample water
- There is a constant pH value in the permitted range

Material required for calibration of amperometric sensors:

A reference method suitable for the measured variable in question

Remove sample water directly at the measuring point and determine the content of the feed chemical in the sample water in *[ppm]* using an appropriate reference method (e.g. DPD, titration etc.). Enter this value into the controller as follows:

- **1.** Press *A* in the continuous display.
- 2. Use the arrow keys to select [Slope calibration]
- 3. Continue with or

| CAL CI                                                                                               |          |  |  |
|----------------------------------------------------------------------------------------------------|----------|--|--|
| Latest sensor measured values                                                                        |          |  |  |
| Concentration                                                                                        | 5.00 ppm |  |  |
| Sensor current                                                                                       | 10.00 mA |  |  |
| <ol> <li>Wait until meas values stable</li> <li>Take sample and continue with <cal></cal></li> </ol> |          |  |  |

*Fig. 40: Reference value calibration shows the actual sensor values* 

4. Continue with CAL

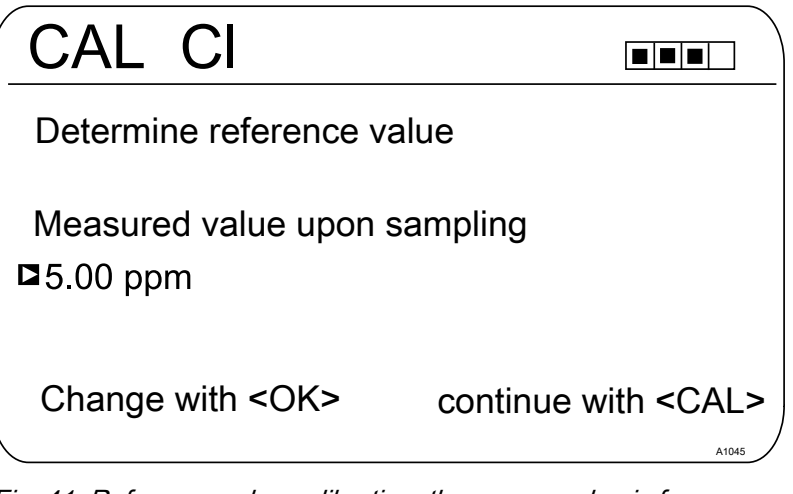

*Fig. 41: Reference value calibration, the sensor value is frozen here; now take the sample and measure using DPD, for example* 

5. Then press on to adjust the ppm value or press for to continue with the calibration

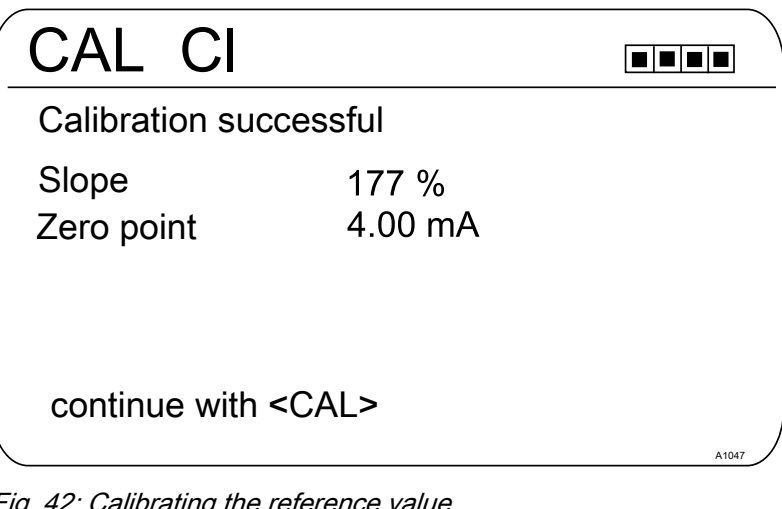

Fig. 42: Calibrating the reference value

- 6. Transfer the result of the calibration into the controller memory by pressing cal
  - ⇒ The controller displays the continuous display again and operates with the results of the calibration.

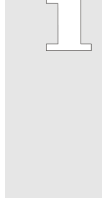

#### Incorrect calibration

An error message appears if the result of the calibration lies outside the specified tolerance limits. In this case, the current calibration is not applied.

Check the prerequisites for calibration and clear the error. Then repeat calibration

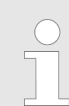

#### Permitted calibration range

The permitted calibration range is 20 ... 300% of the sensor's rated value.

Example of a shallow slope: Blocking of the sensor membrane leads to a low slope (low slope = low sensor sensitivity)

Example of a steep slope: Surfactants make the sensor membrane more permeable, leading to a steeper slope (steep slope = high sensor sensitivity)

## 9.4.3 Calibration of zero point

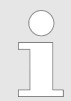

#### Necessity for calibrating the zero point

Calibration of the zero point is not generally necessary. A calibration of the zero point is only necessary if the sensor is operated at the lower limit of the measuring range or if the 0.5 ppm sensor version is used.

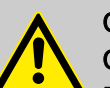

## CAUTION!

**Correct sensor operation / Run-in period** Damage to the product or its surroundings

- Correct measuring and metering is only possible if the sensor is working perfectly
- Please read the operating manual for the sensor
- Please also read the operating manuals for the fittings and other components used
- It is imperative that the run in periods of the sensors are adhered to
- The run in periods should be allowed for when planning commissioning
- It may take a whole working day to run-in the sensor

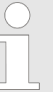

# Measuring and control behaviour of the controller during calibration

During calibration the actuating outputs are deactivated. Exception: a basic load or a manual control variable has been set. This remains active. The measured value output [standard signal output mA] is frozen, corresponding to its settings in the mA output menu.

When calibration/testing has been completed successfully, all of the error checks relating to the measured value are restarted. The controller saves all the determined data for zero point and slope upon a successful calibration.

## NOTICE!

# Prerequisites for a correct calibration of the sensor zero point

- The run in period for the sensor has been adhered to
- There is permitted and constant flow at the inline probe housing
- There is temperature balance between the sensor and the sample water
- There is a constant pH value in the permitted range
- **1.** Press the *in the continuous display*.
- 2. Using the arrow keys select the [Zero point]
- 3. Then press or

| CAL CI         |                 |       |
|----------------|-----------------|-------|
| Zero point     | 4.22 mA         |       |
| Range          | 3.2 mA - 5.0 mA |       |
| Accept with <0 | CAL>            | A1046 |

Fig. 43: Calibration of zero point

4. Then press CAL

| CAL CI              |                        |       |  |
|---------------------|------------------------|-------|--|
| Calibration su      | Calibration successful |       |  |
| Slope<br>Zero point | 169 %<br>4.22 mA       |       |  |
| continue with       | <cal></cal>            | A1048 |  |

Fig. 44: Calibration of zero point

- 5. Import the result of the calibration into the controller memory by pressing the key
  - ⇒ The controller displays the continuous display again and operates with the results of the calibration.

### Incorrect calibration

Should the result of the calibration lie outside the specified tolerance limits, an error message appears. In this case the current calibration will not be applied.

Check the prerequisites for the calibration and clear the error. Then repeat the calibration

# 9.5 Calibrating the oxygen sensor

## 9.5.1 Specify the calibration interval

The calibration interval depends strongly on:

- the application
- the installation location of the sensor

If you wish to calibrate a sensor for a special application and/or a special installation location, then you can determine the calibration intervals using the following method. Check the sensor, e.g. one month after its commissioning:

- **1.** Take the sensor out of the medium
- 2. Clean the outside of the sensor with a damp cloth
- **3.** Then gently dry the sensor diaphragm, e.g. using a paper towel
- **4.** After 20 minutes, measure the oxygen saturation index in the air
- **5.** Protect the sensor against external influences, such as sunlight and wind
  - $\Rightarrow$  Now decide depending on the result:

Calibrate the sensor if the measured value is not 102  $\pm$  2%SAT.

If the value is within the target range, then you can extend the calibration interval. Repeat this process monthly and determine from the results the optimum calibration interval for your application.

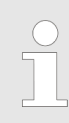

Sensor manufacturer's calibration specifications

When determining the calibration interval, consider the sensor operating instructions as they may specify additional and/or deviating calibration intervals.

9.5.2 Selection of the calibration process for the measured variable O<sub>2</sub>

Different calibration modes are offered depending on the sensor type.

- 9.5.2.1 Calibration of the slope in air
- 1. Press the CAL key in the continuous display.
- **2.** Use OK to select the measuring channel.
  - $\Rightarrow$  The display appears as follows:

| CAL O2                                                                                  |                                             |
|-----------------------------------------------------------------------------------------|---------------------------------------------|
| Last calibration                                                                        | 22.09.2019 14:22:33                         |
| Slope 100<br>Zero point 4.00                                                            | 0% (0.80 mA/ppm)<br>) mA                    |
| Calibration of the s<br>Slope calibration b<br>reference measure<br>Calibration of zero | lope in air<br>y<br>ement in water<br>point |
|                                                                                         | A2851                                       |

## Fig. 45: Calibration of the slope in air

- **3.** Use OK to select the calibration process: Calibration of the slope in air.
  - $\Rightarrow$  The display appears as follows:

| CAL O2                                                                                            |                                                                  |       |
|---------------------------------------------------------------------------------------------------|------------------------------------------------------------------|-------|
| Temperature<br>Process temperative<br>Air pressure<br>Higher than NNI<br>Conductivity<br>Salinity | Manual<br>ture 10 °C<br>1013 mbar<br>300 m<br>0.0 mS/cm<br>0 g/l |       |
| 1) Enter correcting<br>2) continue with <c< td=""><td>value<br/>AL&gt;</td><td>A2852</td></c<>    | value<br>AL>                                                     | A2852 |

Fig. 46: Correction variable values

- **4.** Enter the current values for the correction variables: Use OK to select the correction variable. Use the arrow keys to enter the values.
- 5. Use CAL to continue.
  - ⇒ The display appears as follows:

| CAL O2                         |                          |
|--------------------------------|--------------------------|
| Latest sensor mea              | sured values             |
| Concentration                  | 11.10 ppm                |
| Sensor current                 | 12.61 mA                 |
| 1) Immerse sensor in<br>buffer | I                        |
| 2) Wait for the stabili        | ty of the measured value |
|                                |                          |
|                                | A2853                    |

Fig. 47: Keeping the sensor in air saturated with water vapour

**6.** Keep the sensor in air saturated with water vapour.

- 7. Wait for the stability of the measured values.
- 8. The display appears as follows if calibration is successful:

| CAL O2                                                                                | 2                             |                      |       |
|---------------------------------------------------------------------------------------|-------------------------------|----------------------|-------|
| Calibration s<br>Slope<br>Before cali<br>After calibr                                 | successfu<br>bration<br>ation | اا<br>100 %<br>102 % |       |
| A<br>Zero point                                                                       | 80 %<br>4.00 m/               | . 120 %<br>A         |       |
| Cancel with <e< td=""><td>SC&gt;</td><td>End with <cal></cal></td><td>A2854</td></e<> | SC>                           | End with <cal></cal> | A2854 |

- Fig. 48: Successful calibration
- 9. Use CAL to confirm. Press ESC to cancel.

**10.** The display appears as follows if calibration is unsuccessful:

| CAL O2                                                                               |       |
|--------------------------------------------------------------------------------------|-------|
| Calibration not possible<br>Slope<br>Before calibration 100 %<br>After calibration % | IJ    |
| A 80 % 120 %<br>Zero point 4.00 mA                                                   |       |
| Cancel with <esc> End with <cal></cal></esc>                                         | A2855 |

Fig. 49: Unsuccessful calibration

- **11.** Use CAL to end.
  - Press ESC to cancel.
- **12.** Check the sensor and installation once again and repeat the calibration procedure.

### 9.5.2.2 Calibrating the slope using a reference measurement in water

- **1.** Press the CAL key in the continuous display.
- **2.** Use OK to select the measuring channel.
  - $\Rightarrow$  The display appears as follows:

| CAL O2               |                     |
|----------------------|---------------------|
| Last calibration     | 22.09.2019 14:22:33 |
| Slope 10             | 0% (0.80 mA/ppm)    |
| Zero point 4.0       | 0 mA                |
| Calibration of the s | slope in air        |
| Slope calibration u  | Jsing               |
| reference measure    | ement in water      |
| Calibration of zero  | point               |
|                      | A2856               |

*Fig. 50: Calibrating the slope using a reference measurement in water* 

- **3.** Use OK to select the calibration process: Calibrate the slope using a reference measurement in water.
  - $\Rightarrow$  The display appears as follows:

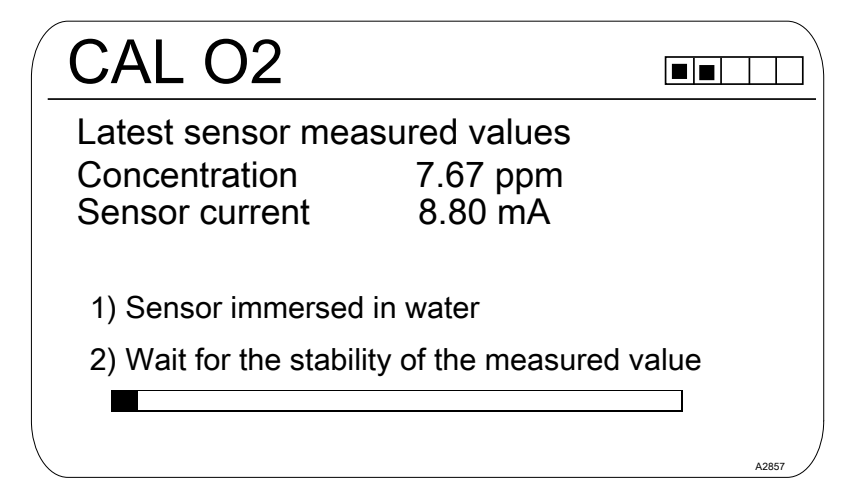

Fig. 51: Latest sensor measured values

- **4.** Install the sensor in water.
- **5.** Wait for the stability of the measured values.
  - $\Rightarrow$  The display appears as follows:

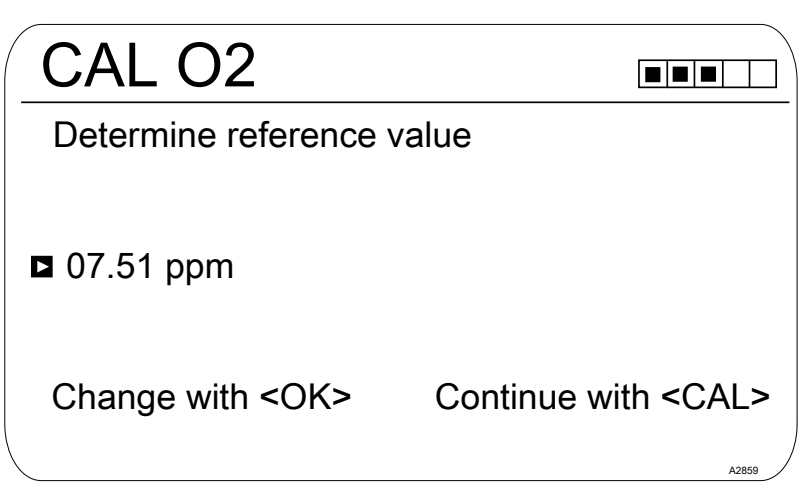

## Fig. 52: Reference value

 $\Rightarrow$  The display appears as follows:

| CAL                                                                                                    | 02             |       |
|----------------------------------------------------------------------------------------------------|----------------|-------|
| Referen                                                                                                    | ce value       |       |
|                                                                                                    | •              |       |
| $\mathbf{\mathbf{\mathbf{\mathbf{\mathbf{\mathbf{\mathbf{\mathbf{\mathbf{\mathbf{\mathbf{\mathbf{\mathbf{\mathbf{\mathbf{\mathbf{\mathbf{\mathbf{$ | 07.51 ppm      |       |
|                                                                                                    | ¥              |       |
| Range:                                                                                                    | 0.00 24.00 ppm |       |
|                                                                                                    |                | A2858 |

- Fig. 53: Reference value
- 7. Continue with CAL.
- 8. The display appears as follows if calibration is successful:

| <u> </u>                                                                               |       |
|----------------------------------------------------------------------------------------|-------|
| Calibration successful<br>Slope<br>Before calibration 100 %<br>After calibration 102 % |       |
| A 80 % 120 %<br>Zero point 4.00 mA                                                     |       |
| Cancel with <esc> End with <cal></cal></esc>                                           | A2854 |

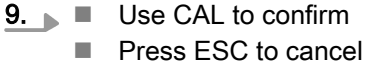

**10.** The display appears as follows if calibration is unsuccessful:

## Calibration

| CAL O2                                                                       |                     |       |
|------------------------------------------------------------------------------|---------------------|-------|
| Calibration not possible<br>Slope<br>Before calibration<br>After calibration | )<br>100 %<br>%     | Ľ     |
| A 80 % 1<br>Zero point 4.00 mA                                               | 120 %               |       |
| Cancel with <esc> Er</esc>                                                   | nd with <cal></cal> | A2855 |
| ig. 55: Unsuccessful calibration                                             |                     |       |

- 11. Use CAL to end ■ Press ESC to cancel
- **12.** Check the sensor and installation once again and repeat the calibration procedure.

## 9.5.2.3 Calibration of the zero point

Calibration of the zero point is only needed for precise measurements at the lower end of the measuring range (< 5% of the measuring range).

| CAL O2               |                     |
|----------------------|---------------------|
| Last calibration     | 22.09.2019 14:22:33 |
| Slope 10             | 0% (0.80 mA/ppm)    |
| Zero point 4.00      | 0 mA                |
| Calibration of the s | slope in air        |
| Slope calibration b  | by                  |
| reference measure    | ement in water      |
| ■Calibration of zero | point               |
|                      | A2860               |

Fig. 56: Introduction: Calibration of the zero point

- **1.** Use OK to select the calibration process: Calibration of the zero point.
  - $\Rightarrow$  The display appears as follows:

| CAL O2                                                                                                    | [                                                                                                    |                                      |
|----------------------------------------------------------------------------------------------------|----------------------------------------------------------------------------------------------------|--------------------------------------|
| Zero point 4.05 mA                                                                                                    |                                                                                                    |                                      |
| Range                                                                                                    | 3.95 mA - 4.15 mA                                                                                                 |                                      |
| Accept with <ca< td=""><td>AL&gt;</td><td>A2861</td></ca<>                                                                                 | AL>                                                                                                    | A2861                                |
| <ul> <li>Position the sensor water with a slight e wait until the signal</li> <li>Use CAL to accept</li> <li>The display appear</li> </ul> | r in an oxygen-free environmer<br>excess of sodium hydrogen su<br>is stable<br>rs as follows if calibration is su | nt e.g. in<br>lfite and<br>ccessful: |
| CAL O2                                                                                                    | [                                                                                                    |                                      |
| Calibration succ                                                                                                    | cessful                                                                                                    |                                      |
| Before calibration                                                                                                    | ion 100 %<br>n 102 %                                                                                              |                                      |
| After calibration<br>After calibration<br>A 80<br>Zero point 4.0                                                                           | ion 100 %<br>n 102 %<br>0 % 120 %<br>00 mA                                                                        |                                      |

Fig. 58: Successful calibration

- 5. Use CAL to confirm Press ESC to cancel
- **6.** The display appears as follows if calibration is unsuccessful:

## Calibration

| Calibration not possible<br>Slope<br>Before calibration 100 %<br>After calibration % | IJ    |
|--------------------------------------------------------------------------------------|-------|
| A 80 % 120 %<br>Zero point 4.00 mA                                                   |       |
| Cancel with <esc> End with <cal></cal></esc>                                         | A2855 |

- Use CAL to end
   Press ESC to cancel
- **8.** Check the sensor and installation once again and repeat the calibration procedure.

# 9.6 Measured value [mA general] calibration

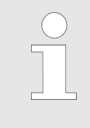

## Measured value [mA general] calibration

The measured value [mA general] cannot be calibrated, this menu item is shown 'greyed out' and has no purpose.

# 9.7 Calibrating Conductivity [mA]

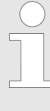

# Measuring and control behaviour of the controller during calibration

During calibration the actuating outputs are deactivated. Exception: a basic load or a manual control variable has been set. This remains active. The measured value output [standard signal output mA] is frozen, corresponding to its settings in the mA output menu.

When calibration/testing has been completed successfully, all of the error checks relating to the measured value are restarted. The controller saves all the determined data for zero point and slope upon a successful calibration.

You may need a manual measuring instrument for the conductivity measured variable. This manual instrument should measure and display sufficiently accurately to guarantee successful calibration.

- **1.** Press *CAL* in the continuous display.
- 2. Use the arrow keys to select [Slope calibration].
- 3. Continue with OK.
- **4.** Follow the instructions in the controller display and perform calibration.

- 5. Continue with CAL.
- **6.** Then press is to adjust the  $\mu$ S/cm value or press in to continue with calibration.
- **7.** Carry over the result of the calibration into the controller memory by pressing *full*.
  - ⇒ The controller shows the continuous display again and operates with the results of the calibration.

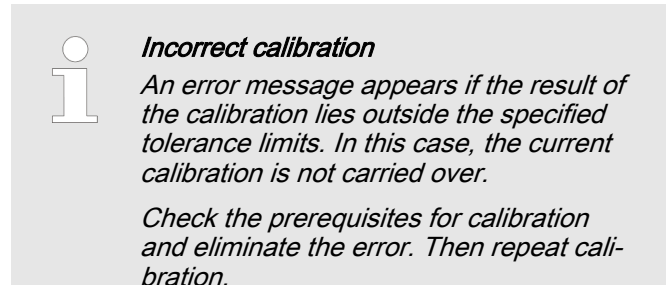

# 9.8 Calibrating conductive conductivity

Measuring and control behaviour of the controller during calibration

During calibration the actuating outputs are deactivated. Exception: a basic load or a manual control variable has been set. This remains active. The measured value output [standard signal output mA] is frozen, corresponding to its settings in the mA output menu.

When calibration/testing has been completed successfully, all of the error checks relating to the measured value are restarted. The controller saves all the determined data for zero point and slope upon a successful calibration.

## 9.8.1 Calibrating conductive conductivity, sensor parameter adjustment

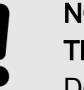

### NOTICE!

### The sensor must be dry

Do not allow the conductivity sensor to come into contact with liquid. Only allow the conductivity sensor to come into contact with liquid once the conductivity sensor has been connected, configured and calibrated. The sensor parameters (zero point) of a moist or wet conductivity sensor can no longer be properly calibrated.

If the conductivity sensor has come into contact with liquid prior to calibration, there is an option to dry the conductivity sensor. A dry conductivity sensor can be successfully recalibrated to the sensor parameters.

If *[Sensor not dry]* continues to be displayed despite the conductivity sensor having been dried, then you will have to wait some time until the controller has detected the sensor as dry. Once you have selected the sensor type, the prompt automatically appears asking whether the sensor parameters (zero point) have to be determined. You can initiate this prompt manually as follows:

Continuous display  $\Rightarrow$  Menu  $\Rightarrow \land$  or  $\nabla$  [Measurement]  $\Rightarrow \bowtie \Rightarrow \land$  or  $\nabla$  [Measuring channel X Conductivity]  $\bowtie \Rightarrow \land$  or  $\nabla$  [Sensor parameter adjustment]  $\Rightarrow \bowtie$ .

- **1.** Use the arrow keys to select *[Automatically determine sensor parameters].*
- 2. Continue with or.
  - ⇒ You will see the display showing [Sensor dry] and [Automatically determine sensor parameters].
- 3. Continue with or.
  - ⇒ You will see the display with the message [Sensor parameters are automatically determined].

The sensor parameters are automatically carried over.

## 9.8.2 Calibrating conductive conductivity, cell constant

Prerequisite for calibration. The conductivity sensor is connected. The conductivity sensor is in a conductivity calibration solution, the conductivity of which is known.

| Order number |
|--------------|
| 1027655      |
| 1027656      |
| 1027657      |
| 1027658      |
|              |

All parameters for the conductivity sensor are correctly entered in the *[Measurement]* menu item.

- **1.** Press *A* in the continuous display.
- **2.** Use the arrow keys to select the channel which should be calibrated.
- 3. Then press or
  - ⇒ You will see the display with the menu for selection of [Cell constant] or [Temp. coefficient].

Calibration of the cell constant

- **4.** Use the arrow keys to select *[Cell constant]*.
- 5. Continue with OK.
  - ⇒ You will see the current data for the [Cell constant]. Enter the temperature coefficient of the calibration solution here.
- 6. Continue with calibration with CAL.
- 7. Continue with OK.
- **8.** Enter the known conductance of your conductivity calibration solution.
- 9. Accept with or.
- **10.** Continue with CAL.

- **11.** Apply the result of the calibration into the controller memory by pressing *Cal* or cancel the process with ESC.
  - ⇒ The controller shows the calibration menu again and operates with the results of the calibration.

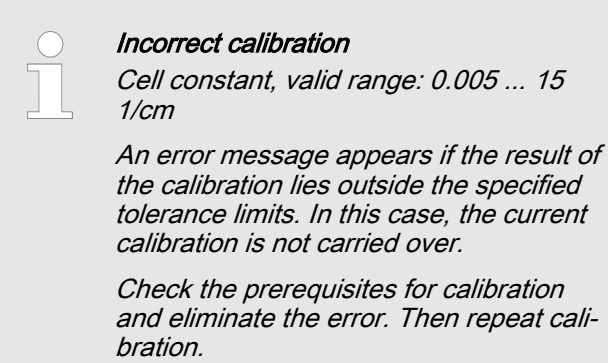

## 9.8.3 Calibrating conductive conductivity, temperature coefficient

Prerequisite for calibration. The conductivity sensor is connected. The conductivity sensor is in a suitable liquid, e.g. a sample from the bypass fitting.

- **1.** Press *A* in the continuous display.
- **2.** Use the arrow keys to select the channel which should be calibrated.
- 3. Then press or
  - ⇒ You will see the display with the menu for selection of [Cell constant] or [Temp. coefficient].
- 4. Use the arrow keys to select [Temp. coefficient].
- 5. Continue with or.
  - ⇒ You will see the current data for the [Temp. coefficient].
- 6. Continue with CAL
  - ⇒ The sensor signal stability will be displayed the temperature values relate to the temperature difference of the medium:
    - low (< 10 °C is too low),
    - good (> 10 °C is good),
    - very good (> 15 °C is very good).

is displayed if the bar graph is in the "good" area.

- 7. Warm up the conductivity calibration solution by at least 10 °C but better by 15 °C while the conductivity sensor is in the conductivity calibration solution.
  - ⇒ The [Sensor signal stability] bar moves now to the right.

If *[low]* is displayed, then repeat the process at a temperature of 1 ... 2 °C higher. If *[low]* continues to be displayed, then the sensor is faulty. With *[good]* and *[very good]*, continue with <u>cal</u>.

### Check the [Temp. coefficient]
- 8. Apply the result of the calibration by pressing al.
  - ⇒ The controller shows the calibration menu again and operates with the results of the calibration.

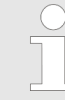

#### Incorrect calibration

An error message appears if the result of the calibration lies outside the specified tolerance limits. In this case, the current calibration is not carried over.

Check the prerequisites for calibration and eliminate the error. Then repeat calibration.

#### 9.9 Calibrating temperature

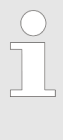

# Measuring and control behaviour of the controller during calibration

During calibration the actuating outputs are deactivated. Exception: a basic load or a manual control variable has been set. This remains active. The measured value output [standard signal output mA] is frozen, corresponding to its settings in the mA output menu.

When calibration/testing has been completed successfully, all of the error checks relating to the measured value are restarted. The controller saves all the determined data for zero point and slope upon a successful calibration.

You may need a manual measuring instrument for the temperature measured variable. This manual instrument should measure and display sufficiently accurately to guarantee successful calibration.

- **1.** Press *CAL* in the continuous display.
- 2. Then press or
- **3.** Follow the instructions in the controller display and perform calibration
- 4. Then press CAL
- 5. Then press is to adjust the value or press at to continue with calibration
- **6.** Import the result of the calibration into the controller memory by pressing
  - ⇒ The controller shows the continuous display again and operates with the results of the calibration.

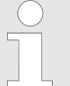

#### Incorrect calibration

An error message appears if the result of the calibration lies outside the specified tolerance limits. In this case the current calibration is not carried over.

Check the prerequisites for calibration and eliminate the error. Then repeat calibration.

# 10 Setting up the [Control]

User qualification: trained user, see Part 1 of the Operating Instructions, the User qualification section

Continuous display  $\Rightarrow \blacksquare \Rightarrow \land a$  or  $\nabla$  [Control]  $\Rightarrow \blacksquare$  [Control]

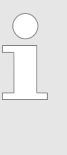

#### Measuring channel settings

This descriptions of [Channel 1] apply correspondingly to the settings in all other measuring channels. The procedure for entering the settings for the channel in question is identical, however the parameters to be set may differ. Your attention is drawn to the differences, which are also described.

### NOTICE!

#### Possible data loss

If you change the measured variable in the *[Measurement]* menu, see  $\Leftrightarrow$  *Chapter 8 'Setting measured variables' on page 22*, all settings in the *[Measurement]* and *[Control]* menus are reset to their factory settings (default values). You then have to re-enter the settings in the *[Measurement]* and *[Control]* menus. The operator is responsible for the correct set-up of the controller.

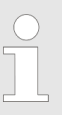

#### Requirements for setting up the [Control]:

The following settings are required to set up the [Control]: Enter the settings if you have not yet done so.

- Specify the measured variable and all the necessary settings in the [Measurement] menu, see ♥ Chapter 8 'Setting measured variables' on page 22
- Specify the actuators to be used for the control task: Information about electrical connections and settings can be found in the following menus

  - [Relays], see ৬ Chapter 14 'Setting the [Relays]' on page 98.
  - [mA outputs], see ♥ Chapter 16 'Setting the [mA outputs]' on page 104.

Actuators (control elements) can include, for example, metering pumps, solenoid valves, motorised valves etc.

| Control                                                    |              | 3.5   |
|------------------------------------------------------------|--------------|-------|
| □Channel 1 parameter set 1                                 | $\checkmark$ |       |
| Disturbance variables<br>metering lock<br>Parameter switch |              |       |
|                                                            |              | A0940 |

Fig. 60: Continuous display → → ▲ or ▼ [Control] → ⊠ [Control]

| pH [mV]                                                                                                    |                                                                  | 3.1.9 |
|----------------------------------------------------------------------------------------------------|------------------------------------------------------------------|-------|
| Channel 1 parameter set 1<br>Type<br>System response<br>Setpoint<br>xp=<br>Add. Basic load<br>Control time control<br>Ctrl output limitation | PID control<br>normal<br>7.00 pH<br>1.54 pH<br>0 %<br>□<br>100 % |       |
|                                                                                                    |                                                                  | A0949 |

Fig. 61: using the example pH [mV]: Continuous display  $\Rightarrow \blacksquare \Rightarrow \land$ or  $\mathbb{V}$  [Control]  $\Rightarrow \blacksquare$  [Control]  $\Rightarrow \land$  or  $\mathbb{V}$ [Channel 1 parameter set 1]  $\Rightarrow \blacksquare$  [Channel 1 parameter set 1]

| Parameter level 1    | Function          | Parameter                                                                   |
|----------------------|-------------------|-----------------------------------------------------------------------------|
| [Channel 1 parameter | [Type]            | none                                                                        |
| Set 1j               |                   | P-control                                                                   |
|                      |                   | PID control                                                                 |
|                      | [System response] | normal                                                                      |
|                      |                   | manual                                                                      |
|                      |                   | with dead zone                                                              |
|                      | [Setpoint]        | The adjustable range of the setpoint is specified by the device.            |
|                      | xp=               | The adjustable range of the xp-value is specified by the device.            |
|                      | Ti=               | The adjustable range of the Ti-value is specified by the device.            |
|                      | Td=               | The adjustable range of the Td-value is specified by the device.            |
|                      | [Add. basic load] | The adjustable range of the additive basic load is specified by the device. |

#### Setting up the [Control]

| Parameter level 1        | Function                         | Parameter                                                                        |  |
|--------------------------|----------------------------------|----------------------------------------------------------------------------------|--|
|                          | [Checkout time<br>control]       | Checkout time ↑ (upper)                                                          |  |
|                          |                                  | Checkout time $\downarrow$ (lower)                                               |  |
|                          |                                  | Control variable threshold                                                       |  |
|                          | [Control variable<br>limitation] | The adjustable range of the maximum control variable is specified by the device. |  |
| [Interference variables] | Interference vari-<br>able input | Off                                                                              |  |
|                          |                                  | On                                                                               |  |
| [Remote setpoint]        | Channel 1, 2 or 3                | Off                                                                              |  |
|                          |                                  | On                                                                               |  |
| [Parameter switch]       | [Event controlled]               | Off                                                                              |  |
|                          |                                  | On                                                                               |  |
|                          | [Time controlled]                | Timer 1– 10: Off                                                                 |  |
|                          |                                  | Timer 1– 10: On                                                                  |  |

Each controller can be configured as a monodirectional or bidirectional controller. Two parameter sets are available for each controller. The second parameter set is activated when digital input 2 is set as the *[Control. Parameter switch]*. In this case *[Parameter set 2]* can be configured in the menu.

When connecting the actuator, ensure that the actuator which raises the measured value is connected to the corresponding *[Raise measured value]* output and the actuator which lowers the measured value is connected to the *[Lower measured value]* output, see Part 1 of the Operating Instructions, the Electrical installation section.

Example: A medium with an actual value of pH 3 should have its pH raised to the setpoint pH 7 using a sodium hydroxide solution (pH >14). To do this, connect the actuator to the *[Raise measured value]* control output.

# Effective direction of the [control], bidirectional or monodirectional

You can vary the [control] based on various characteristics.

Function: A bidirectional *[control]* operates in two possible directions (raise AND lower measured value).

Application: Acidic or alkaline waste water is produced alternately in a neutralisation process in an industrial waste water system. Before the water can be fed into the sewage system, the pH value must be set, for example, to a value between pH 6.8 and 7.5. A bidirectional controller with two metering pumps for metering acid and alkali is used for this purpose. The pH value can be both lowered or raised to come within the required setpoint range.

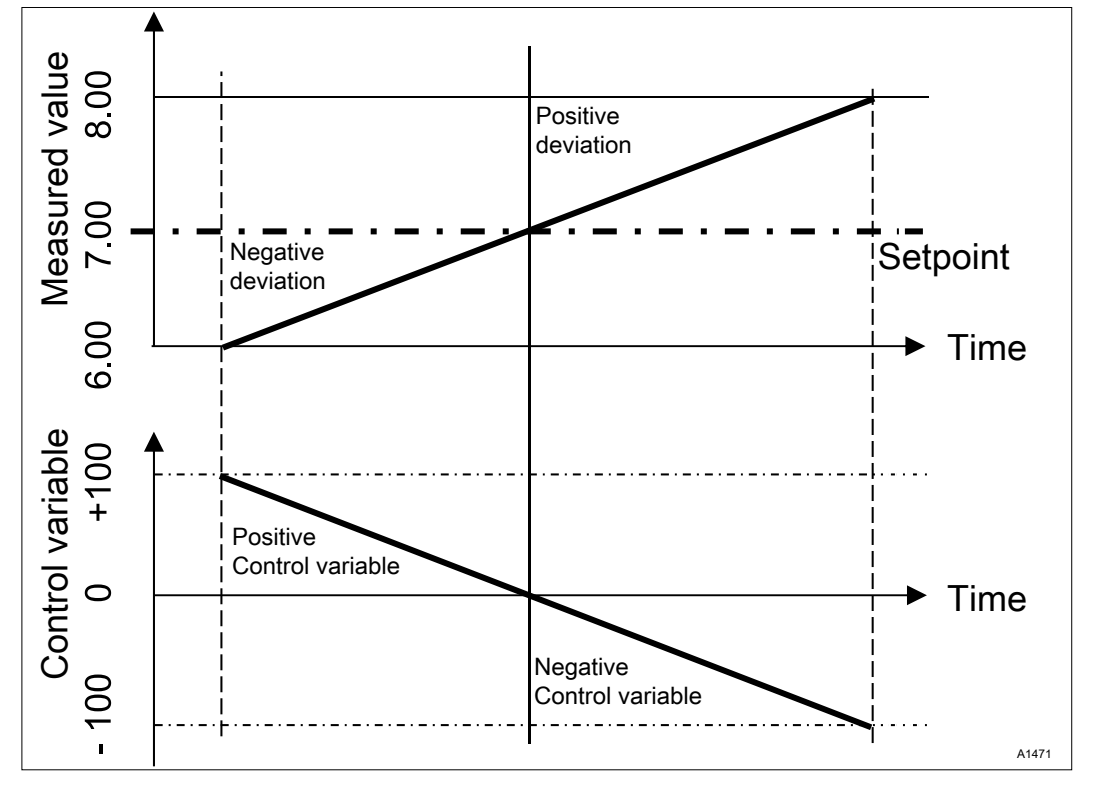

Fig. 62: PID bidirectional control type. Control characteristic without dead zone

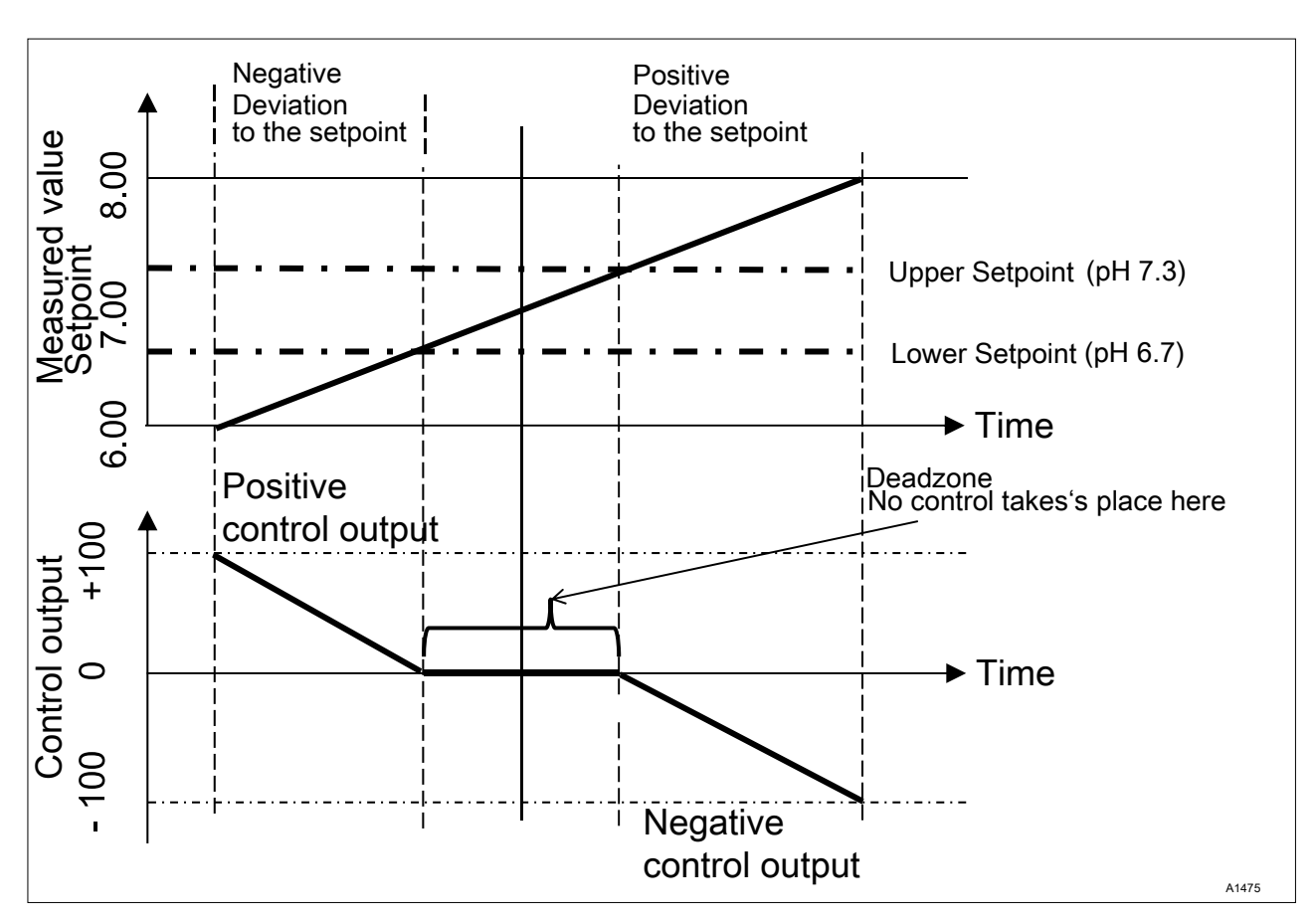

Fig. 63: PID bidirectional control type, with dead zone

Function: A monodirectional *[control]* operates in only one of two possible directions (raise OR lower measured value).

Application: This applies, for example, to a disinfection process, in which chlorine is added to water. The incoming water has a chlorine concentration of 0 ppm and is to be adjusted to 0.5 ppm by adding sodium hypochlorite. The addition of sodium hypochlorite raises the measured value.

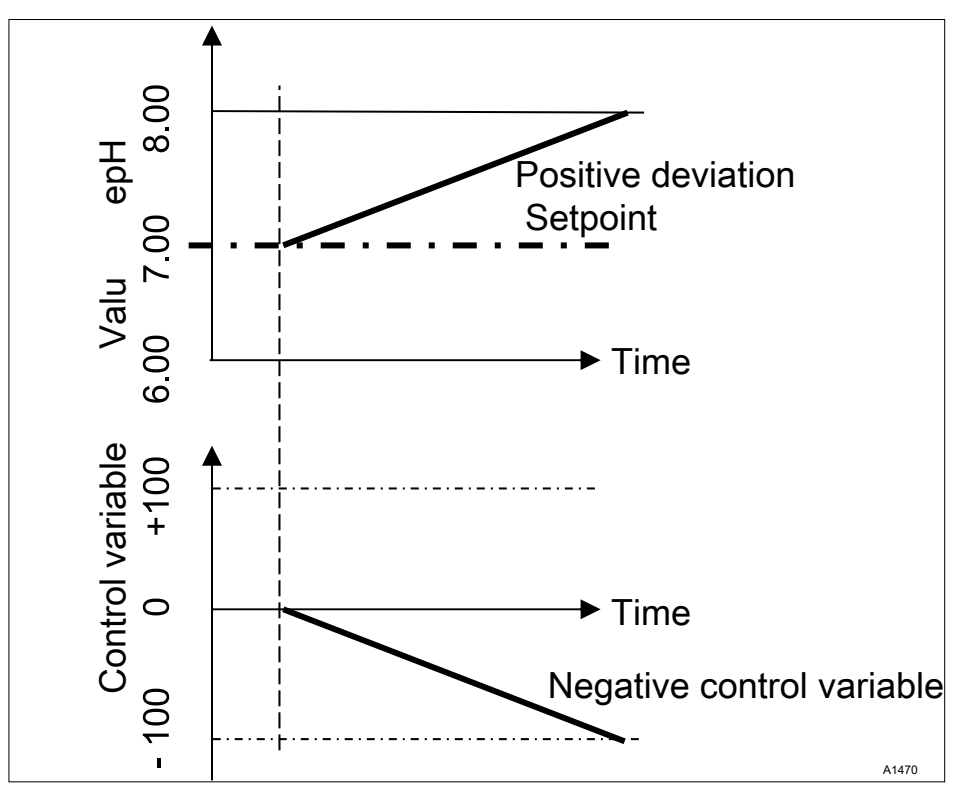

Fig. 64: PID monodirectional control type, pH-lowering

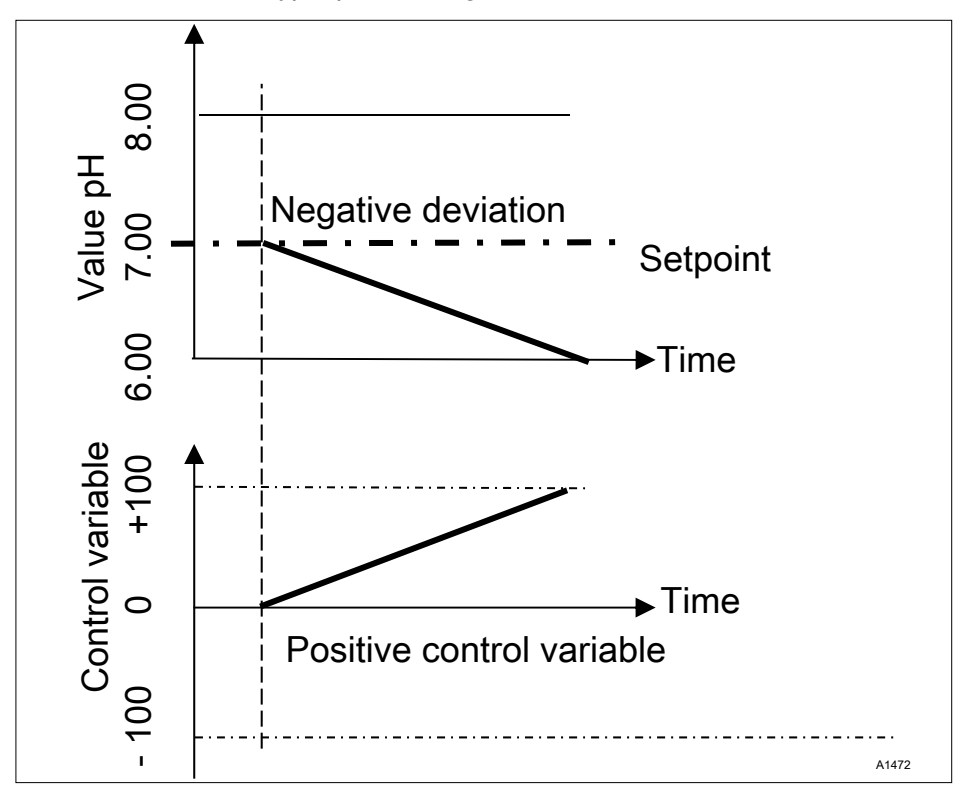

Fig. 65: PID monodirectional control type, pH-raising

| Adjustable parameters in the [Control] | Make the following selection in the Control menu: |
|----------------------------------------|---------------------------------------------------|
| menu                                   |                                                   |

# 10.1 Control parameter [Type]

You set the controller type under the menu option *[Type]*. You can set the *[Type]* as *[1-way]* or *[2-way]*.

P, PI, PID controllers are continuous controllers. The control variables can take any value in the control range from -100 % ... +100 %.

| P controller:  | This controller type is used with an integrating control path (e.g. <i>[Batch Neutralisation]</i> ). If the control deviation becomes small then the control (actuation) of the actuator becomes smaller (proportional relationship). If the setpoint is nearly reached, then the control output is nearly 0 %. However the setpoint is never exactly reached. Consequently a permanent control deviation results. When stabilizing large changes, excess oscillations may occur. |
|----------------|----------------------------------------------------------------------------------------------------|
| Pl controller: | This controller type is used with a non-integrating control path (e.g.                                                                                                    |

PI controller: This controller type is used with a non-integrating control path (e.g. flow neutralisations). Here excess fluctuation must be avoided. No permanent control deviation must occur. The setpoint must always be adhered to. A constant addition of metering chemicals is required. It is not a malfunction when the controller does not stop metering when the setpoint is reached.

**PID controller:** This controller type has the properties of a PI controller. Due to the differentiating control part *[D]*, it also offers a certain level of fore-sight and can react to forthcoming changes. It is used when measurement spikes occur in the measurement curve and these must be quickly regulated out.

# 10.2 Control parameter [System response]

|             | You can set the system response of the controller under the menu option <i>[System response]</i> .                                                                                                    |
|-------------|----------------------------------------------------------------------------------------------------|
| Standard    | The controller reacts with its P, PI or PID system response as described in <i>Schapter 10.1 'Control parameter [Type]'</i> on page 80.                                                                                                    |
|             | [Standard] is the selection for [1-way] controlled processes.                                                                                                    |
| [Dead zone] | The <i>[Dead zone]</i> is defined by an upper and lower setpoint. The <i>[dead zone]</i> only operates with a <i>[2-way] [control]</i> , if an actuator is available for each direction.                                                                                                    |
|             | The <i>[dead zone]</i> should have the effect of preventing the control path from starting to oscillate. If the measured value lies within both the setpoints, then no control of the actuators takes place. In this case even a PI/PID controller does not activate its actuators. The <i>[dead zone]</i> is used with a <i>[2-way]</i> neutralisation. |

# 10.3 Control parameter [Setpoint]

The setpoint specifies the target value for control. The controller attempts to maintain the deviation between the setpoint and the actual value (measured value) as close to  $\mathcal{O}'$  as possible.

# 10.4 Control parameter [xp]

The xp value is the controller amplification factor. The xp value relates to the measuring range end of a controller and is entered as an absolute value. For pH for example xp=1.5.

For measured variables such as chlorine, the sensor measuring range is selected. The sensor measuring range corresponds to the measuring range end.

For pH, the measuring range end is 15.45. Here the default xp value is 1.54 (corresponds to  $\pm$  1.54 pH). The xp value states that for a deviation of  $\pm$  1.54 from the setpoint, the control variable equals  $\pm$  100%. The smaller the xp value, the more *'forcefully'* the control reacts, however the control also moves slightly into the over-control range.

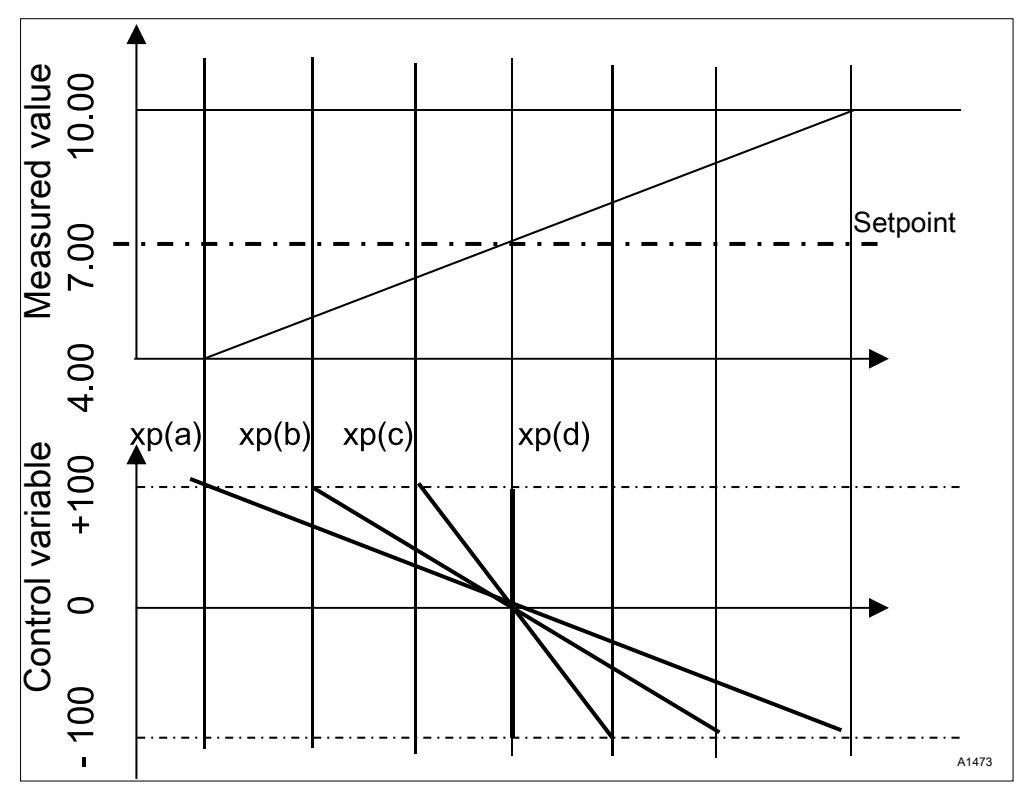

Fig. 66: The smaller the xp value, the more "forcefully" the control reacts.

### 10.5 Control parameter [Ti]

The time *[Ti]* is the integral time of the I-controller (integral controller) in seconds. The time *[Ti]* defines the time integration of the control deviation from the control variable. The smaller the time *[Ti]*, the greater the effect on the control variable. An infinitely long time *[Ti]* results in a pure proportional control.

#### 10.6 Control parameter [Td]

The time *[Td]* is the differentiation time of the D-controller (differential controller) in seconds. The D-controller reacts to the rate of change of the measured value.

# 10.7 Control parameter [Add. Basic load]

*[Add. Basic load]* is the additive basic load. The additive basic load should balance out a continuous requirement for feed chemical in order to maintain the setpoint.

The additive basic load can be set in the range -100 % ... +100 %.

The additive basic load is added to the control variable determined by the controller and is effective in both control directions. E.g., if the control variable calculated by the controller equals

→ y = -10 % and the add. basic load equals +3 %, then the resulting control variable = Y = -10 % + (+3 %)= -7 % → y = 10 % and the add. basic load equals +3 %, then the resulting control variable = Y = 10 % + (+3 %)= 13 % → y = 0% and the add. basic load equals +3%, then the resulting control variable = Y = 0 % + (+3 %)= 3 %'

#### 10.8 Control parameter [Checkout time]

The *[checkout time]* should prevent overdosing as a result of a malfunction.

During the *[checkout time]* the control variable is compared with an adjustable *[threshold]* (= control variable threshold). Depending on the control direction, you can set different values for the *[checkout times] [Checkout time \Box up <i>]* for increasing and *[Checkout time \Box down]* for reducing.

The thresholds depend on the concentration of the metered feed chemical. If the threshold is exceeded, time recording starts *[(checkout time)].* 

If during the *[checkout time]* the variable again falls below the threshold, then the time is again reset to  $\mathcal{O}$ 's.

If the control variable remains exceeded for longer than is permitted by the *[checkout time]*, then control stops immediately. This function (Control stop) resets automatically once the threshold is again undershot.

#### 10.9 Control parameter [max. ctrl var.]

The *[max. ctrl var.]* specifies the maximum control variable to be output. This makes sense if an actuator is over-dimensioned and must not be opened to 100 %.

#### 10.10 Interference variable

Steady control of flow processes using a feed forward control.

#### 10.10.1 Additive and multiplicative feed forward control

Alongside information relating to the actual measured variable, e.g. the chlorine concentration, the interference variable is a further source of information for the controller that makes it easier for the controller to provide stable control during flow processes. During flow processes, both the above parameters change frequently within wide ranges. If one parameter variable is not known, then it is impossible to achieve stable control of the other parameter variable. If processing of an interference variable is enabled, then the processing of the interference variable is signalled on the control-ler's continuous display under

[NAME OF INTERFERENCE VARIABLE] and [UNIT] with the letter [Q]. Depending on the configuration, an interference variable can be effective for one or both measuring channels

The signal source of the interference variable can be supplied to the controller via an analogue signal or a pulse frequency from a flow meter.

The following options are available in the basic version of the controller with measured variables VA and AA:

- Pulse frequency interference variable,
- mA interference variable,
- pH compensation for chlorine.

If both channels of the VA or AA module are used for measured variables, then you will need equipment package 4 to process the interference variable as an analogue signal.

A pulse frequency signal can be connected to digital input 2 and an analogue signal, depending on the identity code, to mA input 2 or 3.

With equipment package 4, the multiplicative interference variable can act on channel 1 and channel 2.

An additive interference variable can only act on channel 1 or 2.

e.g. Identity code: ...VA0

- mV input, channel 1: pH measurement
- MA input, channel 2: chlorine measurement
- Correction functions included:
  - pH compensation for chlorine
  - Temperature for pH

e.g. Identity code: ...VA0

- mV input, channel 1: pH measurement
- MA input, channel 2: mA interference variable
- Correction functions included:
  - Flow interference variable for channel 1
  - Temperature for pH

e.g. Identity code: ...AA0

- mA input, channel 1: chlorine measurement
- MA input, channel 2: mA interference variable
- Correction functions included:
  - Flow interference variable for channel 1

e.g. Identity code: ...VA4

- mV input, channel 1: pH measurement
- MA input, channel 2: chlorine measurement

Applicational example of additive

interference variable

|  | mA input, | channel 3: | mA interference | variable |
|--|-----------|------------|-----------------|----------|
|--|-----------|------------|-----------------|----------|

- Correction functions included:
  - pH compensation for chlorine
  - Additive interference variable for channel 2
  - Temperature for pH

If the addition of a chemical is largely dependent on the flow (proportional dependency), then the addition of an additive interference variable proportional to the interference variable (flow), adds a proportion of the control variable to the control variable of the setpoint controller (setpoint control, that is the comparison, setpoint: actual value). It is also possible to completely switch off control of the setpoint and only provide flow-proportional metering. The measurement of the main measured value can be used together with the limit values as a monitoring function.

Applicational example: You are to chlorinate potable water. The required setpoint is 0.3 mg/l (ppm) chlorine. The volumetric flow of the drinking water is measured with a flow meter. The measuring signal of the flow meter is routed to the controller via a 4 ... 20 mA signal. A chlorine sensor CLE3 continuously measures the chlorine. The volumetric flow changes within a wide flow range from 0 ... 250 m³/h. The chlorine concentration of 0.3 mg/l is achieved using the proportionality between the water flow and the added volume of chlorine. This requires the correct design of the metering pump according to the chlorine concentration. If the chlorine requirement were now to increase, caused by a higher flow or greater depletion (higher temperature, more germs), then an additional positive fraction of the setpoint control would be added to the flow-proportional control variable. If, by contrast, too much chlorine is metered, caused by a too high proportionality, then a negative control variable would be issued and added to the flow-proportional control variable, and the resulting control variable would fall.

Set the following in the menu of the control:

[Menu], [Control], [Interference variable], [On], [Signal source] = [mA input 2]

[Effect]: [additive]

[Assignment]: [0...20mA] or [4...20 mA]

*[Nominal value]*: enter the maximum expected analogue current here, e.g. 18 mA

#### 10.10.2 Multiplicative interference variable

The multiplicative interference variable can influence the control variable of the setpoint controller over the entire control range proportionally to the interference variable. This corresponds to a proportionality factor of 0.00 = 0 % and 1.00 = 100 %, including all intermediate values.

| Parameter        | Default setting | Possible values                | Minimum<br>value | Maximum<br>value | Remark                                                                          |
|------------------|-----------------|--------------------------------|------------------|------------------|---------------------------------------------------------------------------------|
| Function         | Off             | On / Off                       |                  |                  | Switches the interfer-<br>ence variable function<br>on or off                   |
| Signal<br>source | Frequency DI 2  | Frequency DI<br>2 / mA input 2 |                  |                  | Specifies the signal source from which the interference signal orig-inates      |
| Effect           | additive        | Additive / multi-<br>plicative |                  |                  | Specifies the effect of the interference variable                               |
| Nominal<br>value | 10 Hz           | 1500 Hz                        | 1 Hz             | 500 Hz           | Specifies the maximum frequency of the con-<br>tact water meter at maximum flow |

#### Remote setpoint via a 0/4 ... 20 mA analogue signal 10.11

Continuous display  $\Rightarrow \blacksquare \Rightarrow \triangle$  or  $\nabla$  [Control]  $\Rightarrow \blacksquare$  [Control]  $\Rightarrow \triangle$ or ▼ [Remote setpoint (mA)] → ∞ [Remote setpoint]

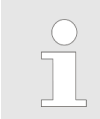

#### Availability of the remote setpoint

The menu [Remote setpoint (mA)] is only available with the 1-channel control of the controller.

The function [Remote setpoint] makes it possible for you to change the setpoint within a to be specified range for all measured variables of the controller channel 1 using an external 0/4 ... 20 mA analogue signal. The analogue signal can originate as an active signal from a PLC Programmable Logic Controller or also be specified using a 1 kOhm precision potentiometer.

| Remote setpoint                                                      |                                                                   |       |
|----------------------------------------------------------------------|-------------------------------------------------------------------|-------|
| Function<br>Signal source<br>■ Range<br>4mA =<br>20 mA<br>Assignment | On<br>mA output 1<br>4 20 mA<br>1.00 ppm<br>1.00 ppm<br>Channel 1 |       |
|                                                                      |                                                                   | A1477 |

Fig. 67: Remote setpoint via a 0/4 ... 20 mA analogue signal

| Description   | Factory setting   | Setting options |
|---------------|-------------------|-----------------|
| Function      | Off               | On/Off          |
| Signal source | Fixed, mA input 2 |                 |

#### Setting up the [Control]

| Description | Factory setting                                        | Setting options                                        |
|-------------|--------------------------------------------------------|--------------------------------------------------------|
| Area        | 420 mA                                                 | 020mA/420mA                                            |
| 4 mA        | Dependent on the measured variable and measuring range | Dependent on the measured variable and measuring range |
| 20 mA       | Dependent on the measured variable and measuring range | Dependent on the measured variable and measuring range |
| Assignment  | Fixed, channel 1                                       |                                                        |

#### Applicational example:

In a process control system, several different pH setpoints must be reached in steps and then maintained. The system is controlled using a PLC Programmable Logic Controller. The PLC Programmable Logic Controller indicates the required standard signals to the controller via an analogue mA output. The controller automatically regulates based on the setpoint. The controller can report the current pH value to the PLC Programmable Logic Controller via an analogue mA output.

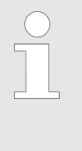

#### Electrical connection

The 0/4 ... 20 mA analogue signal specifies the setpoint and is connected to terminals XE8 3 (-) and 4 (+) of the extension unit.

# 10.12 [Parameter switch] via the digital input or [Timer]

Continuous display  $\Rightarrow @ \Rightarrow @$  or  $\nabla$  [Control]  $\Rightarrow @$  [Control]  $\Rightarrow @$  or  $\nabla$  [Parameter switch]  $\Rightarrow @$  [Parameter switch]

An *[Event controlled]* or *[Time controlled] [Parameter switch]* allows you to activate an external potential-free switching signal for each alternative parameter set for all of the measured variables of channel 1 and channel 2 of the controller. Alternatively you can activate this switchover in a time dependent manner using 10 *[Timers]*. The existing active signal is valid, either *[Time controlled]* or *[Event controlled]*.

If *[Parameter switch]* is activated, then menu 3.1 also includes the parameterisation option for the respective parameter set 2. The selection option within the parameter set is identical to parameter set 1. If parameter set 2 is not active, then parameter set 1 is automatically activated.

Application example:

In a process control system, two different pH setpoints with different control parameters must be reached and maintained. The system is controlled using a PLC. The PLC indicates the required event signal to the controller via a digital output. The controller then switches from *[Channel 1 parameter set 2]* to *[Channel 2 parameter set 2]* and then maintains the relevant setpoint automatically. *[Parameter set 2]* must always be activated from 22:00 to 05:00 Monday to Friday irrespective of the PLC setting. This is a combination of *[Event controlled]* and *[Time controlled]* operation.

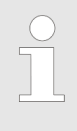

#### Electrical connection

The external release signal can be processed from digital input 2 (terminal XK1\_3 and 4) or digital input 5 (terminal XK3 3 and 4).

## Event controlled

| Event                                                                 | 3.5.1.1                                                    |
|-----------------------------------------------------------------------|------------------------------------------------------------|
| Function<br>Signal source<br>Status<br>Switch off delay<br>Assignment | On<br>Digital input 1<br>active opened<br>Off<br>Channel 1 |
|                                                                       | A1478                                                      |

Fig. 68: Event controlled

| Description      | Factory setting | Adjustment Options                                                   |
|------------------|-----------------|----------------------------------------------------------------------|
| Function         | Off             | On/Off                                                               |
| Signal source    | Digital input 2 | Digital input 2, digital input 5                                     |
| Status           | Active opened   | Active opened, Active closed                                         |
| Switch off delay | Off             | 0=Off1800s                                                           |
| Assignment       | Channel 1       | Dependent on device configuration, channel 1, channel 2, channel 1+2 |

#### Time controlled

For use of a [Timer] function, a [Timer] 1 ... 10 must be switched on. The On time and Off time must be specified within the [Timer]. If the off time (e.g. 11:00) is before the on time (e.g. 12:00), then the [Timer] is activated over two days.

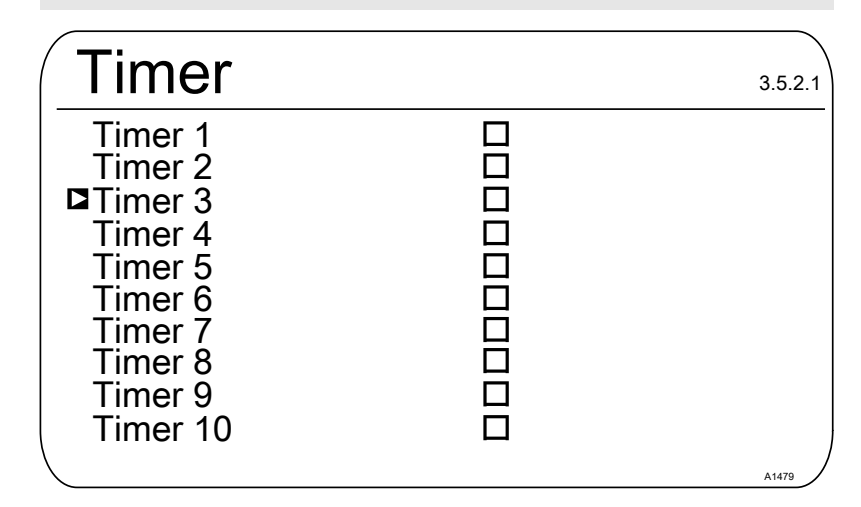

Fig. 69: [Timer control] = [Timer]

| l imer 1      |       | 3.5.2.1.1 |
|---------------|-------|-----------|
| Function      | On    |           |
| On time       | 03:00 |           |
| □Off time     | 03:01 |           |
| Monday        |       |           |
| Tuesday       |       |           |
| Wednesday     |       |           |
| Thursday      |       |           |
| Friday        |       |           |
| Saturday      |       |           |
| Sunday Sunday |       | A1480     |

Fig. 70: Example: Timer 1

# 11 Setting the *[Limit values]*

User qualification: trained user, see Part 1 of the Operating Instructions, the User qualification section

Continuous display  $\Rightarrow \textcircled{\ } \Rightarrow \blacktriangle$  or  $\bigtriangledown$  [Limit values]  $\Rightarrow \textcircled{\ }$ 

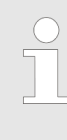

#### Measuring channel settings

This descriptions of [Channel 1] apply correspondingly to the settings in all other measuring channels. The procedure for entering the settings for the channel in question is identical, however the parameters to be set may differ. Your attention is drawn to the differences, which are also described.

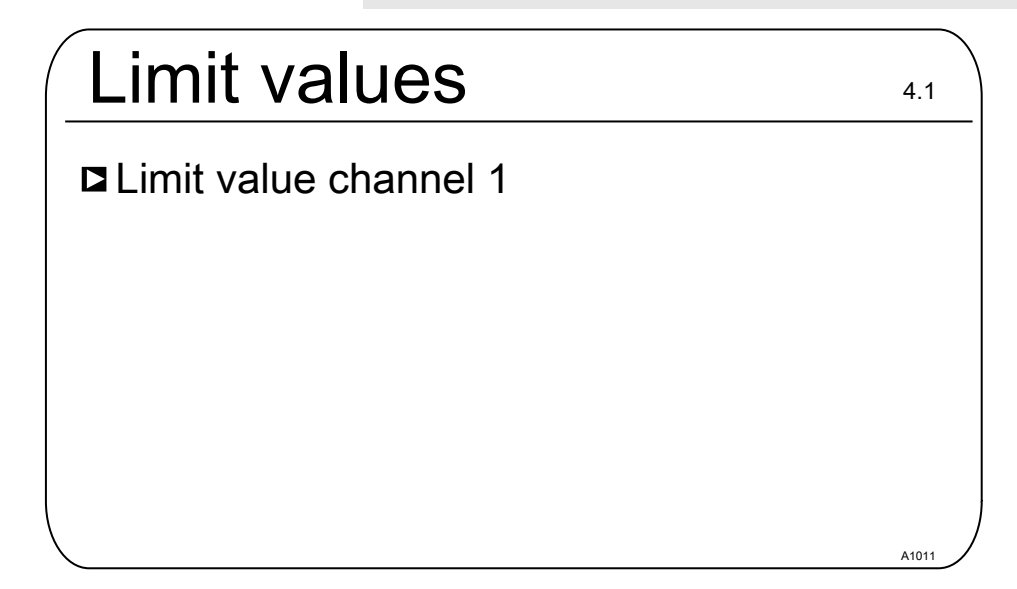

Fig. 71: Setting the [Limit values]

### 11.1 Function of the limit values

The limit values are not related to the control setpoint.

The limit values are continuously compared with the measured value.

The limit values are values that can be set within the measuring range of a measured variable. For each measuring channel a Limit [1] can be set for exceeding, i.e. the measured value is greater than the limit value and a Limit [2] can be set for undershooting, i.e. the measured value is less than the limit value. As the controller only has two limit value relays, there is an option of selecting a limit value *'range'*. An upper and lower limit are set as a limit value *'range'*, then a limit value transgression exists.

If the limit is exceeded for longer than the *[Control time lim. val.* ( $\Delta t$  on)], then an error message is triggered that has to be acknowledged and the alarm relay is deactivated. If the *[controller]* is also set to *[OFF]* then the control process stops.

*[Lower lim]* means that the limit criterion has been transgressed by undershooting of the lower limit.

[*High limit*] means that the limit criterion has been transgressed by exceeding of the upper limit.

The controller has the option of defining [Hysteresis limit values].

*[Hysteresis]* works towards rectifying the limit transgression, i.e. if the *[Limit 1 upper]* of, for example, pH 7.5 has been exceeded by a set hysteresis limit of, for example, pH 0.20, then the criterion for limit transgression is redundant when the value drops below the lower limit of pH 7.3. The hysteresis behaviour for undershooting a *[Low limit]* functions in a similar way (here the hysteresis value is added to the limit value). In this way it is possible to forego an external relay in self-retaining mode.

If the limit is exceeded for longer than the [Delay period limit values ( $\Delta t$  on)], then an acknowledgeable fault message is triggered and the alarm relay is deactivated. If the [controller] is also set to [OFF] then the control process stops.

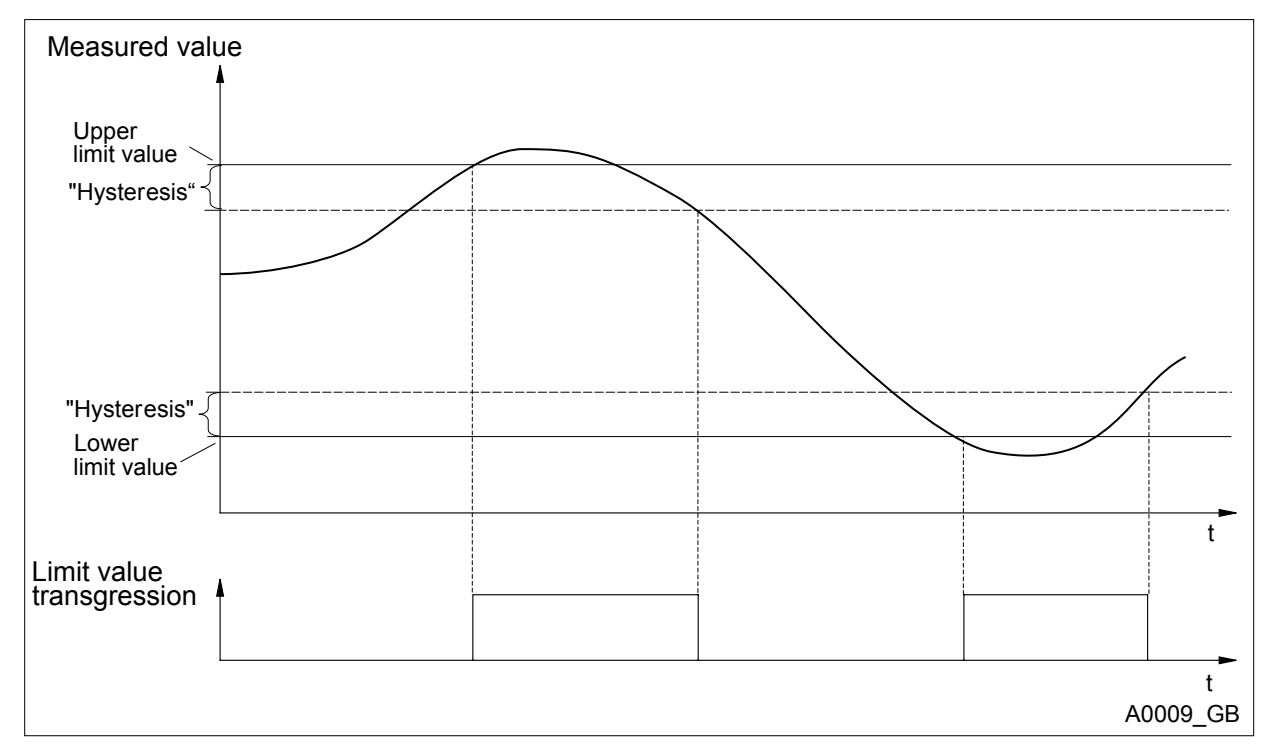

Fig. 72: Hysteresis

If the relays are defined as limit value relays, when a limit value transgression occurs they also switch to the alarm relay.

Different switch on-delays ( $\Delta t$  On) and Switch off delays ( $\Delta t$  Off) can be set for the limit value relays for *[Limit 1]* and *[Limit 2]*. They prevent the limit value relay from switching back and forward if the limit value is only exceeded for a short time (damping function).

If there are no limit value relays, the limit values can nevertheless be entered. The controller displays the reactions described when a limit value transgression occurs

#### Limit value relay used as an actuator

If the relays are defined as actuators, then they react like control outputs. Example: In the event of Pause being activated, or in the event of an alarm, an activated limit value relay is deactivated. Existing limit value error with alarm

You can manually reset an existing limit value error with alarm, for instance to enable a controlled restart of a system to ensure that the limit value situation can be left.

If an alarm is pending, you can call up the *[System alerts]* menu from the continuous display by pressing . Select the alarm in question and use to reset. Resetting the alarm cancels the limit value error/alarm. Checking of the limit value criterion restarts in line with the delay periods set. Metering is started if necessary.

# 11.2 Setting limit values channel 1

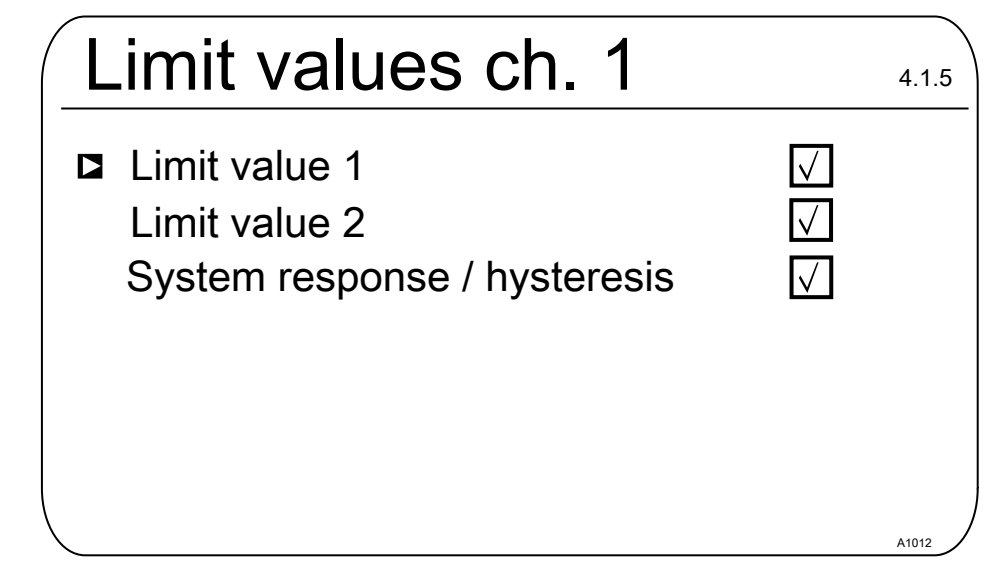

Fig. 73: Setting limit values channel 1

### 11.2.1 Setting [Limit 1]

Continuous display  $\Rightarrow \ empty \ alues \ empty \ empty \ alues \ empty \ empty \ empty \ alues \ empty \ alues \ alues \ empty \ alues \ alues \ alues \ empty \ alues \ alues$ 

| Limit 1                                                                                        |                    | 4.1.1.4 |
|------------------------------------------------------------------------------------------------|--------------------|---------|
| □Function                                                                                      | Low limit          |         |
| Value                                                                                          | 6,00 pH            |         |
| ON delay                                                                                       | 0 s                |         |
| OFF delay                                                                                      | 0 s                |         |
| No relays assigned<br>Please assign in <f< td=""><td>!<br/>Relays&gt; menu.</td><td></td></f<> | !<br>Relays> menu. |         |
|                                                                                                |                    | A1013   |

Fig. 74: Setting Limit 1

# 11.2.2 Setting [Limit 2]

| Limit 2                                                                                        |                                     | 4.1.3.1 |
|------------------------------------------------------------------------------------------------|-------------------------------------|---------|
| ■Function<br>Value<br>ON delay<br>OFF delay                                                    | High limit<br>9.00 pH<br>0 s<br>0 s |         |
| No relays assigned!<br>Please assign in <re< td=""><td>lays&gt; menu.</td><td>A1166</td></re<> | lays> menu.                         | A1166   |

Fig. 75: Setting [Limit 2]

#### 11.2.3 Setting [System response]

Continuous display  $\Rightarrow @ \Rightarrow @ or V [Limit values] \Rightarrow @ [Limit values] \Rightarrow @ or V [Limit value channel 1] \Rightarrow @ [Limit value channel 1] \Rightarrow @ [System response] \Rightarrow @ [System response] = @ [System response] = [System response] = [System r$ 

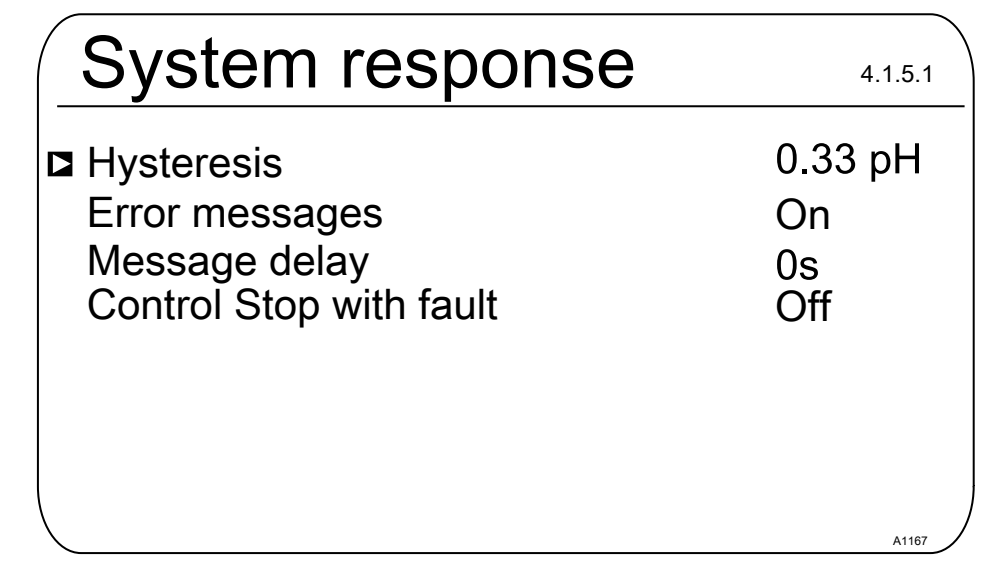

Fig. 76: Setting [System response]

You can select which control channel is stopped with a limit value transgression in the *[Limit values]* ➡ *[System behaviour]* ➡ *[Hysteresis]* menu.

The selection options are [Control stop]:

- Off
- Channel 1
- Channel 2

Example 1: If the pH value of channel 1 is so high that chlorine metering in channel 2 could become dangerous, then the metering of channel 2 is stopped when the pH value of channel 1 is too high and an alarm is triggered.

Example 2: The ORP value of channel 2 does not match the chlorine dioxide concentration of channel 2 and vice versa. Metering of chlorine dioxide can stop in these cases.

# 12 Digital input functions that can be set

| Digital input            | Off | Sample water<br>fault | Pause | Pause<br>Hold | Level in tank<br>1 | Level in<br>tank 2 | Level in<br>tank 3 |
|--------------------------|-----|-----------------------|-------|---------------|--------------------|--------------------|--------------------|
| 1 Basic,<br>module A     | Х   | Х                     | Х     | Х             |                    |                    |                    |
| 2 Basic,<br>module A     | Х   | Х                     | Х     | Х             |                    |                    |                    |
| 3 Basic,<br>module A     | Х   | Х                     | Х     | Х             | Х                  |                    |                    |
| 4 Basic,<br>module A     | х   | Х                     | Х     | Х             |                    | Х                  |                    |
| 5 Extension,<br>module C | Х   | Х                     | Х     | Х             | Х                  |                    |                    |
| 6 Extension,<br>module C | х   | Х                     | Х     | Х             |                    | Х                  |                    |
| 7 Extension,<br>module C | Х   | Х                     | Х     | Х             |                    |                    | Х                  |

| Description of the functions: | Measuring channels 1 and 2 are located on the basic module (module A). Channel 3 is optional and is located on the extension module (module C)                                                                                                    |
|-------------------------------|----------------------------------------------------------------------------------------------------|
|                               | The digital inputs 1, 2, 3 and 4 are located on the basic module (module A).                                                                                                    |
|                               | The digital inputs 5, 6 and 7 are on the optional extension module (module C).                                                                                                    |
| Sample water error:           | If a sample water error is pending, then metering of the selected<br>channels is immediately stopped. An alarm is emitted, the display<br>lights up red, an alarm relay is activated, and the alarm relay drops<br>out. Once the sample water error has been rectified, then the error<br>status is reset, and the controllers restart according to the switch-<br>off delay set. |
| Pause:                        | When the Pause input is set, then metering immediately stops and<br>all the control outputs are set to 0%. When the Pause input has<br>been reset, then the controllers restart according to the switch-off<br>delay set. The last current I-factor has been saved and the I-factor<br>is added to the P-factor currently calculated.                                             |
| Pause Hold:                   | When the Pause Hold input is set, then the control outputs are frozen in the status prior to "Pause Hold". When the Pause Hold input has been reset, then the controller restarts according to the switch-off delay set. The last current I-factor has been saved and the I-factor is added to the P-factor currently calculated.                                                 |
| mA outputs                    | You can configure the mA outputs as a measured value in such a way that the mA outputs either switch to the actual measured value before Pause/Pause Hold or to a fixed value when Pause/Pause Hold is enabled.                                                                                                    |

| Level of tank 1 3                                                                                          | If a level switch input is set, then metering of the selected channels<br>is immediately stopped. An alarm is emitted, the display lights up<br>red, an alarm relay is activated, and the alarm relay drops out.                              |
|----------------------------------------------------------------------------------------------------|----------------------------------------------------------------------------------------------------|
| <i>'active opened' l 'active closed'</i><br>status:                                                        | <i>'active opened'</i> means that the function to be controlled is enabled when the input is open or not actuated. This status represents a safe status, a status that also occurs in the event of a line rupture.                            |
|                                                                                                    | <i>'active closed'</i> means that the function to be controlled is activated<br>when the input is closed or actuated. This status represents a<br>potentially unsafe status, a status that does not remain in the event<br>of a line rupture. |
| Switch-off delay 0 1800 s:                                                                                 | This means that when activation is removed, the function is delayed by the time set.                                                                                                    |
| Assignment of channel 1, channel 2,<br>channel 3, channel 1+2, channel 1+3,<br>channel 2+3, channel 1+2+3: | The function can either be applied only on 1 channel, on 2 chan-<br>nels or on all 3 channels.                                                                                                    |

#### 13 Setting the [Pumps]

User qualification: trained user, see Part 1 of the Operating Instructions, the User qualification section

Continuous display  $\Rightarrow \blacksquare \Rightarrow \land$  or  $\nabla [Pumps] \Rightarrow \blacksquare [Pumps]$ 

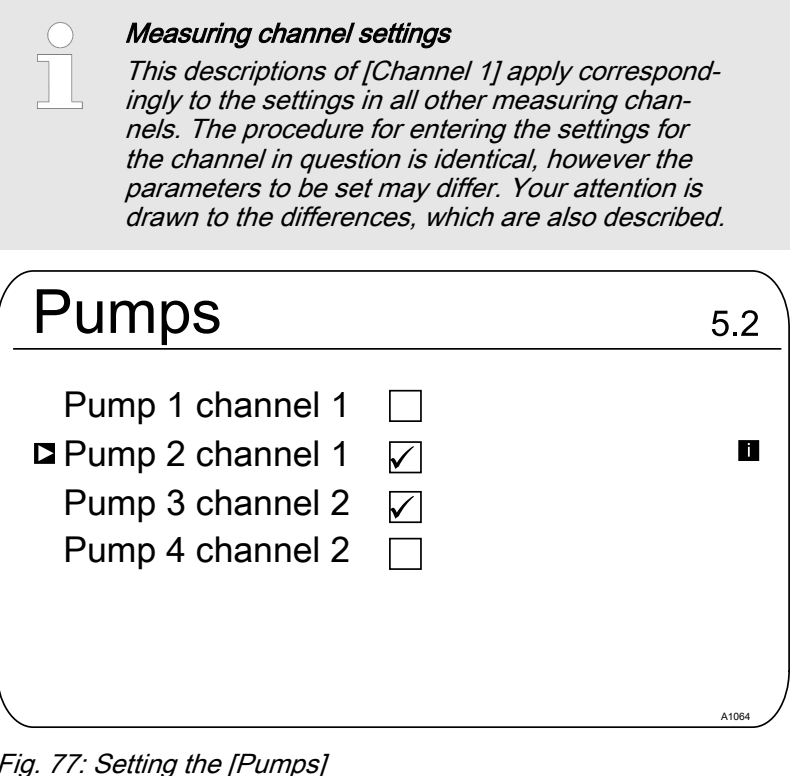

Fig. 77: Setting the [Pumps]

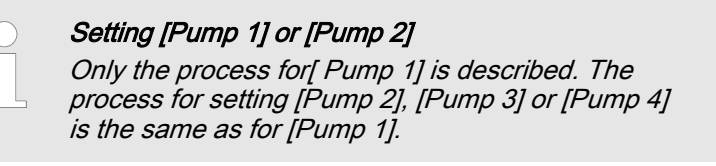

13.1 Setting [Pump 1]

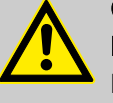

#### CAUTION!

Refer to the operating manual for the pump Possibility of damaging the pump. Faults in the process.

- Set the pump to [External Contact] operating status
- Observe the maximum stroke rate for the pump
- Switch off any stored stroke settings in the pump control
- The maximum stroke rate for the pump can be found in the pump operating manual
  - Setting a stroke rate on the controller, which is higher than the pump's actual possible maximum stroke rate, can lead to hazardous operating statuses

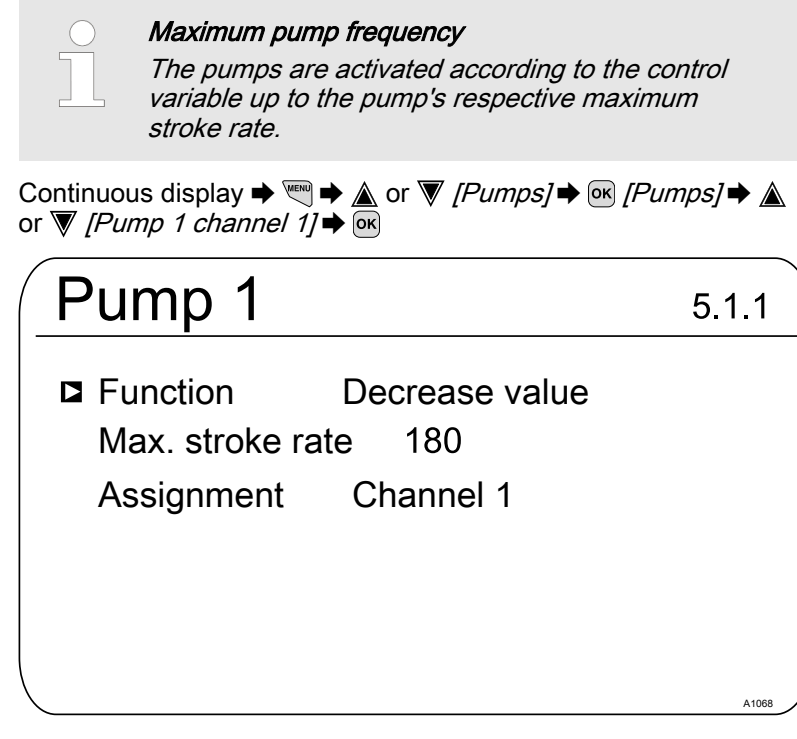

Fig. 78: Setting [Pump 1]

- \_\_\_ Use the ▲ or ▼ keys to select the menu and confirm with ow
  - $\Rightarrow$  The relevant setting menu appears.

| Parameter          | Settable function                                                                   |
|--------------------|-------------------------------------------------------------------------------------|
| [Function]         | Set the pump to:                                                                    |
|                    | <ul> <li>[Increase value]</li> <li>[Decrease value]</li> <li>[Off]</li> </ul>       |
| [Max. stroke rate] | The maximum stroke rate can be set freely between 0 500 /min.                       |
|                    | The factory setting is 180/min                                                      |
| [Assignment]       | Assign the pump to the relevant measuring channel:                                  |
|                    | <ul><li>Channel 1: Pump 1 and pump 2</li><li>Channel 2: Pump 3 and pump 4</li></ul> |

# 14 Setting the [Relays]

User qualification: trained user, see Part 1 of the Operating Instructions, the User qualification section.

Continuous display  $\Rightarrow \textcircled{\ } \Rightarrow \textcircled{\ } or \bigtriangledown [Relay] \Rightarrow \textcircled{\ } [Relay]$ 

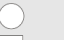

#### Measuring channel settings

This descriptions of [Channel 1] apply correspondingly to the settings in all other measuring channels. The procedure for entering the settings for the channel in question is identical, however the parameters to be set may differ. Your attention is drawn to the differences, which are also described.

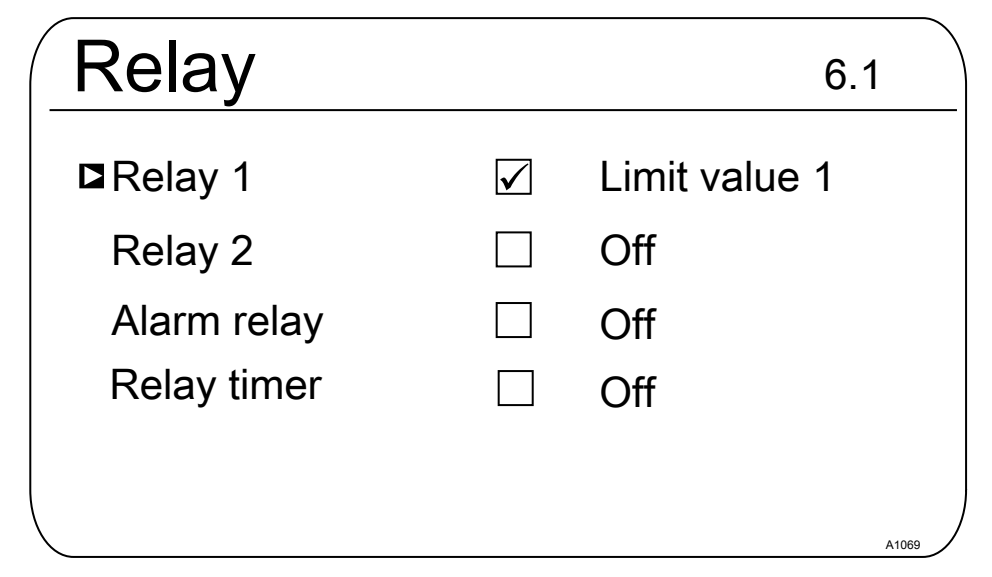

#### Fig. 79: Setting the [relays]

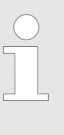

# Setting [Relay 1], [Relay 2], [Alarm relay] or [Relay timer]

Only the process for setting [Relay 1] is described. The process for setting [Relay 2], the [Relay timer] or the [Alarm relay] is the same as when setting [Relay 1].

### 14.1 Setting Relay 1

Continuous display  $\Rightarrow \textcircled{\mathbb{m}} \Rightarrow \bigstar$  or  $\bigtriangledown$  [*Relays*]  $\Rightarrow \textcircled{\mathbb{m}} \&$  or  $\bigtriangledown$  [*Relays*]  $\Rightarrow$   $\bigstar$  or  $\bigtriangledown$  [*Relay 1*]  $\Rightarrow$   $\textcircled{\mathbb{m}}$ 

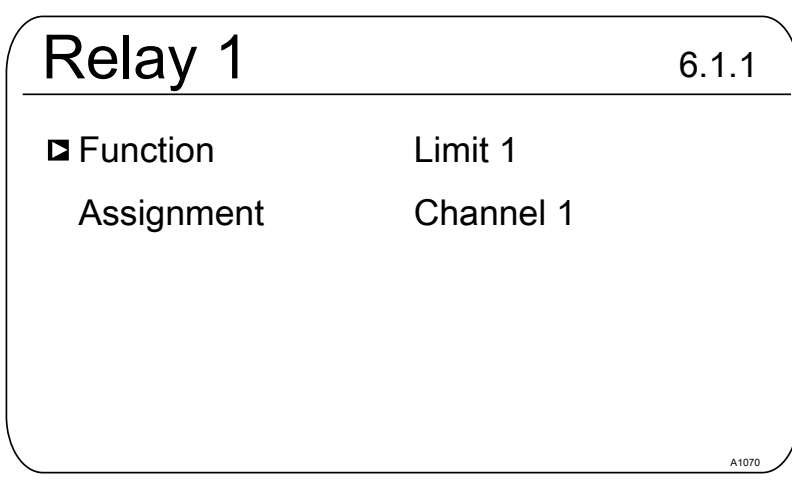

Fig. 80: Setting Relay 1

- \_\_\_ Use the ▲ or ▼ key to select the respective menu and confirm with ☞
  - $\Rightarrow$  The relevant setting menu appears.

Tab. 8: Settable parameters of Relay 1 and Relay 2

| Parameter    | Settable function                                                                                                    | Relay state                                |
|--------------|----------------------------------------------------------------------------------------------------|--------------------------------------------|
| [Function]   | Set relay as:<br>[Off]<br>[Limit value 1]<br>[Limit value 2]<br>[Limit value 1 <control variable="">]<br/>[Limit value 2 <control variable="">]<br/>[Cycle]<br/>[Pulse length (PWM)]</control></control> | Active closed (default).<br>Active opened. |
| [Assignment] | Assign the relay to the relevant measuring<br>channel:<br>[Channel 1]<br>[Channel 2]<br>[Channel 3]<br>[Channel 1+2]<br>[Channel 1+2+difference]                                                         | Active closed (default).<br>Active opened. |

Tab. 9: Settable alarm relay parameters

| Parameter  | Settable function |
|------------|-------------------|
| [Function] | Set relay as:     |
|            | ■ [Off]           |
|            | ■ [Alarm]         |
|            | [Limit value 1]   |
|            | [Limit value 2]   |
|            | [Limit value 1+2] |
|            | [Pause]           |

|     | Changeable scope of the menus<br>The number of adjustable parameters may differ<br>depending on the type and scope of the [Function]<br>selected. The controller provides you with the pos-<br>sible adjustable parameters. Use the $\blacktriangle$ or $\nabla$ key<br>to select them and confirm with $\boxdot$ . The possible<br>adjustment ranges are specified by the controller. |                  |       |  |
|-----|----------------------------------------------------------------------------------------------------|------------------|-------|--|
| Re  | lay 1                                                                                                    |                  | 6.1.1 |  |
| ∎Fu | nction                                                                                                    | Control variable |       |  |
| Fu  | nction                                                                                                    | Increase value   |       |  |
| Су  | cle time                                                                                                    | 10s              |       |  |
| Mi  | n. time                                                                                                    | 1s               |       |  |
| As  | signment                                                                                                    | Channel 1        |       |  |
|     |                                                                                                    |                  | A1071 |  |

*Fig. 81: Possible adjustable parameters with [Function] include, for example, [Control variable]* 

### 14.1.1 Function description [Off]

If the setting is *[Off]*, the relay does not accept any functions or allow any actions.

#### 14.1.2 Functional description of [Relay timer]

The *[Relay timer]* is a real-time timer based on relay 1 and 2. The *[Relay timer]* lets you perform recurring weekday and timedependent metering processes. Timer 1 is for relay 1 / Timer 2 is for relay 2.

### 14.1.3 Function description [Limit 1] or [Limit 2]

*[Relay 1]* and/or *[Relay 2]* can be operated as limit value relays. The limit values can be set in the menu  $\bigotimes$  *Chapter 11 'Setting the [Limit values]' on page 89.* 

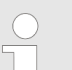

*Limit value relay used as an actuator Extended functions* 

The limit value relays can also be defined in such a way that they react like an actuator. If, for example, a limit value relay is activated, then it is deactivated if the pause contact is closed and for a subsequent delay period t<sub>d</sub> (if t<sub>d</sub> > 0 min is set).

#### 14.1.4 Functional description of [Limit value 1/2 (control variable)]

With the *[Limit value 1/2 (control variable)]* setting, the limit value relay reacts to faults and to Pause like an actuator

#### 14.1.5 Function description of [Cycle]

With the *[Cycle]* setting, the assigned relays are activated cyclically independently of the time. The Cycle timer can, for example, be used with shock metering, if the timing of the metering does not matter. Use what is known as the *[Relay timer]* if it is important to perform metering at a specific time.

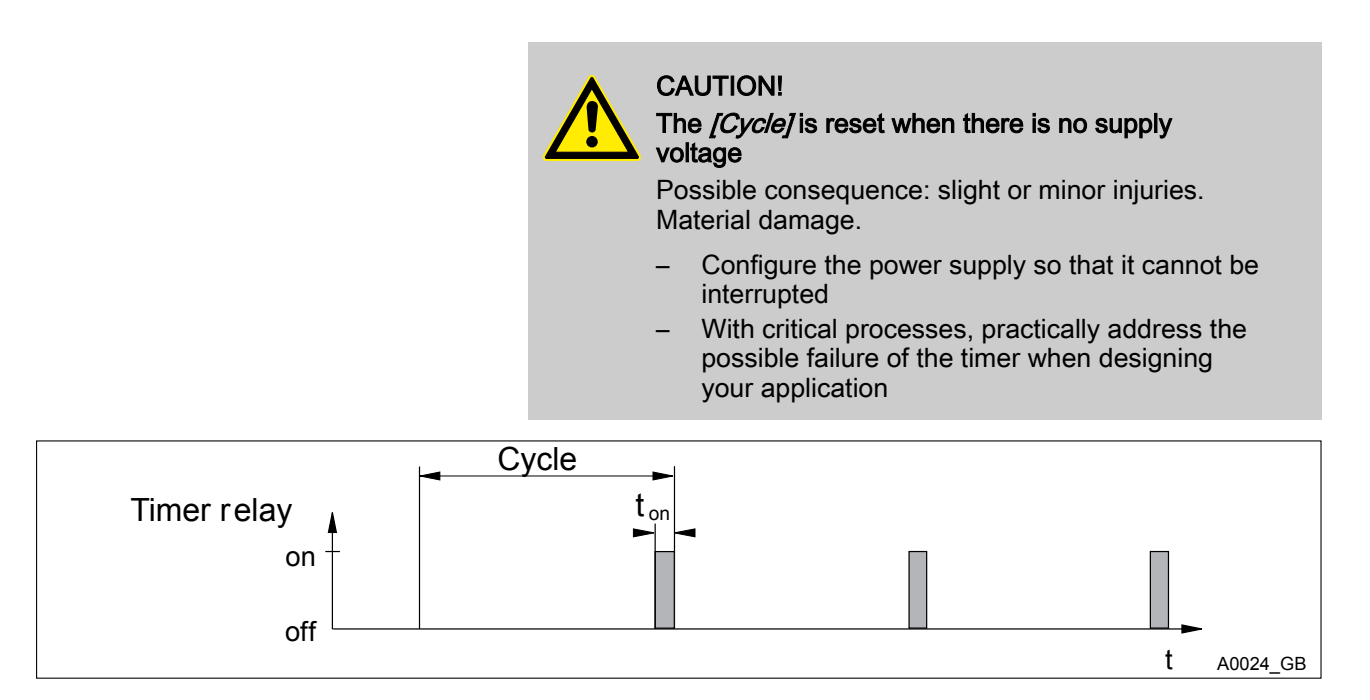

Fig. 82: Timer relay

At the end of the (Timer) cycle time, the controller closes the assigned timer relay for a period of *[t on]. [Pause]* interrupts the timer. If the clock is visible in the LCD display, then the OK key can be used to reset the *[Cycle]* to the beginning of the cycle. The % figure in the LCD display indicates the remaining runtime.

#### 14.1.6 Functional description of [Pulse length (PWM)]

If the output relays are configured as *[Pulse length (PWM)]*, then these output relays emit the pulse length determined by the controller, to control an actuator (e.g. motor-driven metering pump, solenoid valve).

# 15 Setting [digital inputs]

User qualification: trained user, see Part 1 of the Operating Instructions, the User qualification section

Continuous display  $\Rightarrow \blacksquare \Rightarrow \land$  or  $\nabla$  [Digital inputs]  $\Rightarrow \blacksquare$  [Digital inputs]

| ( | $\supset$ |
|---|-----------|
| 5 |           |
|   |           |

#### Measuring channel settings

This descriptions of [Channel 1] apply correspondingly to the settings in all other measuring channels. The procedure for entering the settings for the channel in question is identical, however the parameters to be set may differ. Your attention is drawn to the differences, which are also described.

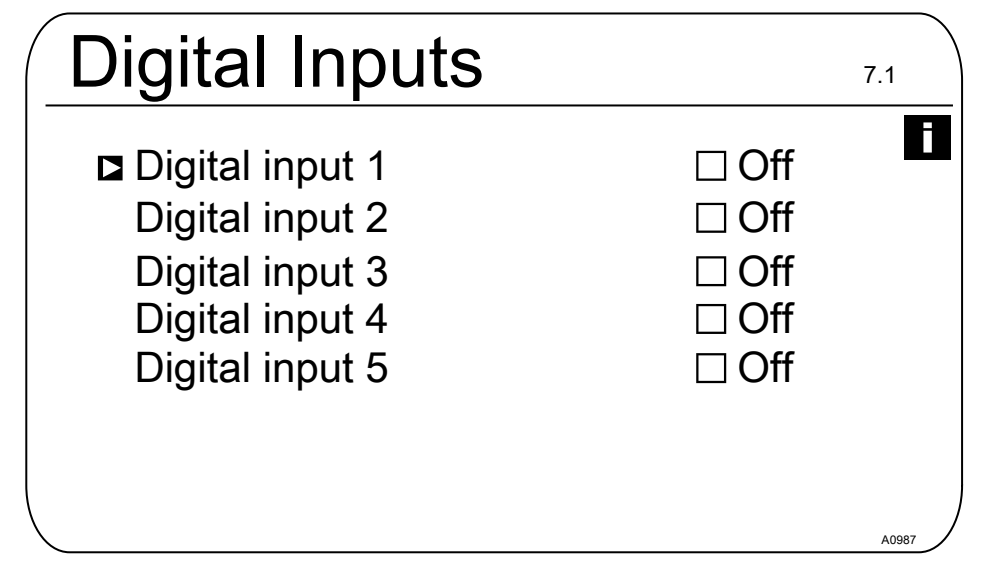

Fig. 83: Setting digital inputs [Dig. inputs]

The inputs 5– 7 are optional and thus not available with every device.

# 15.1 Setting [Digital input 1]

Continuous display  $\Rightarrow @ \Rightarrow @$  or  $\nabla$  [Digital inputs]  $\Rightarrow @$ [Digital Inputs]  $\Rightarrow @$  or  $\nabla$  [Digital input 1]  $\otimes$ 

| Digital input 1  | 7.1.1         |
|------------------|---------------|
| Function         | Pause         |
| Status           | Active opened |
| Switch off delay | 10 s          |
| Alarm            | On            |
| Assignment       | Channel 1     |
|                  | A0966         |

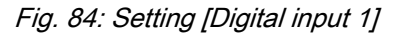

| Tab. 10: Pause   |                                   |  |
|------------------|-----------------------------------|--|
| Parameter        | Adjustment range                  |  |
| Function         | Pause / Off / Pause Hold          |  |
| Status           | Active open / Active closed       |  |
| Switch off delay | 0 1800 s                          |  |
| Alarm            | On/Off                            |  |
| Assignment       | Channel 1, channel 2, channel 1+2 |  |

# Setting [Digital input 2]

| Tab. 11: Sample water fault |                                   |  |
|-----------------------------|-----------------------------------|--|
| Parameter                   | Adjustment range                  |  |
| Function                    | Off / Sample water fault          |  |
| Status                      | Active open / Active closed       |  |
| Switch off delay            | 0 1800 s                          |  |
| Assignment                  | Channel 1, channel 2, channel 1+2 |  |

# Setting [Digital input 3]

#### Tab. 12: Level of storage tank 1

| Parameter        | Adjustment range                                   |
|------------------|----------------------------------------------------|
| Function         | Off / Pause Hold / Pause / Level of storage tank 1 |
| Status           | Active open / Active closed                        |
| Switch off delay | 0 1800 s                                           |
| Assignment       | Channel 1, channel 2                               |

### Setting [Digital input 4]

# Tab. 13: Level of storage tank 2

| Parameter        | Adjustment range                                   |
|------------------|----------------------------------------------------|
| Function         | Off / Sample water fault / Level of storage tank 2 |
| Status           | Active open / Active closed                        |
| Switch off delay | 0 1800 s                                           |
| Assignment       | Channel 1, channel 2, channel 1+2                  |

### Setting [Digital input 5]

| Tab. | 14: Level | l of storage | tank 3 |
|------|-----------|--------------|--------|
|------|-----------|--------------|--------|

| Parameter        | Adjustment range                  |
|------------------|-----------------------------------|
| Function         | Off / Level of storage tank 3     |
| Status           | Active open / Active closed       |
| Switch off delay | 0 1800 s                          |
| Assignment       | Channel 1, channel 2, channel 1+2 |

# 16 Setting the *[mA outputs]*

User qualification: trained user, see Part 1 of the Operating Instructions, the User qualification section

Continuous display  $\Rightarrow @ \Rightarrow a$  or  $\nabla [mA outputs] \Rightarrow @ [mA outputs]$ 

Settings for [Channel 2] and [Channel 3]

The 2-channel version of the controller has 2 mA outputs, and the 3-channel version has 3 mA outputs. The descriptions for [Channel 1] also apply to the settings for [Channel 2] and [Channel 3]. The procedure for setting each mA output channel is identical, however the parameters to be set may differ. Any differences are noted and described.

### CAUTION!

#### Destruction of the monitors

Only connect passive monitors to the mA outputs. For example, if the mA outputs are connected to a PLC, then a 4-wire connection type must be selected on the PLC. A 2-wire connection type will result in a malfunction and possible destruction of the monitors.

In its basic version, the controller has 2 active mA outputs, meaning that the mA outputs actively supply an output current, without an external supply voltage. The mA outputs are galvanically isolated.

*[Pause Hold]* system response: *[Pause Hold]* determines the system response of the mA outputs when *[Pause Hold]* is active.

| MA outputs    | <br>8.1 |
|---------------|---------|
| ■ mA output 1 |         |
| mA output 3   |         |
|               |         |
|               |         |
|               | A0984   |

Fig. 85: Setting the [mA outputs].

Optional mA outputs

The menu items for the optional mA outputs have the same setting options as the [mA output 1] menu item. A separate description is not provided.

# 16.1 Setting the [mA outputs]

Continuous display  $\Rightarrow @ \Rightarrow @$  or  $\overline{V} [mA outputs] \Rightarrow @$  $[mA outputs] \Rightarrow @ or <math>\overline{V} [mA output 1] @ [Function] @ Set function]$ 

| mA output1                                                                             |                                                                                 |
|----------------------------------------------------------------------------------------|---------------------------------------------------------------------------------|
| Function<br>Assignment<br>Output range<br>Current on error<br>0 mA<br>20 mA<br>Damping | Measured value<br>Channel 1<br>0 20 mA<br>23 mA<br>-1.45 pH<br>15.45 pH<br>bigb |
| System response with Pause/Paus                                                        | se HOND Da                                                                      |

Fig. 86: Setting [mA output 1]

| [Function ] | Adjustable value   | Explanation                   |
|-------------|--------------------|-------------------------------|
| [Function]  | [Off]              | The mA output has no function |
|             | [Measured value]   |                               |
|             | [Control variable] |                               |
|             | [Correcting value] | Temperature                   |

The mA output is frozen at the mA output value before *[Pause / Pause Hold]*.

The following adjustable parameters are available when selecting the *[Measured value]*, *[Control variable]* and *[Correcting value]* functions:

| [Function ]             | Adjustable value | Adjustable ranges or numerical values                           |
|-------------------------|------------------|-----------------------------------------------------------------|
| [Measured<br>value]     | [Output range ]  | 0 20 mA                                                         |
|                         |                  | Assignment to the required measuring range start and end        |
| [Control var-<br>iable] |                  | value.                                                          |
| [Correcting<br>value]   |                  | 4 20 mA                                                         |
|                         |                  | Assignment to the required measuring range start and end value. |
|                         | [Error current]  | [Off]                                                           |
|                         |                  | 23 mA                                                           |
|                         | [0 mA]           | - 100% + 100%                                                   |
|                         | [20 mA]          | - 100% + 100%                                                   |
|                         | [Damping]        | [high]                                                          |
|                         |                  | [medium]                                                        |
|                         |                  | [weak]                                                          |

### Setting the [mA outputs]

| [Function ] | Adjustable value                             | Adjustable ranges or numerical values                                                          |
|-------------|----------------------------------------------|------------------------------------------------------------------------------------------------|
|             | [System response with<br>Pause / Pause Hold] | [None]                                                                                         |
|             |                                              | The mA output changes with the measured value                                                  |
|             |                                              | [Fixed]                                                                                        |
|             |                                              | The mA output is set to a fixed mA output value, which is always issued at <i>[Pause Hold]</i> |
|             |                                              | [Hold]                                                                                         |

# 17 Care and maintenance

User qualification: instructed personnel, see Part 1 of the Operating Instructions, the User qualification section

The device does not require regular care and maintenance. If necessary, you can wipe down the surface of the device with a damp micro-fibre cloth.

# 18 Function: Data logger

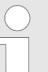

#### Data backup / limited service life

There is a possibility of data loss with all types of data storage. This data loss can be caused by damage to hardware, software, or unauthorised access, etc. The operator of the device is responsible for backing up the data recorded by the data logger. This must be done in accordance with the national and international requirements, regulations and legal standards applicable to the operator of the device. This data backup procedure must be defined and documented in a backup and recovery plan.

The device manufacturer is not responsible for the backup or recoverability of data.

SD cards only have a limited service life. This service life is based, for example, on the general ageing of the SD card and depends on the storage technology (flash storage) used of the fundamentally limited number of write processes. Bear this in mind with your data backup strategy and ensure that you regularly replace your SD card.

# 18.1 Activating, reading and deleting log books

The controller supports the following log books as standard:

- Calibration log book
- Error log book

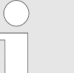

#### Access flap to the SD card slot

Always keep the access flap to the SD card slot closed during operation. If the access flap is open, extraneous matter, like dust and moisture, can enter and cause damage to the controller.

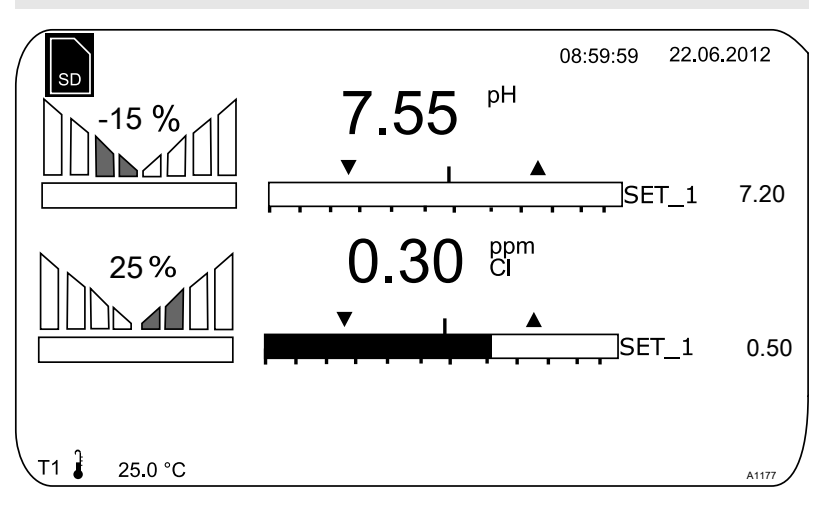

*Fig. 87: Display showing symbol for the presence of an SD card (top right)*
The data log book (optional)

The data log book is an optional feature. This option is currently supplied as an industrial 512 MB SD card. The SD card provided has a recording capacity of around 20 years based on a recording interval of 10 seconds. SD cards with a capacity of up to 32 GB can be used. They can therefore record approximately 1280 years.

If the SD card is inserted into the controller, this is displayed on the display in the top left corner by the *[SD]* symbol. If the SD card is 80% full, then this level also appears on the screen as *[80% full]*. If the SD card is full, then the data is stored in the controller's internal memory. If this internal memory is full, then the oldest data is overwritten.

### 18.2 Configuring log books

User qualification: instructed user, see

Continuous display  $\Rightarrow \textcircled{\ } \Rightarrow \blacktriangle$  or  $\fbox{[Diagnostics]} \Rightarrow \textcircled{\ }$ 

It is possible to look through log books, perform a simulation of outputs or view device information in this menu.

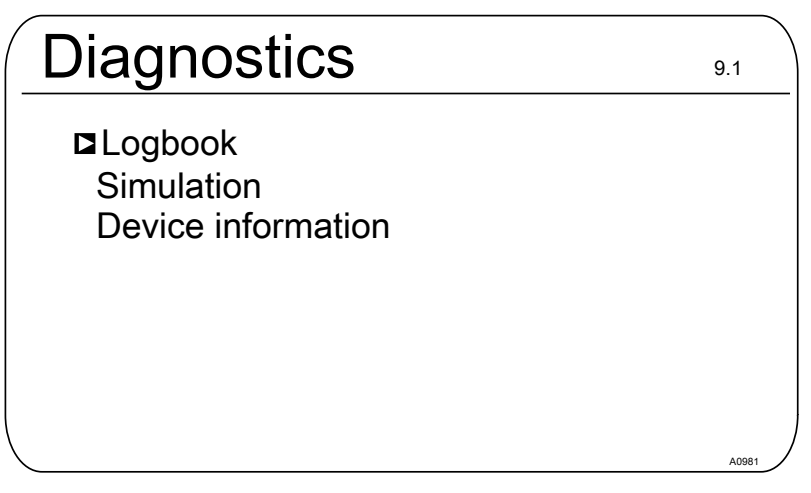

Fig. 88: [Diagnostics] > [Log books]

The calibration log book stores all calibrations of measured variables with a time stamp.

- **1.** Press I in the continuous display
- 2. Use the arrow keys to select [Diagnostics]
- 3. Press OK
- 4. Use the arrow keys to select [Log books]
- 5. Press OK
- 6. Use the arrow keys to select [Calibration log book]
- 7. Press ок

### 18.2.1 Using the *[calibration log book]*

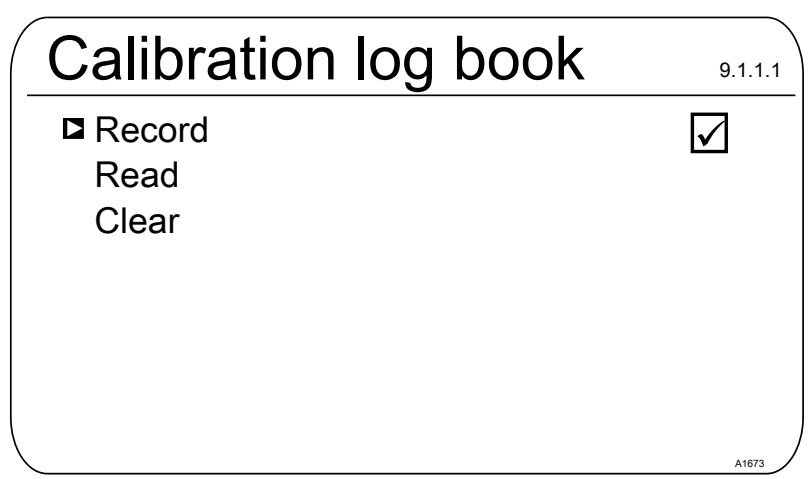

Fig. 89: Using the [calibration log book]

- **1.** Use the arrow keys to move the cursor to *[Record]*
- 2. Press OK
  - ⇒ The activation symbol (tick) appears in the selection boxes. Now all calibrations performed are recorded.
- 3. Use the arrow keys to move the cursor to [Read]
- 4. Press OK
  - ⇒ This automatically removes the activation symbol. If you wish to record further calibrations after [*Reading*], then it is necessary to reactivate the [*Calibration log book*]. The tick re-appears.
- 5. Use the arrow keys to move the cursor to [Delete]
- 6. Press OK
  - ⇒ This will irrevocably delete the calibration log book file on the SD card.

| Calibratio | n log book  |       |
|------------|-------------|-------|
| ■Entry     | 17/17       |       |
| Channel 1  | Chlorine    |       |
| Slope      | 5.99 mA/ppm |       |
| Zero point | 4.00 mA     |       |
| 31.02.2014 | 12:42:11    |       |
|            |             |       |
|            |             |       |
| <          |             | A1674 |

Fig. 90: Reading the [calibration log book]

Use the arrow keys to browse through the entries in the calibration log book. Press 📴 to return to the continuous display.

### **Reading calibrations**

Deleting the [calibration log book]

18.2.2 Using the *[error log book]* 

| ۷<br>                                                                |                                                                                                    |                                                                                                    |
|----------------------------------------------------------------------|----------------------------------------------------------------------------------------------------|----------------------------------------------------------------------------------------------------|
| Error log l                                                          | book                                                                                                    | 9.1.2.1                                                                                                    |
| Record                                                               |                                                                                                    | $\checkmark$                                                                                                    |
| Read                                                                 |                                                                                                    |                                                                                                    |
| Clear                                                                |                                                                                                    |                                                                                                    |
|                                                                      |                                                                                                    |                                                                                                    |
|                                                                      |                                                                                                    |                                                                                                    |
|                                                                      |                                                                                                    |                                                                                                    |
|                                                                      |                                                                                                    |                                                                                                    |
|                                                                      |                                                                                                    | A1675                                                                                                    |
| Fig. 91: Using the [error l                                          | og book]                                                                                                    |                                                                                                    |
| 1. Use the arrow keys                                                | to select [Error log book]                                                                                                    |                                                                                                    |
| 2. Press or                                                          |                                                                                                    |                                                                                                    |
| 3. Use the arrow keys                                                | to move the cursor to [Recoi                                                                                                    | rd]                                                                                                    |
| 4. Press or                                                          |                                                                                                    | -   +!                                                                                                    |
| ⇒ The activation s<br>boxes. Now all<br>recorded.                    | warnings and error messages                                                                                                    | election<br>s are                                                                                                    |
| 5. Use the arrow keys                                                | to move the cursor to [Read]                                                                                                    | 1                                                                                                    |
| 6. Press or                                                          |                                                                                                    |                                                                                                    |
| ⇒ This automatica<br>wish to record f<br>necessary to re<br>appears. | ally removes the activation synuther errors after <i>[Reading]</i> , activate the <i>[Error log book]</i> .                                                                                                    | mbol. If you<br>then it is<br>The tick re-                                                                                                    |
| 7. Use the arrow keys                                                | to move the cursor to [Delete                                                                                                    | e]                                                                                                    |
| 8. Press OK                                                          |                                                                                                    |                                                                                                    |
| ⇒ This will irrevoc<br>SD card.                                      | ably delete the error log book                                                                                                    | t file on the                                                                                                    |
| Error log l                                                          | ook                                                                                                    |                                                                                                    |
| Entry                                                                | 32/32                                                                                                    |                                                                                                    |
| Warning 04 cł                                                        | nannel 2                                                                                                    |                                                                                                    |
| The measurin                                                         | g channel is                                                                                                    |                                                                                                    |
| not yet calibra                                                      | ted                                                                                                    |                                                                                                    |
| Status comino                                                        | ]                                                                                                    |                                                                                                    |
| 31 02 2014                                                           | 12.42.11                                                                                                    |                                                                                                    |
|                                                                      | <ul> <li>Fig. 91: Using the [error III]</li> <li>Fig. 91: Using the [error II]</li> <li>Use the arrow keys</li> <li>Press III</li> <li>Use the arrow keys</li> <li>Press III</li> <li>Use the arrow keys</li> <li>Press IIII</li> <li>Use the arrow keys</li> <li>Press IIII</li> <li>Use the arrow keys</li> <li>Press IIIII</li> <li>Use the arrow keys</li> <li>Press IIIIIIIIIIIIIIIIIIIIIIIIIIIIIIIIIII</li></ul> | <ul> <li>Fig. 91: Using the [error log book]</li> <li>Record<br/>Read<br/>Clear</li> <li>Fig. 91: Using the [error log book]</li> <li>Use the arrow keys to select [Error log book]</li> <li>Press          <ul> <li>Press ■</li> <li>The activation symbol (tick) appears in the suboxes. Now all warnings and error messages recorded.</li> </ul> </li> <li>Use the arrow keys to move the cursor to [Read]</li> <li>Press ■</li> <li>The activation symbol (tick) appears in the suboxes. Now all warnings and error messages recorded.</li> <li>Use the arrow keys to move the cursor to [Read]</li> <li>Press ■</li> <li>This automatically removes the activation sy wish to record further errors after [Reading], necessary to reactivate the [Error log book] appears.</li> <li>Use the arrow keys to move the cursor to [Deletate 8. Press ■</li> <li>This will irrevocably delete the error log book SD card.</li> <li>Entry 32/32<br/>Warning 04 channel 2<br/>The measuring channel is not yet calibrated</li> <li>Status coming<br/>31 02 2014 12:42:11</li> </ul> |

Fig. 92: Reading the [Error log book]

Use the arrow keys to browse through the entries in the error log book. Press  $\textcircled{\sc system}$  to return to the continuous display.

Reading messages

Deleting the [error log book]

### 18.2.3 Using the [Data log book] (optional)

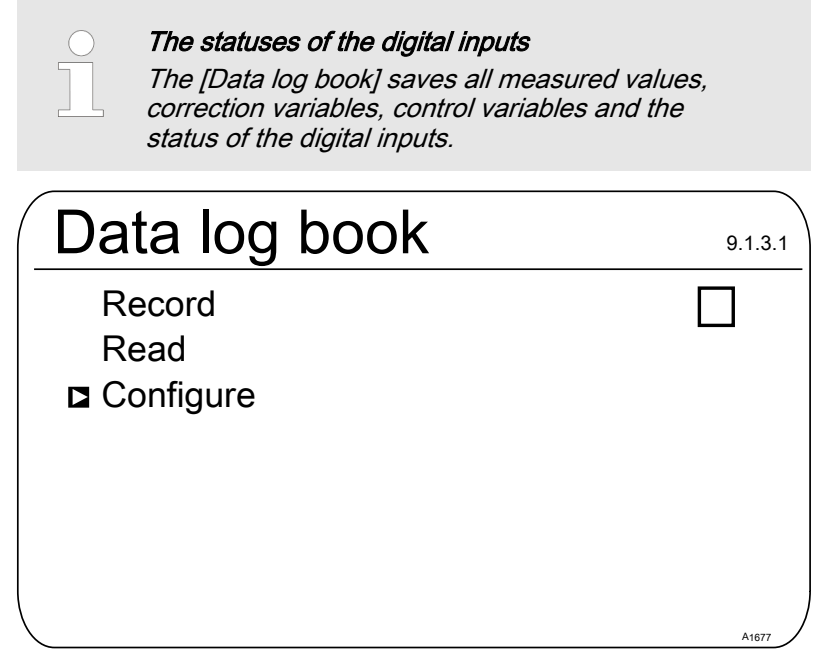

Fig. 93: Configuring the [Data log book]

First configure the *[Data log book]* before you activate it. You can select which data is to be recorded. All data is selected by default. You can specify at what interval the data is to be saved. For example, if one file is to be created each per day, from 00.00 to 24.00. Then the file name is = YYMMDD.CSV. You can also record an endless file and give it a random name. Data is always saved in CSV format. CSV stands for *C*omma-*s*eparated *v*alues. This format can be, for example, read and edited with MS Excel.

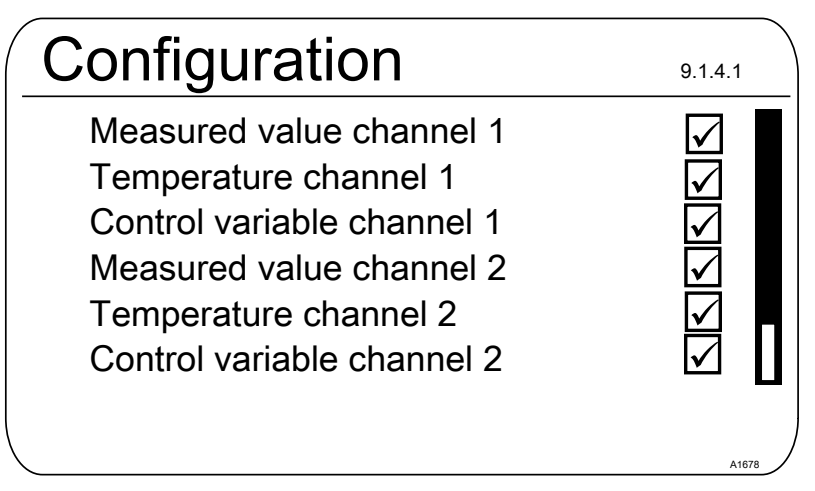

Fig. 94: [Configuration] of the data log book

[Configuration] of the data log book

# Configuration9.1.4.13Temperature channel 2<br/>Control variable channel 2<br/>Digital inputs<br/>One file per day<br/>Save intervalImage: Control variable channel 2<br/>Image: Control variable channel 2<br/>I

### Fig. 95: [One file per day] checked

If you uncheck *[One file per day]*, then a new input option appears: *[File name].* 

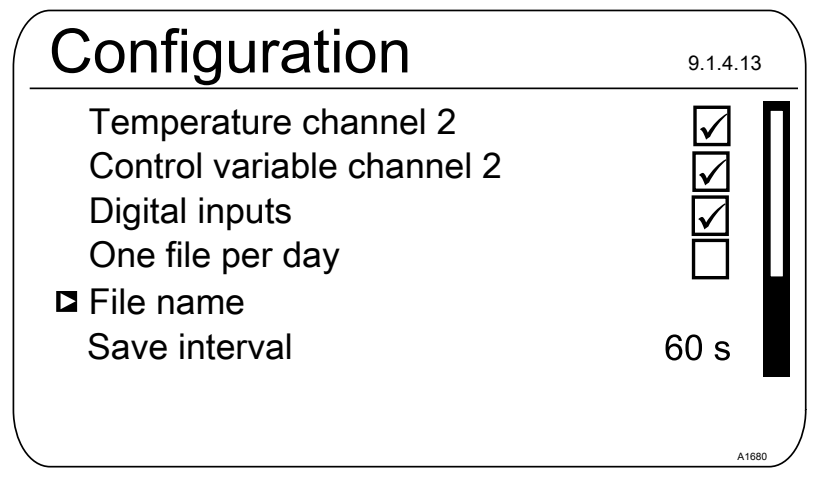

Fig. 96: [One file per day] unchecked

- **1.** If you wish to specify a file name, then place the cursor on *[File name]* and press 
  - ⇒ [New] appears.
- 2. Place the cursor on [New] and press or
  - ⇒ You can now enter a random name with a maximum of 8 digits name as well as the proposed [DATALOG0.CSV] and/or set from 0 to 1 ... n.

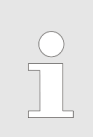

*The maximum file size is 2 GB The maximum file size is 2 GB. The SD card needs to be the same size.* 

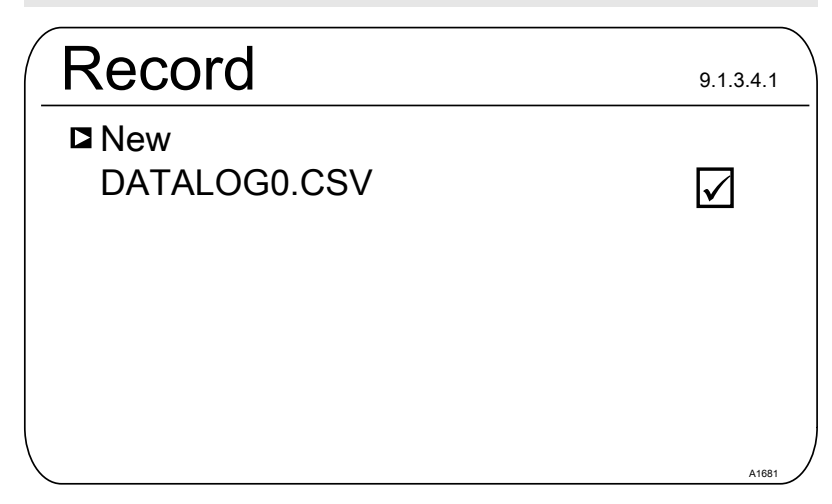

*Fig. 97: Check the file to write it to an existing file, here [DATALOG0.CSV]* 

**3.** If you wish to attached measured data to an existing file, then check this file and the data will be written to this file

If the SD card is removed, then data can be recorded for a maximum of 24 hours in the controller's internal memory with a storage interval of 10 seconds. Around six times as long with an interval of 60 seconds. When the SD card is re-inserted into the controller, then the data from the internal memory is backed up to the SD card. This can take up to 20 minutes if 24 hours of data has been recorded. The green LED on the SD card reader flashes red/ orange during this time.

## 19 [Diagnostics]

User qualification: instructed personnel, see Part 1 of the Operating Instructions, the User qualification section

Continuous display  $\Rightarrow @ \Rightarrow @ or \ [Diagnostics] \Rightarrow @ [Diagnostics] \Rightarrow @ [Diagnostics] \Rightarrow @ [Diagnostics] \Rightarrow [ Diagnostics] \Rightarrow [ Di$ 

It is possible to view log books, perform a simulation of outputs or view device information in this menu.

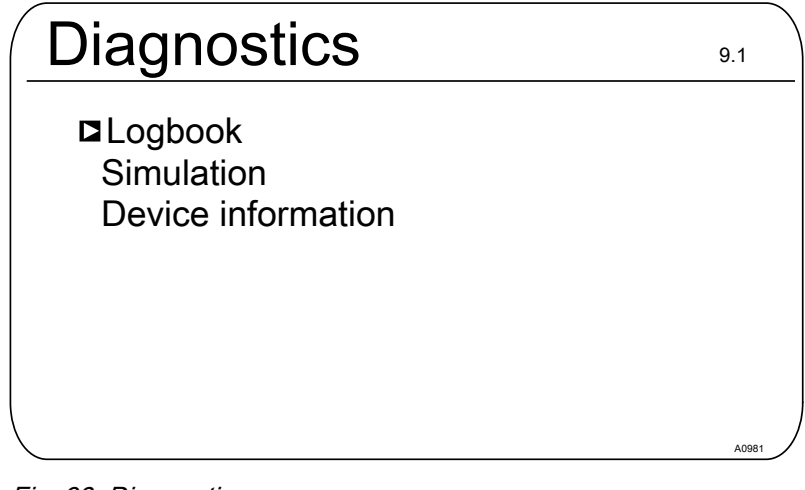

Fig. 98: Diagnostics

19.1 Displaying [logbooks]

Continuous display  $\Rightarrow @ \Rightarrow @$  or  $\nabla$  [Diagnostics]  $\Rightarrow @$ [Diagnostics]  $\Rightarrow @$  or  $\nabla$  [Calibration log book] @[Calibration log book]

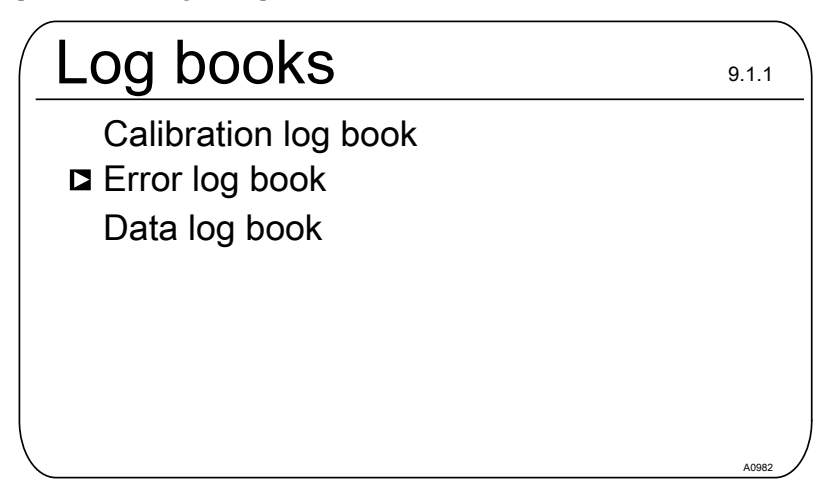

Fig. 99: Displaying [Log books]

19.1.1 Displaying the [Calibration Log Book]

The data on the sensor calibrations successfully completed are stored in the internal *[Calibration log book]*. Up to 30 calibrations can be stored. Thereafter the oldest entry is overwritten with the most recent entry.

The following data is stored:

- Name of the measuring channel
- Measured variable
- Time of calibration
- Zero point
- Slope

Deleting entries in the [Calibration log book]

You can also delete entries in the Calibration log book. Deleting the entries does not affect the calibrations stored in the controller.

### 19.1.2 Reading the *[Error Log Book]*

The error message data is stored in the *[Error log book]*. Up to 30 error messages can be stored. Thereafter the oldest entry is overwritten with the most recent entry.

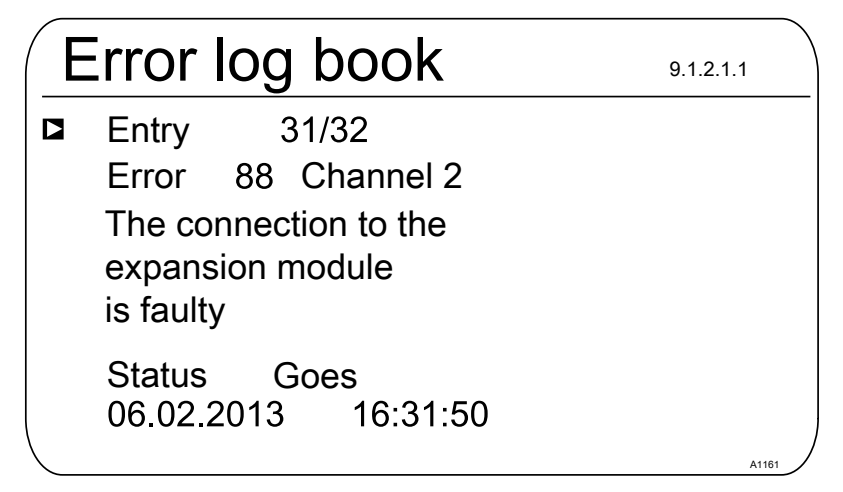

Fig. 100: [Error log book]

Deleting entries in the [Error log book]

You can also delete entries in the Error log book. Deleting the entries does not affect the errors stored in the controller.

### 19.2 Displaying [simulation]

Continuous display 
→ 
<sup>(</sup>→ ▲) or 
<sup>(</sup>Diagnostics] → <sup>(</sup>→ △) or 
<sup>(</sup>Simulation] <sup>(</sup>→ [Simulation])</sup>

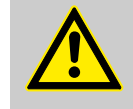

### WARNING!

Uncontrolled response

Cause: A controller operates uncontrolled in *[Simulation]* mode under full load and thus so do the connected actuators.

Possible consequence: Fatal or very serious injuries

Measure: Never leave a controller and its installed functional modules unsupervised if the simulation function is active.

The *[Simulation]* menu item enables you to activate all outputs for test purposes during commissioning. A simulated output remains activated until you quite the *[Simulation]* menu item. It is also possible to prime a peristaltic pump, for example, with *[Simulation]* mode. A

| Simulation                                                                                              |                                                      | 9.2.1 |
|----------------------------------------------------------------------------------------------------|------------------------------------------------------|-------|
| Relay 1<br>Relay 2<br>Alarm relay<br>Pump 1<br>Pump 2<br>Pump 3<br>Pump 4<br>mA output 1<br>mA output 1 | Off<br>Off<br>Off<br>Off<br>Off<br>Off<br>Off<br>Off |       |
|                                                                                                    |                                                      | A0983 |

Fig. 101: Displaying simulation

### 19.3 Display [Device information]

| <i>iagnostics</i> ] <b>➡</b> ▲ or ▼<br><i>evice information</i> ] | " 		 ▲ or 		 [DI<br>[Device inform: | agnosticsj ➡ @K<br>ation] ©k |       |
|-------------------------------------------------------------------|-------------------------------------|------------------------------|-------|
| Device in                                                         | fo                                  |                              | 9.3.3 |
| Identity code                                                     | DACb006                             | VA4000X000                   | 00DE  |
| Srnr:<br>Softw. version:<br>Module rev. 01                        | 15082008<br>02.00.00.2<br>00        | 3                            |       |
| Expansion mo<br>Softw. version:                                   | dule<br>01.02.01.0                  | 1                            |       |
| Operating temp                                                    | perature                            | 35,5 °C                      | A1164 |

Fig. 102: Device information

### 19.4 Error messages and warning messages

### 19.4.1 Error messages

| Tab. | 15: | Error | messages |
|------|-----|-------|----------|
|------|-----|-------|----------|

| Error | Error message text                     | Cause                                                     | Remedy                                                                                                    |
|-------|----------------------------------------|-----------------------------------------------------------|----------------------------------------------------------------------------------------------------|
| 01    | The mV input voltage Co<br>is too low. | e mV input voltage Coaxial cable connection disconnected. | Check that the coaxial cable connection is fitted correctly and re-connect.                               |
|       |                                        |                                                           | Check the coaxial cable connection for corrosion and moisture and replace with a new cable, if necessary. |

### [Diagnostics]

| Error               | Error message text                        | Cause                                                                                                    | Remedy                                                                                                    |
|---------------------|-------------------------------------------|----------------------------------------------------------------------------------------------------|----------------------------------------------------------------------------------------------------|
|                     |                                           | pH/ORP sensor is faulty                                                                                                    | Replace the sensor.                                                                                                    |
| 02                  | The mV input voltage<br>is too high.      | The connected signal<br>does not come from a pH<br>sensor.<br>A disturbance signal is<br>picked up.                                                    | Check the origin of the sensor signal.<br>Check the raw signal by pressing $\triangleright$ . The<br>sensor raw value is shown here in mV. If<br>the value with pH is greater than ± 500 mV,<br>or with ORP is greater than ± 1500 mV,<br>then these are wrong sensor values. Check<br>once again the cabling and origin of the<br>sensor signal. Ensure that the measuring<br>lines are not laid parallel to power cables. |
| 03                  | The temperature is too low.               | Incorrect sensor con-<br>nected.                                                                                                    | Check the type of sensor connected. Only<br>Pt 100 and Pt 1000 sensors work.                                                                                                    |
| 04                  | The temperature is too                    | No sensor or incorrect                                                                                                    | Check the sensor connection                                                                                                    |
|                     | nıgn.                                     | sensor connected.                                                                                                    | Check the type of sensor connected. Only Pt 100 and Pt 1000 sensors work.                                                                                                    |
| 05                  | 05 A calibration error is pending.        | With amperometric anal-<br>ysis (e.g. chlorine): The<br>calculated reference<br>value deviates too much<br>from the real value or the<br>sensor value. | With amperometric analysis (e.g. chlorine):<br>Check the correctness of the reference<br>method, e.g. DPD1.                                                                                                    |
|                     |                                           | With pH and ORP: the<br>buffers used differ from<br>the nominal value, are<br>outdated or watered<br>down.                                             | With pH and ORP: replace the buffer with new buffer.                                                                                                    |
| 06 No set<br>please | No sensor detected, please check the con- | Measuring cable connec-<br>tion disconnected.                                                                                                    | Check the correct connection of the meas-<br>uring cable connection.                                                                                                    |
|                     | nection.                                  | No sensor is connected.                                                                                                    | Connect the sensor correctly.                                                                                                    |
|                     | Cable faulty or not con-<br>nected.       |                                                                                                    |                                                                                                    |
|                     |                                           | Sensor is suspended in the air.                                                                                                    | Install the sensor correctly in the bypass fit-<br>ting.                                                                                                    |
|                     |                                           | Incorrect interpretation of cable break detection.                                                                                                    | Switch off cable break detection, as described in the operating instructions for the controller.                                                                                                    |
| 07                  | Check the mechanical                      | Diaphragm glass broken.                                                                                                    | Replace sensor.                                                                                                    |
|                     | Glass breakage is pos-<br>sible.          |                                                                                                    | Check the reason for the broken glass e.g. solids, too high a flow velocity.                                                                                                    |
|                     |                                           | Incorrect interpretation of glass break detection.                                                                                                    | Switch off glass break detection, as described in the operating instructions for the controller.                                                                                                    |
| 08                  | The checkout time was transgressed.       | In the <i>[Control]</i> menu, the set control variable has exceeded the threshold for a longer time than the checkout time control variable.           | The control section needs a longer time to regulate itself than the selected checkout time.                                                                                                    |
|                     |                                           |                                                                                                    | The control section needs a greater control variable threshold to regulate itself than the selected one.                                                                                                    |
|                     |                                           |                                                                                                    | The metering chemical is empty or has a too low/high a concentration.                                                                                                    |

| Error                                          | Error message text                                                                                        | Cause                                                                                                    | Remedy                                                                                                    |
|------------------------------------------------|----------------------------------------------------------------------------------------------------|----------------------------------------------------------------------------------------------------|----------------------------------------------------------------------------------------------------|
|                                                |                                                                                                    |                                                                                                    | The dosing line is disconnected or the point of injection is blocked.                                                                                                    |
| 09                                             | The mA input current is                                                                                   | The current is greater                                                                                                    | Check the origin of the current.                                                                                                    |
|                                                | too nign.                                                                                                 | mitted current of 23 mA.                                                                                                    | Check the raw value in mA in the Informa-<br>tion menu by pressing $\gg$ . If the value is >23 mA, then it is not a correct sensor<br>signal. Replace the sensor with a new sensor.                            |
| 10                                             | The mA input current is too low.                                                                          | The power circuit is dis-<br>connected.                                                                                                    | Check the 2-wire connection between the sensor/transmitter and controller and check the raw value in mA in the Information menu by pressing $\gg$ . If the value is 0 mA, then the connection is disconnected. |
| 11                                             | A limit value error still<br>exists after the delay<br>time has elapsed.                                  | The measured value lies<br>above the limit value for a<br>period longer than the set                                                                                                    | Check whether the choice of the limit value matches the application and adjust the limit value if necessary.                                                                                                   |
|                                                |                                                                                                    | delay time.                                                                                                    | Check whether the choice of the delay period matches the application and adjust the delay time if necessary.                                                                                                   |
|                                                |                                                                                                    |                                                                                                    | Check the design of the actuator. Is the actuator selected too large?                                                                                                    |
|                                                |                                                                                                    |                                                                                                    | Check the concentration of the metering chemical – is the concentration too high?                                                                                                    |
|                                                |                                                                                                    |                                                                                                    | Check the control parameters. Does the control tend to over/undershoot?                                                                                                    |
| 12 There is a sample water fault e.g. no flow. | The sample water limit<br>contact of the in-line<br>probe housing e.g. DGMa<br>was triggered by the float | Check the routing of the sample water line.                                                                                                    |                                                                                                    |
|                                                |                                                                                                    | Check the sample water discharge. Is it blocked?                                                                                                    |                                                                                                    |
|                                                |                                                                                                    | dropping.                                                                                                    | Check if a sample water filter is fitted and clean it if necessary.                                                                                                    |
| 13                                             | The controller is in<br><i>'Pause'</i> status.                                                            | The Pause input (digital input) was activated externally.                                                                                                    | Check whether the Pause signal received matches the expected operating mode of the system.                                                                                                    |
|                                                |                                                                                                    |                                                                                                    | Check whether the <i>'NO/NC'</i> actuating direction matches the choice in the controller.                                                                                                    |
| 14                                             | The controller is in '<br><i>Pause (Hold)</i> ' status.                                                   | The Pause input (digital input) was activated externally.                                                                                                    | Check whether the Pause signal received matches the expected operating mode of the system.                                                                                                    |
|                                                |                                                                                                    |                                                                                                    | Check whether the <i>'NO/NC'</i> actuating direction matches the choice in the controller.                                                                                                    |
| 15                                             | The mA input supply is overloaded.                                                                        | The sensor input of<br>Channel 1 or 2 is used in<br>2-wire connection mode,<br>e.g. together with chlorine<br>sensor CLE3.<br>The polarity was not<br>noted or there is a short<br>circuit between the two<br>poles. | Check the polarity against the terminal dia-<br>gram.<br>Make sure that the two wires do not touch<br>(shorten the stripped length, use insulated<br>end sleeves, use heat-shrink tubing).                     |

### Error Error message text Cause Remedy 16 The sensor input of Use a multimeter to check the measuring The mA input is over-Channel 1 or 2 is used in loaded. signal. If it is an active / driven signal 2-wire connection mode. (voltage is measurable), then the type of but the signal is an active connection has to be selected for active signal carrying voltage. signals; refer to the terminal diagram in the operating instructions. This type of connection is not shown on the enclosed terminal assignment diagrams. The level in tank 1 is 17 The chemical in tank 1 is Top up the corresponding chemical. too low. used up. The level in tank 2 is 18 The chemical in tank 2 is Top up the corresponding chemical. too low. used up. 19 The level in tank 3 is The chemical in tank 3 is Top up the corresponding chemical. too low. used up. 21 The conductivity is too This liquid cannot be Use a suitable sensor, if necessary. measured with this low. sensor. 22 The conductivity is too This liquid cannot be Use a suitable sensor, if necessary. high measured with this sensor. 34 The correction variable One or more correction Check the correction variable and all convariables have been is faulty. nected components. incorrectly entered and/or the correction variable has been incorrectly recorded. 85 The external power The external power Return the external power supply to its corsupply is faulty. supply has been incorrect working order. rectly designed or is faulty. 86 The communication is faulty. 87 The connection to the The connection elements Return the controller to the factory for communication module have been incorrectly inspection. is faulty. installed or are faulty. 88 The connection to the The connection cable has Check the connection cable and tighten. extension module is slipped out of the socket. faulty. Connection problems Return the controller to the factory for between the main and inspection. extension module. 99 Return the controller to the manufacturer There is a system System components have failed. for inspection. error.

### [Diagnostics]

### 19.4.2 Warning messages

| Tab. 16: | ab. 16: Warning messages                                       |                                                                                                    |                                                                                                    |  |  |
|----------|----------------------------------------------------------------|----------------------------------------------------------------------------------------------------|----------------------------------------------------------------------------------------------------|--|--|
| #        | Warning message text                                           | Cause                                                                                                    | Remedy                                                                                                    |  |  |
| 01       | The limit value was<br>undershot                               | The measured value is below the limit value                                                                                                    | Check whether the choice of the limit value matches the application and adjust if necessary.                                                          |  |  |
|          |                                                                |                                                                                                    | Check the design of the actuator: has too small an actuator been selected?                                                                            |  |  |
|          |                                                                |                                                                                                    | Check the concentration of the feed chem-<br>ical: is the concentration too low?                                                                      |  |  |
|          |                                                                |                                                                                                    | Check the control parameters: does the con-<br>trol tend to over/undershoot?                                                                          |  |  |
| 02       | The limit value was exceeded                                   | The measured value is above the limit value                                                                                                    | Check whether the choice of the limit value matches the application and adjust if necessary.                                                          |  |  |
|          |                                                                |                                                                                                    | Check the design of the actuator: has too large an actuator been selected?                                                                            |  |  |
|          |                                                                |                                                                                                    | Check the concentration of the metering chemical – is the concentration too high?                                                                     |  |  |
|          |                                                                |                                                                                                    | Check the control parameters: does the con-<br>trol tend to over/undershoot?                                                                          |  |  |
| 03       | The wash timer has<br>timed out. Mainte-<br>nance is necessary | The wash timer activates<br>a relay.<br>The sensor is cleaned with<br>cleaning fluid.<br>A visual check may be<br>necessary as outline in<br>your maintenance<br>schedule | Clean and check the sensor.                                                                                                    |  |  |
| 04       | The measuring<br>channel is not yet cali-<br>brated            | The sensor connected to a measuring channel has not yet been calibrated                                                                                                   | Calibrate the sensor.                                                                                                    |  |  |
| 05       | Not yet calibrated.                                            | The system has not yet been calibrated.                                                                                                    | Calibrate the system e.g. the sensor.                                                                                                    |  |  |
| 71       | The battery needs to                                           | The battery has a service                                                                                                    | Replace the battery or inform Service.                                                                                                    |  |  |
|          | be replaced                                                    | this can be reduced by<br>environmental factors                                                                                                    | Battery BR 2032, Part no. 732829.                                                                                                    |  |  |
| 72       | Check the time                                                 | The time has changed when replacing the battery                                                                                                    | Reset the time.                                                                                                    |  |  |
| 73       | The fan has a fault                                            | The internal fan is no<br>longer rotating                                                                                                    | Please check to see whether an object has<br>become trapped in the impeller otherwise<br>return the controller to the manufacturer for<br>inspection. |  |  |
| 85       | A fault in the external power supply.                          | The external power supply<br>has been incorrectly<br>designed or is faulty.                                                                                               | Return the external power supply to its cor-<br>rect working order.                                                                                   |  |  |

### [Diagnostics]

| #  | Warning message text                                  | Cause                                                                  | Remedy                                                        |
|----|-------------------------------------------------------|------------------------------------------------------------------------|---------------------------------------------------------------|
| 87 | The connection to the communication module is faulty. | The connection elements have been incorrectly installed or are faulty. | Check the connection, repair it or replace faulty components. |
| 89 | System warning 1                                      | A system error exists                                                  | Return the controller to the manufacturer for inspection.     |

## 19.5 Help texts

| Content of the help texts                               | Cause                                                                                                    | Remedy                                                                                                    |
|---------------------------------------------------------|----------------------------------------------------------------------------------------------------|----------------------------------------------------------------------------------------------------|
| The DPD value is too<br>small, DPD value ><br>MRS + 2 % | If the calculated reference value (e.g. DPD1) for calibrating a sensor is less than 2 % of the measuring range, then calibration is not possible. | Increase the concentration of the chem-<br>ical to be measured in the process/<br>sample water and determine the refer-<br>ence value again (e.g. DPD1) after the<br>run-in period.                                                                                                    |
| The slope is too<br>shallow, < 20 % of the<br>MR        | The sensor can no longer detect the chemicals to be measured                                                                                      | Replace the membrane cap and replace the electrolyte for new material                                                                                                    |
| The slope is too steep,<br>> 300 % of the MR            | The sensor has been permanently affected by for example surface-active substances (surfactants).                                                  | Make sure that none of these sub-<br>stances are present in the water.<br>Replace the membrane cap and replace<br>the electrolyte for new material                                                                                                    |
| The zero point is too<br>low, < 3.2 mA                  | The sensor delivers a measured signal that is less than 3.2 mA. This value is outside of the specification.                                       | Check the raw value in mA in the Infor-<br>mation menu, by pressing $\gg$ in the main<br>display. If the value is < 3.2 mA, then<br>this is not the correct sensor signal.<br>Check the cabling and replace the<br>sensor with a new sensor.                                               |
| The zero point is too<br>high, > 5 mA                   | You would like to calibrate the zero<br>point but the sensor is still detecting<br>the chemical to be measured                                    | Rinse the sensor with water containing<br>no chemicals that are to be measured<br>before zero point calibration. The water<br>with which the zero point is determined<br>should also not contain traces of this<br>chemical. Use mineral water without<br>carbon dioxide for this purpose. |
| An unknown calibration error                            |                                                                                                    |                                                                                                    |
| In the residual period parameter set 1 is used          | If parameter set 2 is not active, then parameter set 1 is activated                                                                               | Check the control signals/lines that<br>switch the parameter set or check the<br>timer settings.                                                                                                    |

# 20 Index

| 1, 2, 3       |                                       |    |
|---------------|---------------------------------------|----|
| [Relay timer] | 10                                    | 00 |
| 32 GB         | · · · · · · · · · · · · · · · · · · · | 14 |

## Α

| Actuating outputs                                       | 60 |
|---------------------------------------------------------|----|
| Actuator                                                | 90 |
| Additive and multiplicative feed forward control        | 83 |
| Applicational example of additive interference variable | 84 |
| В                                                       |    |

| Backlight  | 20 |
|------------|----|
| Brightness | 20 |
| Bus system | 18 |

### С

### D

| Data backup 108                  |
|----------------------------------|
| Data input                       |
| Data log book                    |
| Data logger                      |
| Delay period of the limit values |
| Destruction of the monitors 104  |
|                                  |

### Ε

| Enable code | 14 |
|-------------|----|
|-------------|----|

| Error log book                            |
|-------------------------------------------|
| F                                         |
| Fieldbus                                  |
| Function of the keys 6                    |
| I                                         |
| Industrial and process water treatment 12 |
| Information on a fieldbus                 |
| К                                         |
| Key Lock                                  |
| L                                         |
| Language settings 10                      |
| Limit exceeded 89                         |
| Limit value 1/2 (control variable) 101    |
| Limit value relay                         |
| Limit values                              |

### Μ

| Maintenance                          | 107 |
|--------------------------------------|-----|
| Manual entry of the enable code      | 14  |
| Micro-fibre cloth, damp              | 107 |
| Multiplicative interference variable | 84  |

Loading the device configuration file from the

### 0

| Operating concept  |  |  |  |  |  |    | 6    |
|--------------------|--|--|--|--|--|----|------|
| Operating language |  |  |  |  |  | 10 | , 20 |

### Ρ

| pH calibration                                  | 33 |
|-------------------------------------------------|----|
| Poor sensor operation and fluctuating pH values |    |
| during the process                              | 42 |
| Potable water treatment                         | 12 |

### Q

| Question: Are there disadvantages with pH cali-<br>bration with an external sample? | 42 |
|-------------------------------------------------------------------------------------|----|
| Question: How can I reset the operating lan-<br>guage?                              | 20 |
| Question: How can I set or change the operating language?                           | 10 |
| Question: How do I adjust the display bright-<br>ness?                              | 20 |
| Question: How do I adjust the display contrast? . 2                                 | 20 |
| Question: How does the controller operate?                                          | 6  |

### Index

| Question: How does the key lock work? 11                                                              |
|----------------------------------------------------------------------------------------------------|
| Question: In which file format is the data logbook data?112                                           |
| Question: What are the effects of a multiplicativeinterference variable?84                            |
| Question: What causes an additive and multipli-<br>cative feed forward control?83                     |
| Question: What do I need to consider when con-<br>necting passive monitors?                           |
| Question: What does the relay function [Cycle]do?101                                                  |
| Question: What does the relay function [Limit 1]or [Limit 2] action?00                                |
| Question: What does the relay function [Limitvalue 1/2 (control variable)] do?101                     |
| Question: What does the relay function [Off] do?                                                      |
| 100                                                                                                   |
| Question: What does the relay function [Pulselength (PWM)] do?101                                     |
| Question: What does the relay function [Relaytimer] do?100                                            |
| Question: What optional equipment is availablefor the controller?12                                   |
| Question: What sort of applications are there? 12                                                     |
| Question: What type of buffer solutions do I need for a fluoride calibration?                         |
| Question: What type of buffer solutions do Ineed for pH calibration?38                                |
| Question: What type of equipment does the con-<br>troller feature as standard?                        |
| Question: Where do I find the [Simulation] func-      tion?    117                                    |
| Question: Which calibration process can you<br>use to calibrate amperometric measured varia-<br>bles? |
| Question: Which calibration process can you use to calibrate the DO measured variable? 62             |
| Question: Which calibration process can you use to calibrate the fluoride value?                      |
| Question: Which calibration process can you use to calibrate the ORP value?                           |
| Question: Which calibration process can you use to calibrate the pH value?                            |
| Question: Which values render pH calibrationvalid?38                                                  |
| R                                                                                                    |

| Remove and refit the fluoride sensor in the in-<br>line probe housing | 53 |
|-----------------------------------------------------------------------|----|
| Remove and refit the pH sensor in the in-line probe housing           | 37 |
| Run in periods                                                        | 60 |

### S

| Saving the device configuration as a text file 15 |
|---------------------------------------------------|
| SD cards 108                                      |
| Sensor function 57, 60                            |
| Service life of the SD card 108                   |
| Setting the mA outputs 104                        |
| Simulation                                        |
| Standard signal outputs 57, 60                    |
| Swimming pool water treatment 12                  |

### Т

| Test container 1 with buffer solution 38               |
|--------------------------------------------------------|
| Test container 1 with fluoride calibration solution    |
|                                                        |
| Test container 2 with buffer solution                  |
| Test container 2 with fluoride calibration solution 51 |
| The maximum file size is 2 GB 114                      |
| Timer relay                                            |
| U                                                      |
| Upgrade package 14                                     |
| V                                                      |
| Validity of the enable code 14                         |
| w                                                      |
| Waste water treatment 12                               |
| Z                                                      |
| Zero point calibration 60                              |

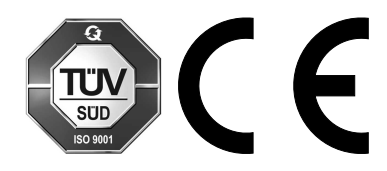

ProMinent GmbH Im Schuhmachergewann 5 - 11 69123 Heidelberg, Germany Telephone: +49 6221 842-0 Fax: +49 6221 842-215 Email: info@prominent.com Internet: www.prominent.com

990459, 1, en\_GB